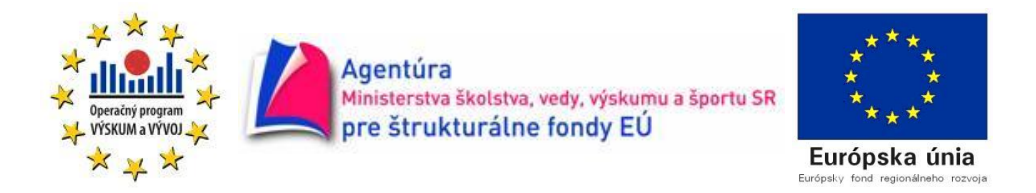

Projekt "Centrum poznatkovej organizácie duševného vlastníctva, ITMS kód projektu 26220220054, je realizovaný na základe operačného programu Výskum a vývoj financovaného z európskeho fondu regionálneho rozvoja.

Podporujeme výskumné aktivity na Slovensku / Projekt je realizovaný zo zdrojov EÚ

# SPRIEVODCA DATABÁZAMI PROJEKTU

# ChemicalBusinessNewsBase (CBNB)(EngineeringVillage)

Databáza je popredným poskytovateľom globálnych správ a informácií z chemického priemyslu. Hľadá fakty, čísla, názory a pripomienky k chemickému priemyslu v celosvetovom meradle. Zdroje zahŕňajú stovky hlavných obchodných časopisov, novín a firemných bulletinov, knihy, správy z výskumu trhu, výročné správy a priebežné správy spoločností, tlačové správy a ďalšiu "šedú literatúru". CBNB ponúka možnosť vyhľadávania cez rýchle vyhľadávanie alebo cez indexy.

#### Rýchle vyhľadávanie

#### 1. krok

Po zvolení si databázy, v ktorej chceme vyhľadávať, zadáme do hlavného poľa výraz. Môžeme vyhľadávať v abstrakte, titule, zdroji titulu alebo v ich kombinácii.

Dosiahnutie požadovaného výsledku je možné upresniť o jazyk (napríklad angličtina, čínština, japončina), typ dokumentu (napríklad článok, kniha, reklama) a o roky vydania publikácie.

| Engineeri                                                                                                    | ng Village                                                                                                    | Search History - Selected Records - My Profile - My Alerts End Sessio<br>Ouick Search Expert Search Thesaurus BeBook Search Ask an Expert Help |
|----------------------------------------------------------------------------------------------------|----------------------------------------------------------------------------------------------------|----------------------------------------------------------------------------------------------------|
| Databases                                                                                                    | SELECT DATABASE All Compendex Chimica CBNB EnCompassLIT US Patents EP Patents Referex ?                                                                                                    | Browse Indexes @<br>Controlled term<br>Source title                                                                                            |
| Chimica provides access<br>to hundreds of the most<br>influential Compendex<br>Compendex is the most<br>comprehensive | SFATCH ITON All fields AND V All fields All fields All fields All fields All fields                                                                                                    |                                                                                                    |
| bibliographic database<br>EnCompassLIT<br>EnCompassLIT <sup>M</sup> is a<br>bibliographic service<br>uniquely devoted | LIMIT BY SORT BY<br>All document types V C<br>Treatment type not available V C<br>All languages V                                                                                                    |                                                                                                    |
| El Patents<br>El Patents comprises<br>millions of patents from<br>the US                                              | ● 1985 ▼ TO 2011 ▼ Search Reset<br>● 1 ▼ Updates                                                                                                    |                                                                                                    |
| Referex Engineering is<br>comprised of six<br>collections of                                                          | Search Tips<br>Use truncation (*) to search for words that begin with the same letters,<br>comput* returns computer, computerize, computerization                                                       |                                                                                                    |
| Personal Account Register or Login: Username: Password:                                                               | Truncation can also be used to replace any number of characters internally.<br>sul*ate returns sulphate or sulfate<br>Use wildcard (?) to replace a single character.<br>wom?n retrieves woman or women |                                                                                                    |
| Login                                                                                                    | Terms are automatically stemmed, except in the author field, unless the "Autostemming off"<br>management returns manage, managed, manager, managers, managing, management                               | feature is checked.                                                                                                    |
| More Search Sources<br>Referex<br>CRC FNGnetRASE                                                                      | (Journal of Microwave Power and Electromagnetic Energy) "near field scanning"                                                                                                    | a cento in braveo u quivanun maino.                                                                                                    |

Zobrazené výsledky je možné ďalej zúžiť podľa ponuky na pravej strane. Tu sa môžu bližšie špecifikovať kritériá, ako firma, chemikálie, heslá, SIC kódy, priemyselná oblasť, rok, krajina, jazyk, zdrojový titul, vydavateľ, typ dokumentu. Zadaním ďalšieho termínu na pravej lište "Add a term" dostávame ponuku spresnenia požadovaného výsledku o ďalší termín.

| Engineering Village Search History - Selected Records - My                                                                                                    | Profile - My Alerts End Session  |
|----------------------------------------------------------------------------------------------------|----------------------------------|
| Tags + Groups Easy Search Quick Search Expert Search Thesaurus e                                                                                                    | Brok Search Ask an Expert Help   |
| Refine Search New Search                                                                                                    | ₩ext Page ► 1-25 ▼ 🥶             |
| Results Manager                                                                                                    | Petine Results 2011              |
| Select all on page - Select range: to 🚳 - Clear all on page - Clear all selections                                                                                                    | Include Exclude                  |
|                                                                                                    | Companies 北 🖫                    |
|                                                                                                    | L'AIR LIQUIDE (843)              |
|                                                                                                    | PRAXAIR (435)                    |
|                                                                                                    | BOC (381)                        |
| Search Results                                                                                                    | LINDE (380)                      |
| 9994 records in CBNet for 1985-2011 Save Search - Create Alert - RSS 🔮                                                                                                    | AIR PRODUCTS (372)               |
| +( <u>toxydene) www.alliteids)</u>                                                                                                    | AIR PRODUCTS AND CHEMICALS (334) |
| Sort by: Relevance V Date Source                                                                                                    | AGA (238)                        |
| 1. Air Liquide expanding industrial gas activity in Turkey. (Gaz industriels in Liquide se developpe en Turquie.)                                                                                                    | BOC GASES (167)                  |
| Source: Chimie Pharma Peblo, n 565, p.5, 3 Oct 2011 Language: Prench Availability: Website: http://www.industrie.com/chimie<br>Database: CRNB                                                                                                    | DOW CHEMICAL (133)               |
| Abstract - Detailed                                                                                                    | BIOPURE (129)                    |
| 2. BASF showcases expertise at CPhI worldwide in Frankfurt.                                                                                                    | more                             |
| Publication date: 29 Sep 2011 Availability: BASF SE, D-67056 Ludwigshafen, Germany, tel: +49 (0) 621 600, website: http://www.basf.com                                                                                                    | Chemicals 北 🖫                    |
| Uatabase: CRNB<br>Abstrat - Detailed                                                                                                    | OXYGEN (3176)                    |
|                                                                                                    | NITROGEN (1942)                  |
| 3. Nanorockets could deliver drugs inside the body. [1 video in original article]<br>Source: New Scientist. (IK Schlan p. 2832, or 19, 1 oct 2011 Auailability Vietsite: bitri (Newsy newscientist con                                                                                                    | INDUSTRIAL GASES (1694)          |
| Database: CBNB                                                                                                    | ARGON (1110)                     |
| Abstract - Detailed                                                                                                    | HYDROGEN (565)                   |
| 🥅 4. Threshold Pharmaceuticals Inc initiates Phase III TH-302 combination trial in advanced soft tissue sarcoma.                                                                                                    | METHYL TERT-BUTYL ETHER (550)    |
| Publication date: 30 Sep 2011 Availability: Threshold Pharmaceuticals, 951 Gateway, South San Francisco, CA, USA, tel: +1 650 553 8900, tax: +1 650 553 8901, website:                                                                                                    | CARBON DIOXIDE (339)             |
| ntp.//www.intesnolphism.com<br>Database: CRNB                                                                                                    | ETHANOL (310)                    |
| Abstract - Detailed                                                                                                    | SOLVENTS (205)                   |
| 🔲 5. Accelerating growth in Turkey: Air Liquide has just signed a long-term contract with the petrochemical Group PETKIM.                                                                                                    | ANTICANCER DRUGS (203)           |
| Publication date: 27 Sep 2011 Availability: Air Liquide, 75 Quai d'Orsay, 75321 Paris, cedex 07, France, tel: +33 1 4062 5555, website: http://www.airliquide.com                                                                                                    | more                             |
| Latabase: CUNU<br>Abstrat - Detailed                                                                                                    | Diant Consolity (2699)           |
|                                                                                                    | Investment (2240)                |
| Delivery of the second second seco | Salas (1912)                     |
| info@airproducts.com, website: http://www.airproducts.com                                                                                                    | Diest Startum (1907)             |
| Database: CBNB                                                                                                    | (1607)                           |

Jednotlivé záznamy sa zobrazia vo formáte abstraktu alebo detailného záznamu. Plné texty nie sú dostupné. Záznamy majú pri sebe poznámku o dostupnosti v podobe www stránky, kontaktných údajov, ako adresy a telefónneho čísla.

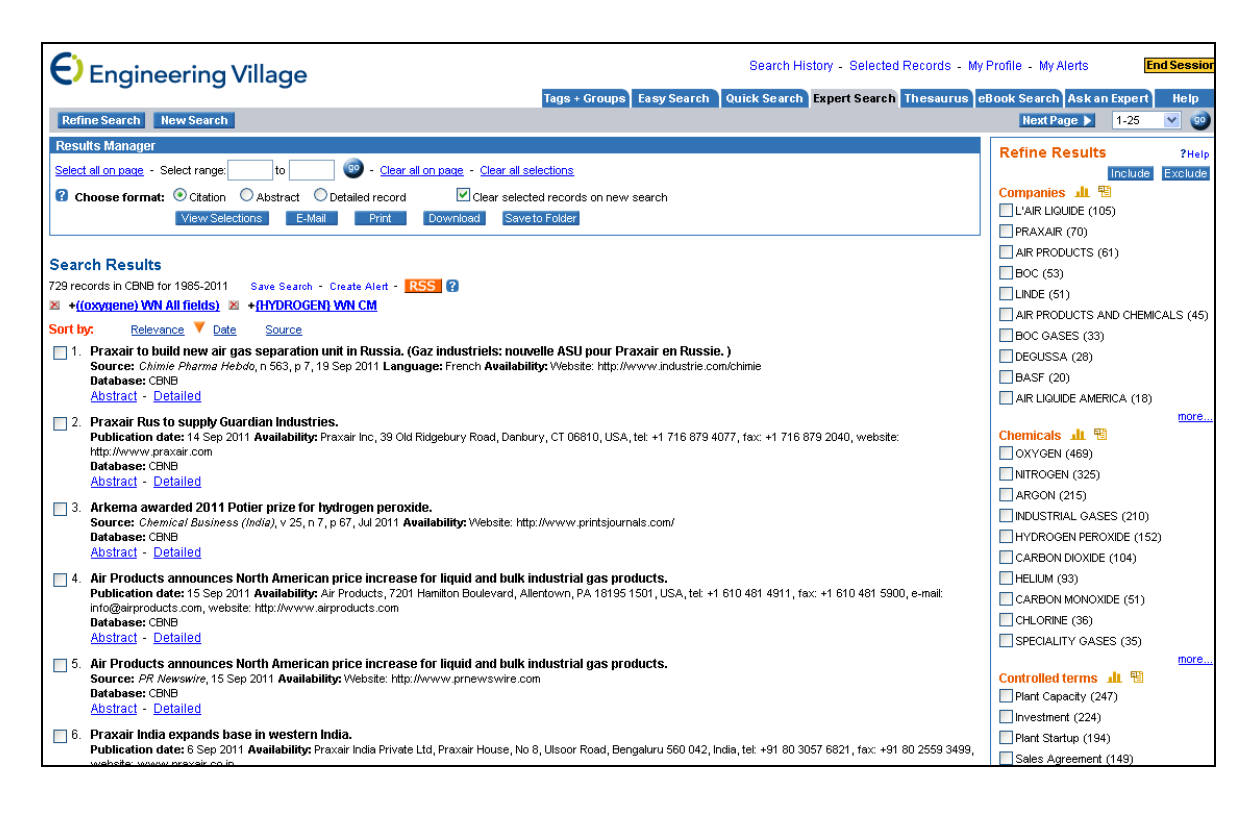

#### Vyhľadávanie cez indexy

#### 1. krok

Indexové prehliadanie je možné cez kontrolované termíny alebo zdrojové tituly.

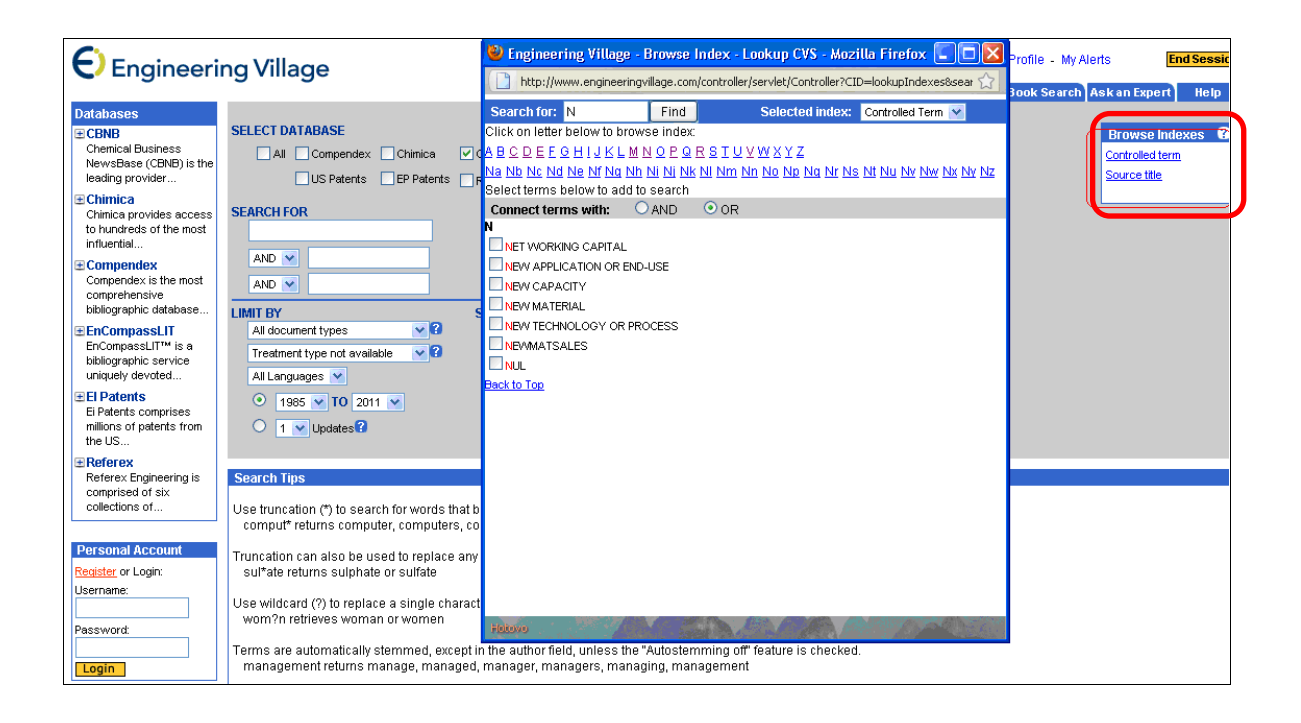

Vyhľadávanie je možné zúžiť o:

typ dokumentu (napr. článok, kniha, tlačová správa...), jazyk (angličtina, čínština, francúzština...), roky vydania/publikovania.

Databáza ponúka možnosť zoradiť finálne výsledky podľa odbornosti/relevancie k vyhľadávanému heslu alebo podľa roku vydania.

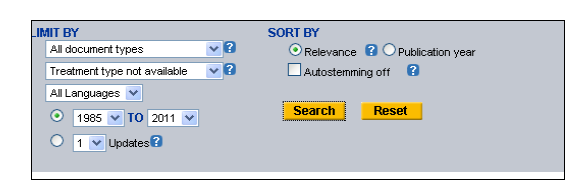

#### 3. krok

Zobrazenie výsledkov je dostupné vo formáte citácie, abstraktu alebo podrobného záznamu. So samotnými výsledkami môžeme ďalej pracovať v podobe ich zúženia napríklad podľa SIC kódu, vydavateľa, spoločnosti, priemyselného odvetvia a podobne. Vybrali sme si zúženie výsledkov podľa jazyka, kde sme zvolili češtinu.

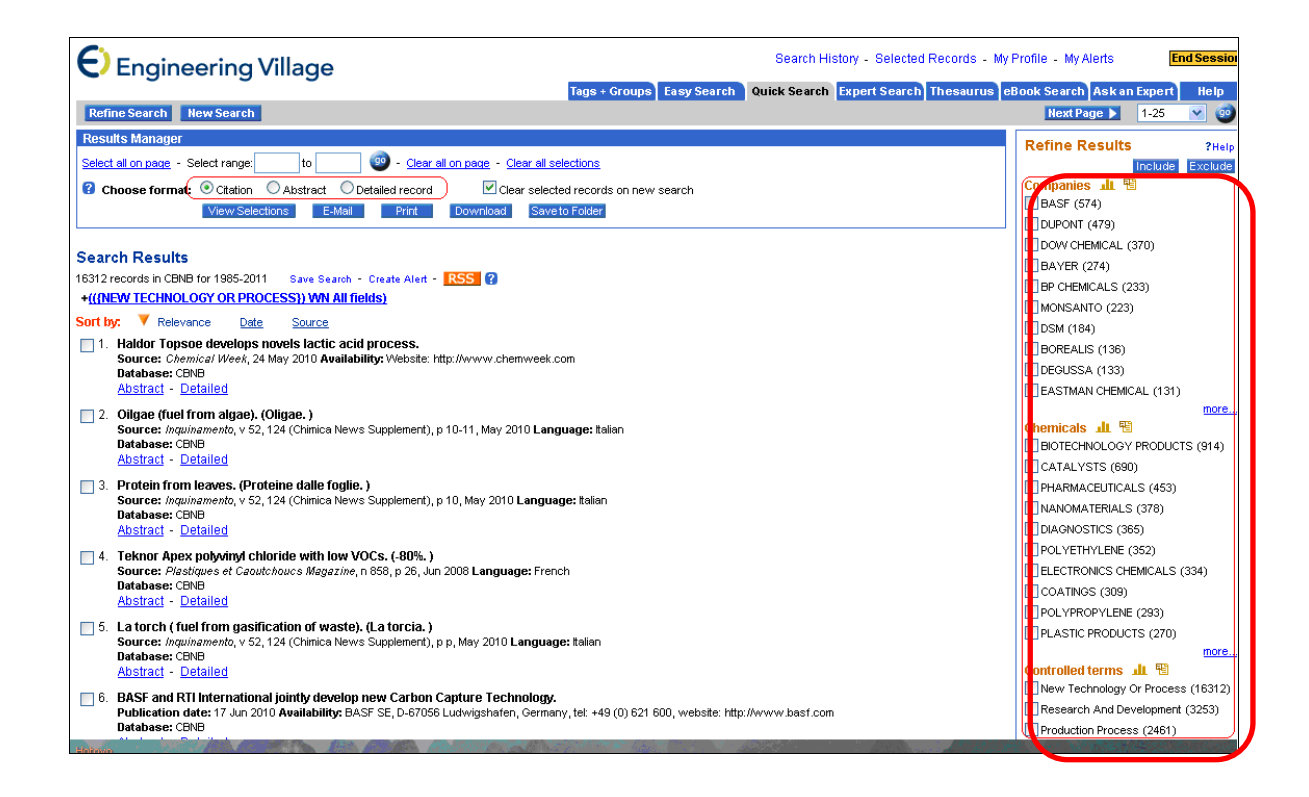

128 záznamov je možné vidieť podrobne alebo vo forme abstraktu. Plné texty nie sú dostupné.

Literatúra:

- [1] Rešetová, K. Prelovská, A. Navigácia v informačných zdrojoch. Trnava: AlumniPress, 2010.
- [2] www.engineeringvillage.com

# **EI PATENTS** (EngineeringVillage)

Databáza ponúka patentové informácie a dokumentáciu z amerického a európskeho patentového úradu.

#### 1. krok

Vyhľadávanie patentu týkajúceho sa laserov cez rýchle vyhľadávanie (quicksearch). Možnosť vyhľadávať zadaný pojem v abstraktoch, titule, predmete, podľa čísla patentu, krajiny pôvodu...

| Engineeri                                                                                                    | ing Village                                                                                                    | rch History - Selected Records - My Profile - My Alerts End Session |
|----------------------------------------------------------------------------------------------------|----------------------------------------------------------------------------------------------------|---------------------------------------------------------------------|
| Databases                                                                                                    | SELECT DATABASE All Compendex Chimica CBNB EnCompassLIT US Patents Peterts Referex ?                                                                                                    | Browse Indexes @<br>Inventor<br>Assignee                            |
| Chimica<br>Chimica provides access<br>to hundreds of the most<br>influential     Compendex<br>Compendex is the most<br>comprehensive<br>bibliographic database                              | SEARCH FOR<br>Iaser AND  SEARCH IN All fields  All fields  Subject/fille/Abstract Abstract AnD Subject/fille/Abstract Abstract Abstract Invertor Assignee Assignee Assi |                                                                     |
| EnCompassLIT     EnCompassLIT     EnCompassLIT     EncompassLIT     is a     bibliographic service     uniquely devoted <b>El Patents</b> El Patents comprises     millions of patents from | All patents     Illie       Treatment type not available     Patent number       All Languages     Country of origin       All Languages     Publication date       Application number     Application number       1     Updates?                                                                                                    |                                                                     |
| the US<br><b>Referex</b><br>Referex Engineering is<br>comprised of six<br>collections of                                                                                                    | Search Tips<br>Use truncation (*) to search for words that begin with the same letters.<br>computer returns computer, computerize, computerization                                                                                                    |                                                                     |
| Personal Account Register or Login: Username: Password:                                                                                                    | Truncation can also be used to replace any number of characters internally.<br>sul*ate returns sulphate or sulfate<br>Use wildcard (?) to replace a single character.<br>wom?n retrieves woman or women<br>Terms are automatically stemmed, excent in the author field, unless the "Autostemming off" feature                                                                                                    | is checked                                                          |
| Login<br>More Search Sources<br><u>Referex</u>                                                                                                    | management returns manage, managed, manager, managers, managing, management<br>To search for an exact phrase or phrases containing stop words (and, or, not, near), enclose terms<br>(Journal of Microwave Power and Electromagnetic Energy)<br>"near field scanning"                                                                                                    | in braces or quotation marks.                                       |

Bližšie špecifikovanie ďalších požiadaviek, napríklad jazyka, vyhľadávanie vo všetkých patentoch, v európskych udelených patentoch alebo

v žiadostiach o udelenie patentu a možnosť časového rozlíšenia vyhľadávaného patentu.

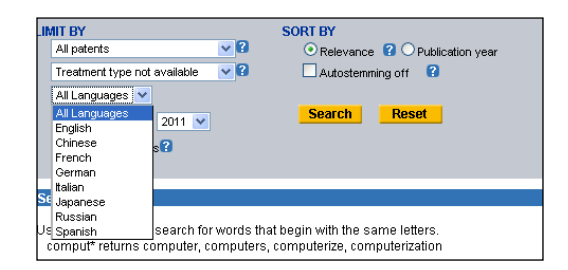

| ing Village                                                                                                    | Tags + Groups Ea                                                           |
|----------------------------------------------------------------------------------------------------|----------------------------------------------------------------------------|
| SELECT DATABASE<br>All Compendex Chimica<br>US Patents VEP Pate                                                                   | a CBNB EnCompassLIT                                                        |
| SEARCH FOR<br>laser<br>AND V<br>AND V                                                                                             | SEARCH IN<br>All fields C<br>All fields C<br>All fields C                  |
| LIMIT BY<br>All patents<br>All patents<br>European Applications<br>European Applications<br>0 1978 V TO 2011 V<br>0 1 V Updates 3 | SORT BY<br>Relevance ? Publication y<br>Autostemming off ?<br>Search Reset |

#### 3. krok

Triedenie konečných výstupov podľa odbornosti spätej s vyhľadávaným predmetovým heslom alebo podľa roku uverejnenia.

|                                                          | Tags +               | Groups | Easy Sear |
|----------------------------------------------------------|----------------------|--------|-----------|
| CBNB                                                     | EnCompa              | ssLIT  |           |
| SEA                                                      | RCH IN<br>All fields | ~      | 2         |
|                                                          | All fields           | ~      |           |
|                                                          | All fields           | *      | ]         |
| SORT BY   Relevance C Publication year  Autostemming off |                      |        |           |
| S                                                        | earch Res            | et     |           |

Výsledok môžeme ďalej:

- rozširovať alebo zužovať podľa typu patentu, podľa vynálezcu, splnomocnenca, IPC kódu, roku a pod.,
- triediť podľa dôležitosti, dátumu, autora alebo počtu citácií v patentoch,
- uložiť alebo vytvoriť alerty (výstražná správa),
- spracovať ako prehľad vybraných patentov vo formáte citácie, abstraktu alebo podrobného záznamu.

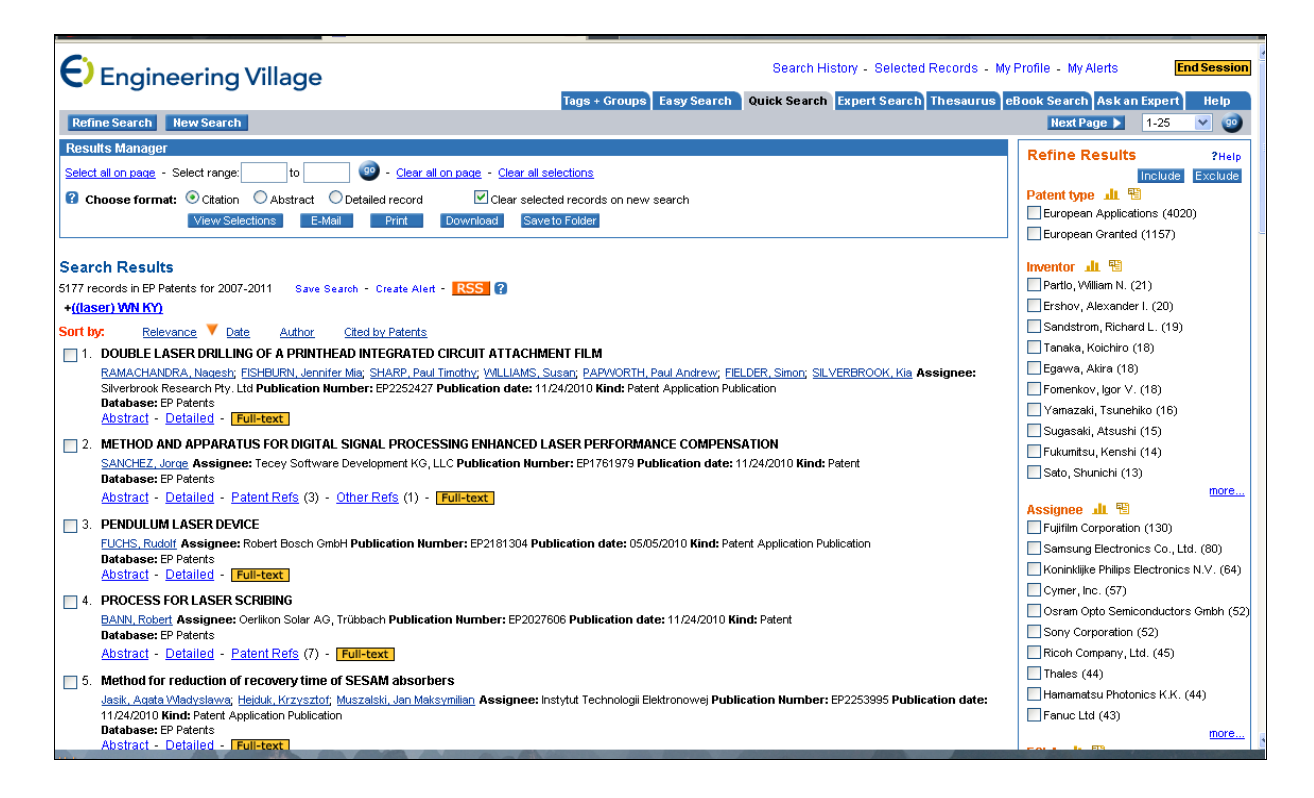

#### 5. krok

S konkrétnym záznamom je možné pracovať vo formáte abstraktu, v podrobnom zázname, môžeme si pozrieť zoznam patentov, ktoré boli použité pri vzniku patentu alebo patenty, ktoré citovali nami vybraný patent a plný text.

| 9. High Power Fiber Laser                                                                                                    |
|----------------------------------------------------------------------------------------------------|
| Krupkin, Vladimir; Yaniv, Avishay; Luria, Elena Publication Number: US20080219300 Publication date: 09/11/2008 Kind: Patent Application Publication              |
| Database: US Patents                                                                                                    |
| Abstract - Detailed - Cited by (2) - Full-text                                                                                                    |
| $\equiv$ 10, Laser light transmitting colored polyolefin resin compositions and process for laser welding                                                        |
| Yushina, Heihachi; Nakagawa, Osamu Assignee: Orient Chemical Industries Co., Ltd. Publication Number: US7732512 Publication date: 06/08/2010 Kind: Patent        |
| Database: US Patents                                                                                                    |
| Abstract - Detailed - Patent Refs (9) - [Full-text]                                                                                                    |
| 11, Hybrid heat capacity-moving slab solid-state laser                                                                                                    |
| Stappaerts, Eddy A., Assignee: The Regents of the University of California Publication Number: US6862308 Publication date: 03/01/2005 Kind: Utility Patent Grant |
| pre-grant publication)                                                                                                    |
| Database: US Patents                                                                                                    |
| Abstract - Detailed - Patent Refs (15) - Other Refs (2) - Cited by (1) - Full-text                                                                               |
| 12. Optical System For Ophinaimic Surgical Laser                                                                                                    |
| Raksi, Ferenc Assignee: LenSx Lasers, Inc. Publication Number: US20110028955 Publication date: 02/03/2011 Kind: Patent Application Publication                   |
| Database: US Patents                                                                                                    |
| Abstract - Detailed - [Full-text]                                                                                                    |
| 🔲 13. Laser assisted machining process with distributed lasers                                                                                                   |
| Shin, Yung C, Publication Number: US20070062920 Publication date: 03/22/2007 Kind: Utility Patent Application                                                    |
| Database: US Patents                                                                                                    |
| Abstract - Detailed - Full-text                                                                                                    |
| 14. LASER SKIN PERFORATOR AND METHOD OF FORMING SKIN HOLE USING LASER                                                                                            |
| PARK, Man-Su Publication Number: US20080300582 Publication date: 12/04/2008 Kind: Patent Application Publication                                                 |
| Database: US Patents                                                                                                    |
| Abstract - Detailed - Full-text                                                                                                    |
| 15. LASER AND A METHOD FOR OPERATING THE LASER                                                                                                    |
| Ogilvy, Hamish; Mildren, Richard Paul Assignee: LIGHTHOUSE TECHNOLOGIES PTY LTD Publication Number: US20110058578 Publication date: 03/10/2011 Kind:             |

# Záznam vo formáte abstraktu

| Selecte  |
|----------|
| rt Searc |
|          |
| Blog Tl  |
|          |
|          |
|          |
| ber:     |
|          |
|          |
|          |
|          |
|          |
|          |
|          |

# Podrobný záznam

| Engineering Vi                           | Search History - Selected Records - N                                                                                                    |  |  |
|------------------------------------------|----------------------------------------------------------------------------------------------------|--|--|
| Search Results New Search                |                                                                                                    |  |  |
| Abstract - Detailed - Patent Refs        | (12) - <u>Cited by</u> (6) - <mark>Full-text</mark> . Blog This E-Mail                                                                                                    |  |  |
| Record 4 from EP Patents for: ((laser) V | N KY), 2007-2011                                                                                                    |  |  |
| Check record to add to Selected Record   | s                                                                                                    |  |  |
| 4. Publication number:                   | EP933096                                                                                                    |  |  |
| Patent number:                           | 933096                                                                                                    |  |  |
| Patent authority:                        | EP                                                                                                    |  |  |
| Kind:                                    | B1 - Patent                                                                                                    |  |  |
| Title:                                   | Laser for dermal ablation                                                                                                    |  |  |
| Inventors:                               | Inventors: Felsenstein, Jerome Marvin (US); Gomory, Stephen Henry (US); Wynne, James Jeffrey (US)                                                                                                    |  |  |
| Assignee:                                | International Business Machines Corporation                                                                                                    |  |  |
| Attorney, Agent or Firm:                 | Ling, Christopher John                                                                                                    |  |  |
| Publication date:                        | 01/02/2008                                                                                                    |  |  |
| Publication year:                        | 2008                                                                                                    |  |  |
| Application number:                      | 99300177.5                                                                                                    |  |  |
| Filing date:                             | 01/12/1999                                                                                                    |  |  |
| Document type:                           | European Grant                                                                                                    |  |  |
| Priority information:                    | US 15875 01/29/1998                                                                                                    |  |  |
| IPC-8 Code:                              | A 57Y 5067  SECTION A HUMAN NECESSITIES  MEDICAL OR VETERINARY SCIENCE; HYGIENE  ELECTROTHERAPY; MAGNETOTHERAPY; RADIATION THERAPY; ULTRASOUND THERAPY measurement of toileoletic currents; surgical instruments, devices or methods for transferring non-mechanical forms of energy to or from the body; anaesthetic apparatus in general; incandescent lamps; infra-red radiators for heading 6  Radiation therapy ultrasound therapy; devices or apparatus applicable to both therapy and diagnosis; applying radioactive material to the body 5,6  using light takes precedence using laser light 7 |  |  |

# Plný text

| kt application/pdf)                                                              | - Mozilla Firefox                                                                                                    |                                                                                                    |  |
|----------------------------------------------------------------------------------|----------------------------------------------------------------------------------------------------|----------------------------------------------------------------------------------------------------|--|
| village.com/controller/serv                                                      | let/Patent.pdf?ac=EP&pn=18956858kc=A2&type=PDF&rurl=http%                                                                                                    | 3A%2F%2Fv3.espacenet.com%2FpublicationDetails%2ForiginalDocument%3FCC%3DEP%                                                                                                    |  |
| (19)                                                                             | Boresischer<br>Persen<br>European<br>Paten Uffice<br>Office europäen<br>des brevets                                                                                                    | (11) EP 1 895 685 A2                                                                                                    |  |
| (12)                                                                             | EUROPEAN PATE                                                                                                    | NT APPLICATION                                                                                                    |  |
| (43)                                                                             | Date of publication:<br>05.03.2008 Bulletin 2008/10                                                                                                    | (51) Int CI.:<br>H04B 7/26 <sup>(2005.01)</sup>                                                                                                    |  |
| (21)                                                                             | Application number: 07106040.4                                                                                                    |                                                                                                    |  |
| (22)                                                                             | Date of filing: 12.04.2007                                                                                                    |                                                                                                    |  |
| (84)                                                                             | Designated Contracting States:<br>AT BE BG CH CY CZ DE DK EE ES FI FR GB GR<br>HU IE IS IT LI LT LU LV MC MT NL PL PT RO SE<br>SI SK TR<br>Designated Extension States:<br>AL BA HR MK YU<br>Priority: 31.08.2006 JP 2006234767<br>Applicant: Fujitsu Ltd.                                                                                                    | <ul> <li>(72) Inventor: Nakatsugawa, Keiichi<br/>Kawasaki-shi, Kanagawa 211-8588 (JP)</li> <li>(74) Representative: Hitching, Peter Matthew et al<br/>Haseltine Lake<br/>Lincoln House</li> <li>300 High Holborn<br/>London WC1V 7JH (GB)</li> </ul>                                                                                                    |  |
| Kawasaki-shi, Kanagawa 211-8588 (JP)                                             |                                                                                                    |                                                                                                    |  |
| (54)<br>(57)<br>ing t<br>eact<br>mun<br>statii<br>arrar<br>data<br>3-n)<br>the r | Radio communication system for perform<br>A radio communication system (10) for prevent-<br>ransmission and receiving data from colliding with<br>other in radio relay communication. The radio com-<br>ication system (10) includes a plurality of radio base<br>ons (2-1 to 2-n) each having a scheduler (21) for<br>nging a schedule of assignment of a slot into which<br>is to be inserted in a radio frame, a terminal (3-1 to<br>for performing communication with at least one of<br>adio base stations (2-1 to 2-n) through a connection | ing relay communication by radio.<br>(C1 to Ck), and a relay station (1) for performing relay<br>forwarding of the radio frame exchanged through the con-<br>nection, the relay station (1) including a scheduler control<br>section (11) for giving an instruction of the schedule to<br>the scheduler (21). The scheduler control section (11)<br>gives the instruction to the scheduler (21) so as not to<br>generate duplicate slot assignzent, in which the whole<br>or a part of data is assigned to the same slot in radio<br>frames sent at the same timing. |  |

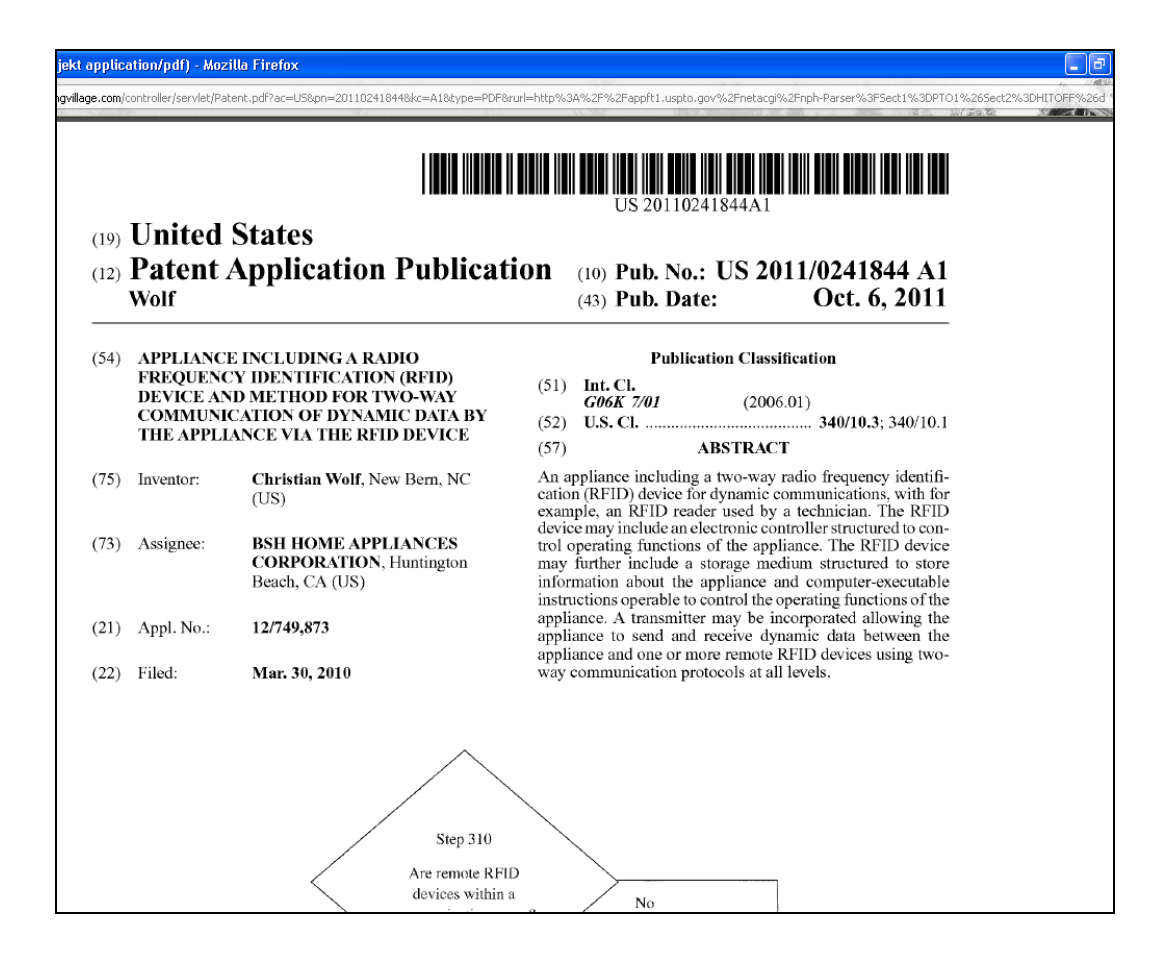

Pri plnotextovom zobrazení sa dostaneme k plnému textu európskej alebo americkej patentovej prihlášky.

Pri práci so záznamom je možné zobraziť cez kliknutie na vynálezcu všetky jeho patenty nachádzajúce sa v databáze.

Kliknutím na ostatné referencie pri vybranom zázname sa otvorí zoznam použitých referencií, ktoré sa nachádzajú v niektorej z poddatabázEngineeringVillage.

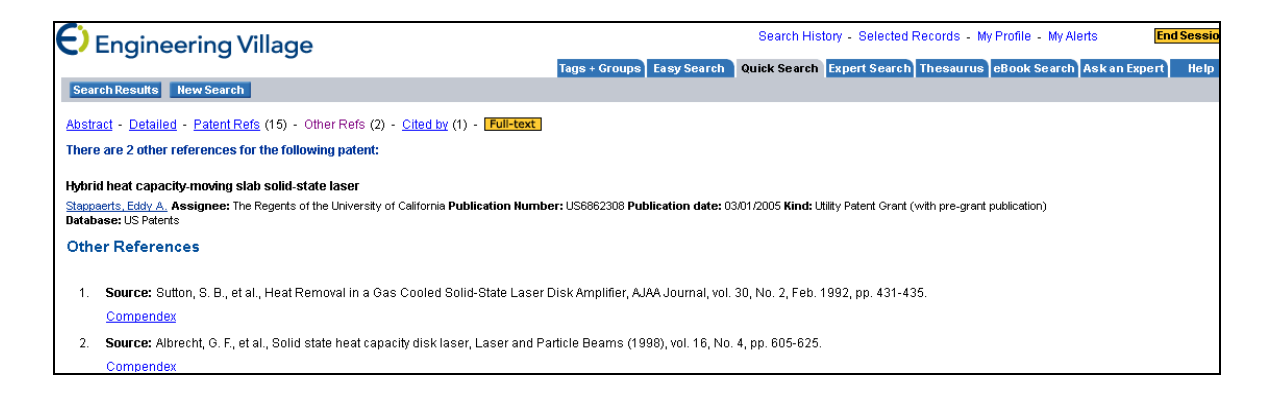

| 9. High Power Fiber Laser Krupkin, Vladimir, Yaniv, Avishay, Luria Elena Publication Number: US20080219300 Publication date: 09/11/2008 Kind: Patent Application Publication Database: US Patents Abstract - Detailed - Cited by (2) - Full-text                                                                                                    |  |  |
|----------------------------------------------------------------------------------------------------|--|--|
| 10. Laser light transmitting colored polydefin resin compositions and process for laser welding <u>Yushina, Helhachi, Nakaaawa, Osamu</u> Assance: Orient Chemical Industries Co., Ltd. Publication Number: US7732512 Publication date: 06/08/2010 Kind: Patent     Database: US Patents <u>Abstract</u> - <u>Detailed</u> - <u>Patent Refs</u> (9) - <u>Full-text</u> . |  |  |
| 11. Hybrid heat capacity-moving slab solid state laser     Stappaerts, Eddy A, Assignee: The Regents on the University of California Publication Humber: US6862308 Publication date: 03/01/2005 Kind: Utility Patent Grant     pre-grant publication)     Database: US Patents     Abstract - Detailed - Patent Refs (15) - Other Refs (2) - Cited by (1) - Full-text    |  |  |
| 12. Optical System For Ophthalmic Surgical Laser <u>Radsi, Ferenc</u> , Assignee: Lensx: Lasers, Inc. Publication Number: US21 (1028955 Publication date: 02/03/2011 Kind: Patent Application Publication <b>Database:</b> US Patents     Abstract - Detailed - Publicat                                                                                                 |  |  |
| 13. Laser assisted machining process with distributed lasers Shin, Yung C, Publication Number: US20070062920 Publication date: 03/22/2007 Kind: Utility Patent Application Database: US Patents Abstract - Detailed - Full-text                                                                                                    |  |  |
| 14.LASER SKIN PERFORATOR AND METHOD OF FORMING SKIN HOLE UŠING LASER     PARK, Man-Su Publication Number: US20080300582 Publication date: 12/4/2008 Kind: Patent Application Publication     Database: US Patents     Abstract - Detailed - Full-text                                                                                                    |  |  |
| 15. LASER AND A METHOD FOR OPERATING THE LASER <u>Oalivy, Hamishy Mildren, Richard Paul</u> Assignee: LIGHTHOUSE TECHNOLOGIES     TY LTD Publication Number: US20110058578 Publication date: 03/10/2011 Kind:                                                                                                    |  |  |

Možnosť "cited by" ponúka zoznam záznamov, ktoré v rámci svojich referencií použili nami vyhľadaný záznam.

|                                                                                                    | Profile - My Alerts End Sessio        |
|----------------------------------------------------------------------------------------------------|---------------------------------------|
| Tags + Groups Easy Search Quick Search Expert Search Thesaurus et                                                                                                    | Book Search Ask an Expert Help        |
| Refine Search New Search                                                                                                    |                                       |
| Results Manager                                                                                                    | Refine Results ?Help                  |
| Select all on page - Select range: to 00 - Clear all on page - Clear all selections                                                                                            | Include Exclude                       |
| Choose format:      Otation     Abstract     Detailed record     Clear selected records on new search                                                                          | Patent type 📲                         |
| View-Selections E-Mail Print Download Save to Folder                                                                                                    | US Granted (1)                        |
|                                                                                                    | Inventor 💵 🖫                          |
| Search Results                                                                                                    | Eichhorn, Marc (1)                    |
| record in US Patents for 1790-2011 Save Search - Create Alert - RSS ?                                                                                                    |                                       |
| +Patents that cite US6862308                                                                                                    | Institut Franco-Allemand De Recherche |
| Sort by: Relevance 💙 Date Author Cited by Patents                                                                                                    | De Saint-Louis (1)                    |
| 🗌 1. Heat capacity laser and associated lasing medium                                                                                                    | US classification 🏦 🔨                 |
| Eichhorn, Marc Assignee: Institut Franco-Allemand de Recherches de Saint-Louis Publication Number: US7792168 Publication date: 09/07/2010 Kind: Patent<br>Database: US Patente | 372/39 (1)                            |
| Abstract - Detailed - Patent Refs (10) - Full-text                                                                                                    | 372/40 (1)                            |
|                                                                                                    | 372/66 (1)                            |
| Refine Search New Search                                                                                                    | 372/69 (1)                            |
| Results Manager                                                                                                    |                                       |
| Select all on page - Select range: to 💿 - Clear all on page - Clear all selections                                                                                             | IPC code 🏦 🖫                          |
| Chaose format:      Octation     Abstract     Detailed record     Clear selected records on new search                                                                         | H0153/09 (1)                          |
| View Selections E-Mail Print Download Save to Folder                                                                                                    | H0153/17 (1)                          |

Literatúra:

- [3] Rešetová, K. Prelovská, A. Navigácia v informačných zdrojoch. Trnava: AlumniPress, 2010.
- [4] www.engineeringvillage.com

# **EnCompassLIT** (EngineeringVillage)

Databáza zameraná na ropu, zemný plyn, petrochemický priemysel, energetiku a príbuzné odvetvia ponúka na vyhľadávanie indexy alebo bežné vyhľadávanie. Typy dokumentov sú zamerané na články v časopise, konferencie, kapitoly z monografií, kapitoly zo správ, dizertačné práce, abstrakty.

# 1. krok Kritériá na požadovaný výsledok - termín: niečo o zemnom plyne typ dokumentu: konferencia roky publikácií: 2000-2011 jazyk: všetky triedenie podľa rokov

Pri zadávaní termínu "zemný plyn" sme si vypomohli indexom. Indexy v tejto databáze sa vzťahujú na autorov, afiliácie autorov, výrazy, zdrojové tituly a vydavateľov.

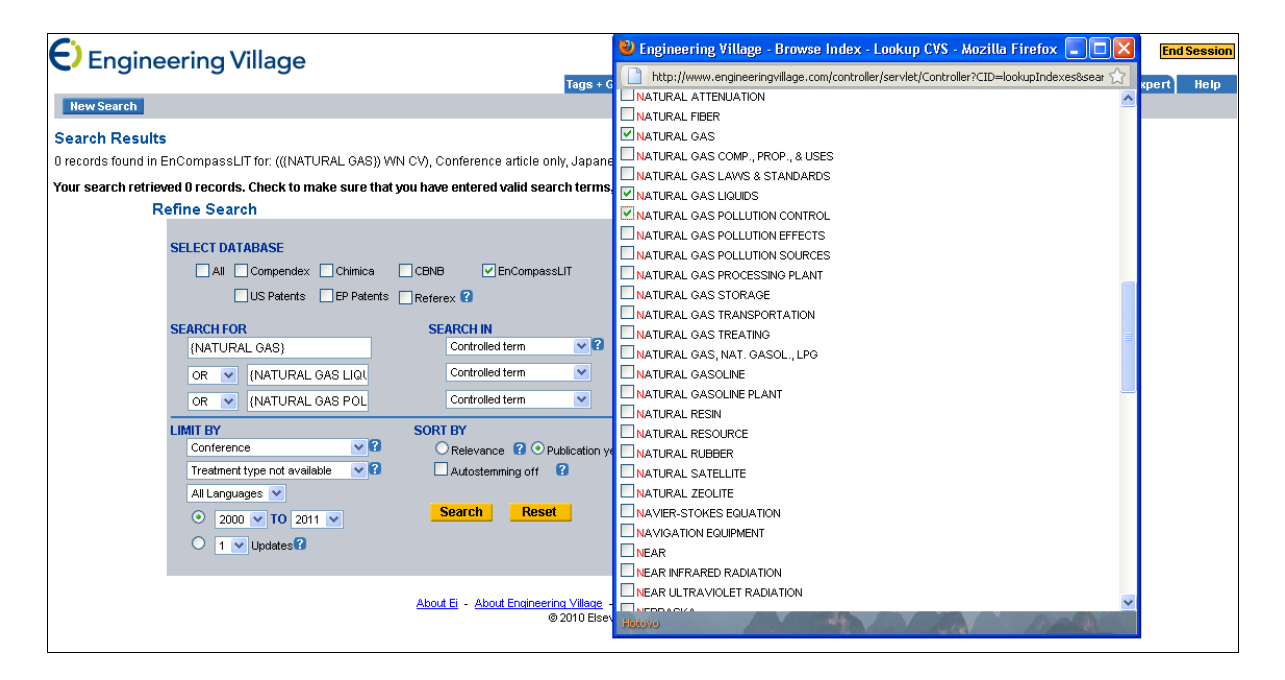

#### 2. krok

Výsledky môžeme:

- prezerať vo formáte citácie, abstraktu alebo detailného záznamu,
- zoradiť podľa relevancie, dátumu, autora, zdroja alebo vydavateľa,
- upresniť (zúžiť) podľa autora, afiliácie, klasifikačného kódu, kontrolovanej terminológie, majoritnej terminológie, krajiny, typu dokumentu, roku, zdrojového titulu, vydavateľa, funkcie (roly).

| Engineering Village                                                                                                    | Profile - My Alerts End Session |
|----------------------------------------------------------------------------------------------------|---------------------------------|
| Tags + Groups Easy Search Quick Search Expert Search Thesaurus e                                                                                                    | Book Search Ask an Expert Help  |
|                                                                                                    |                                 |
| Results manager                                                                                                    | Refine Results ?Help            |
| Select all on page - Select range: to Bear all on page - Clear all selections                                                                                                    | Include Exclude                 |
| Image: Choose format:         ● Citation         ○ Abstract         ○ Detailed record         Image: Clear selected records on new search                                                       | Author 此 🔨                      |
| View Selections E-Mail Print Download Saveto Folder                                                                                                    | Huang, S. (17)                  |
|                                                                                                    | Durr, C. (13)                   |
| Search Results                                                                                                    | Ainouche, A. (13)               |
| 4962 records in EnCompassLIT for 2000-2011 Save Search - Create Alert - RSS ?                                                                                                    | Chiu, C. H. (12)                |
| +((((NATURAL GAS}) WN CV) OR (((NATURAL GAS LIQUIDS}) WN CV)) OR (((NATURAL GAS POLLUTION CONTROL)) WN CV)), Conference article only                                                            | Drosset, L. (10)                |
| Sort by: Relevance V Date Author Source Publisher                                                                                                    | Near El Dio H. A. (9)           |
| 1. How to achieve a 100% RES electricity supply for Portugal?                                                                                                    | Covia D (9)                     |
| Krajacic, Goran (Department of Energy, Power Engineering and Environment, University of Zagreb, Ivana Lucica 5, 10002 Zagreb, Croatia); Duic, Never; Carvalho, Maria Da Graça                   |                                 |
| Source: Applied Energy, v 88, n 2, p 508-517, 2011<br>Database: Enclosures II                                                                                                    |                                 |
| Abstrat - Detailed - Full-text                                                                                                    | more                            |
| 2. A renewable energy system in Fredericksham using low temperature genthermal energy for district heating                                                                                      | Author affiliation 🔟 🖫          |
| Østergaard, Poul Aberg (Department of Development and Planning, Aaliborg University, Fibigerstrde 13, 9220 Aalborg @ Department, Lund, Henrik Source: Applied Energy, v 88, n                   | Spe (228)                       |
| 2, p 479-487, 2011                                                                                                    | Gas Technology Institute (83)   |
| Database: EnCompassUIT<br>Abstrate: Dotalide / Enlineve                                                                                                    | Tokyo Gas Co., Ltd. (35)        |
|                                                                                                    | Osaka Gas Co., Ltd. (32)        |
| 3. Design optimization of a polygeneration plant ruleiled by natural gas and renewable energy sources                                                                                           | Gaz De France (32)              |
| Applied Energy (8 a. 2, p. 449-457, 2011                                                                                                    | (27)                            |
| Database: EnCompassUIT                                                                                                    | E.On Ruhrgas Ag (24)            |
| Austraut - Detailed - Full-text                                                                                                    | Statoil (18)                    |
| $\square$ 4. Coupling CFD with chemical reactor network for advanced NO <sub>x</sub> prediction in gas turbine                                                                                  | Halliburton (17)                |
| Kanniche, Mohamed (EDF R and D, 6 quai Watier, 78401 Chatou Cedex, France) Source: Clean Technologies and Environmental Policy, v 12, n 6, p 661-670, December 2010<br>Databases EC company II. | Exxonmobil Upstream Research    |
| Abstract - Detailed - Full-text                                                                                                    | company (17) more               |
| 5 New technology in the Bakken Play Increases the Number of Stages in Packer/Sleeve Completions                                                                                                 | Controlled terms 🏨 🖫            |
| Buffington, Neil (SPE), Kellner, Justin; King, Janes C; David, Betsy: Demarchos, Andronikos; Shepard, Louis Source: Society of Petroleum Engineers Western North American                       | Natural Gas (4893)              |
| Regional Meeting 2010 - In Collaboration with the Joint Meetings of the Pacific Section AAPG and Cordilleran Section GS, v 2, p 828-844, 2010, Society of Petroleum Engineer                    | s Meeting Paper (4530)          |

Väčšinu záznamom zobrazíme len ako abstrakt alebo detailný záznam. Niekoľko záznamov uvidíme i ako plné texty, ktoré sa zobrazia prepojením do inej databázy.

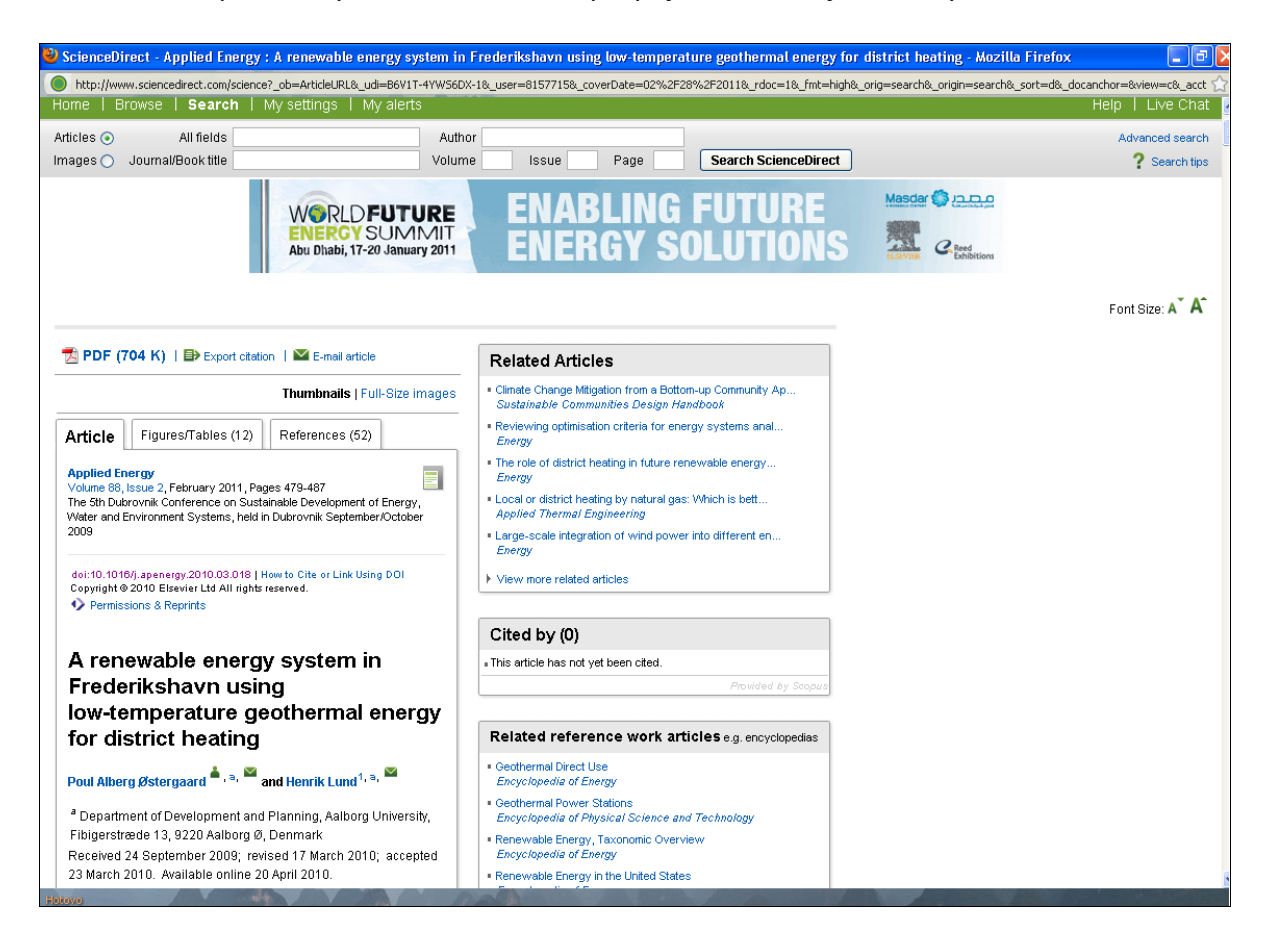

V rešerši, ktorá sa zobrazila po zadaní vyhľadávaného výrazu, je možné navoliť si prezeranie vybraných záznamov vo forme citácie, abstraktu alebo detailného záznamu.

| Engineering Village                                                                                                    | Profile - My Alerts End Session       |   |
|----------------------------------------------------------------------------------------------------|---------------------------------------|---|
| Refine Search New Search                                                                                                    | Next Page 🕨 🛛 1-25 💟 🥶                |   |
| Results Manager                                                                                                    | Refine Results 2Help                  | 1 |
| Select all on page - Select range: to 00 - Clear all on page - Clear all selections                                                                                                    | Include Exclude                       |   |
| Choose format: O Ctation ○ Abstract ○ Detailed record                                                                                                    | Author 北 🕾                            |   |
| View Selections E-Mail Print Download Save to Folder                                                                                                    | American, Gas Association (398)       | - |
|                                                                                                    | British, Gas Corp (384)               |   |
| Search Decuite                                                                                                    | Gaz, De France (360)                  |   |
|                                                                                                    | Sonatrach (294)                       |   |
| - Solo records in Circolipassici nor 1502-2011 - Save seatori - Create Aler, • NSS 🔮                                                                                                    | U., S. Bureau Of Mines (291)          |   |
|                                                                                                    | American, Petroleum Institute (285)   |   |
| SULDY: V Relevance Date Altrior Source Publisher                                                                                                    | Jackson, K. M. (283)                  |   |
| Duck takes: Southern Natural Gas<br>Source: Olland Gas.Journaly v9 p. 20 p. 8 May 14, 2001                                                                                                    | U., S. Federal Power Commission (275) |   |
| Patabase: EnCompassLIT                                                                                                    | Phillips, Petroleum Co (261)          |   |
| Abstract - Detailed                                                                                                    | U., S. Department Of Energy (257)     |   |
| 2. NITROGEN REMOVAL AND HELIUM RECOVERY FROM NATURAL GAS                                                                                                    | more                                  |   |
| <u>IESSER GRIESHEIM GMBH; GAZ DE FRANCE; STREICH M</u> Source: INT CRYOGENICS CONF (BRIGHTON) (COND) CHEM PROCESS ENG (LONDON) V52 N.5 11 13<br>(MAY 1971), May, 1971                                                   | Author affiliation 💷 📆                |   |
| Database: EnCompassLIT                                                                                                    | Gas Research Institute (340)          |   |
| tostraci - Detaileo                                                                                                    | Gaz De France (332)                   |   |
| 3. THE SOVIET (NATURAL) GAS INDUSTRY IN 1970-1980                                                                                                    | Inst. Gas Technol. (184)              |   |
| HER V.A. Source: GAS-WASSERFACH GAS ERDGAS V118 N.4 160-64 (APR 1977), v 118, n 4, p 160-64, April, 1977 Language: German                                                                                               | Br. Gas Corp. (178)                   |   |
| parapase: Encompassili<br>Abstract - Detailed                                                                                                    | Ifp (162)                             |   |
|                                                                                                    | Southwest Research Institute (162)    |   |
| A ROUTINEW DOUDER PIFELINE CO. WILL DEDINA PROGRAM IN THE SPRING OF 1982 TO RE-EXAMINE 1.3(PERCENT) OF THE FIELD WELDS COMPLETED<br>DURING 1981 TO THE EASTERN U.S. LEG OF THE ALSKA NATURAL GAS TRANSPORTATION SYSTEM) | Ruhrgas Ag (157)                      |   |
| ORTHERN BORDER PIPELINE CO; ALASKA NATURAL GAS TRANSPORTATION SY Source: 0/L GAS J. V30 N.14 133 (4/5/82), v 80, n 14, p 133, April 5, 1982                                                                             | Statoil (136)                         |   |
| Database: EnCompassLIT                                                                                                    | University Of Calgary (135)           |   |
| ADSITACI - Letailed                                                                                                    | more                                  | L |

#### Záznam v podobe citácie

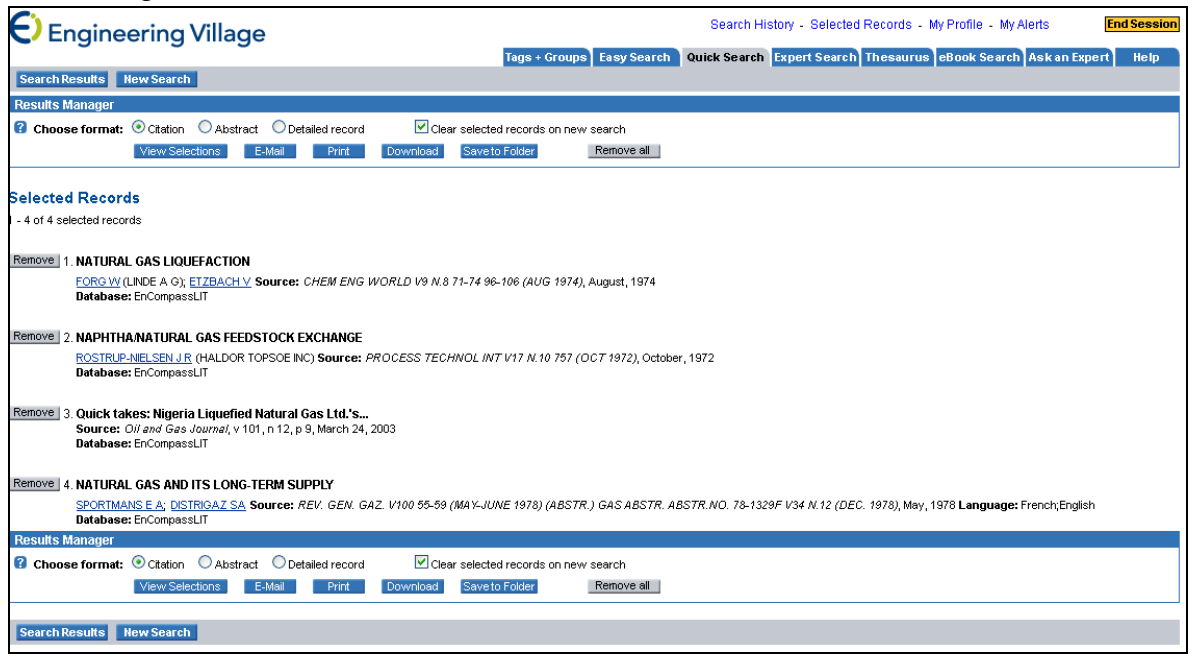

Záznam v podobe abstraktu

| Selected Records                                                                                                    |
|----------------------------------------------------------------------------------------------------|
| - 4 of 4 selected records                                                                                                    |
| Remove 1. NATURAL GAS LIQUEFACTION                                                                                                    |
| FORG VY, ETZBACH V Source: CHEM ENG WORLD V9 N.8 71-74 96-106 (AUG 1974), August, 1974                                                                                                    |
| Author affiliation:<br>LINDE A G                                                                                                    |
| Abstract: NATURAL GAS LIQUEFACTION The discussion covers the importance of natural gas liquefaction plants forshaving; the storage and transport of LNG; the advantages of methane as<br>a fuel for gas-turbine aircraft drives; the thermodynamic properties of natural gas and its components vapor-pressure cuves; the enthalpy-temperature and temperature-entropy diagram of<br>methane; thermodynamic treatment of complex natural gas mixtures; a brief history of the development of liquefaction technology; the criterion for an ideal liquefaction process; the thermodynamic records; the Linde<br>high-pressure process with precoding cycle; the classical cascade process; the closed and open-cascade cycles with mixed refrigerants; cooling with turboexpanders; use of the Stilling cycle<br>for refrigeration; the power supplies for large-scale liquefaction plants; and the power supply of peak-shaving plants. Tables, graphs, flow diagrams, diagrams, and 28 references. |
| Major terms: " <u>CONDENSATION</u> - <u>"LOUEFACTION</u> - <u>"LIQUEFED NATURAL GAS</u> - "NATURAL GAS - "PHASE CHANGE - "PHYSICAL PROPERTY - "REFRIGERATION - "THERMODYNAMIC<br>PROPERTY                                                                                                    |
| Controlled terms: 74-82-8 - CARGO - CHART - CLOSED - COOLANT - CYCLE - C1 - DATA CORRELATION - DRIVE - EFFICIENCY - ELECTRIC POWER - ENERGY SOURCE - ENTHALPY - ENTROPY -<br>EQUILIBRIUM - FULL SCALE - GAS EXPANSION - GAS TURBINE FUEL - HEAT - HEAT TRANSFER MEDIUM - HIGH PRESSURE - HYDROCARBON - NI SERBES - INDUSTRIAL PLANT - INDUSTRIAL PLANT<br>UTILITES - INDUSTRIAL PROCESS - ISOTHERMAL CONDITION - JET FUEL - JOLIE THOMSON EFFECT - METHANE - MOTOR FUEL - NATURAL GAS PROCESSING PLANT - OPEN - OPERATING CONDITION -<br>PEAK SHAVINO - PRESSURE - QUANITTY - REPROFERANT - REPROFERATE TAK - SATURATED CHAIN - SINGLE STRUCTURE TYPE - SOLUTION - STORAGE - STORAGE FACULTY - TANK -<br>TEMPERATURE - TRANSPORTATION - TURBOEXPANDER - VAPOR LIQUID EQUILIBRIUM - VAPOR PRESSURE                                                                                                    |
| CAS registry number(s): 74-82-8 (methane)                                                                                                    |
| Uncontrolled terms: LINDE HIGH PRESSURE NATURAL GAS LIQUEFACTION - STIRLING CYCLE                                                                                                    |
| Database: EnCompassLIT                                                                                                    |
| Full-text and Local Holdings Links                                                                                                    |
|                                                                                                    |
| REMOVE 2 NAPHTHANATIRAL GAS FEFDSTOCK EXCHANGE                                                                                                    |
| ROSTRUPANEI SEN U.R. Source: PROCESS TECHNOL MIT V/1 N 10 757 (OCT 1972) October 1972                                                                                                    |

#### Detailný záznam

| Selected Records           |                                                                                                    |
|----------------------------|----------------------------------------------------------------------------------------------------|
| - 4 of 4 selected records  |                                                                                                    |
| Remove 1 Accession number: | 2151956                                                                                                    |
| Title:                     | NATURAL GAS LIQUEFACTION                                                                                                    |
| Authors:                   | FORCINE FIZEACH V                                                                                                    |
| Author affiliation:        |                                                                                                    |
| Source                     |                                                                                                    |
| leeuo dato:                |                                                                                                    |
| Dublication war            | August, 1974<br>1974                                                                                                    |
| l aprilade.                |                                                                                                    |
| Abstract-                  | English                                                                                                    |
|                            | advantages of methane as a fuel for gas-turbine aircraft drives; the thermodynamic properties of natural gas and its components vapor-pressure curves; the<br>enthalpy-temperature and temperature-entropy diagram of methane; thermodynamic treatment of complex natural gas mixtures; a brief history of the<br>development of liquefaction technology; the criterion for an ideal liquefaction process; the Linde high-pressure process with precooling cycle; the classical<br>cascade process; the closed and open-cascade cycles with mixed refrigerants; cooling with turboexpanders; use of the Stiffing cycle for refrigeration; the power<br>supplies for large-scale liquefaction plants; and the power supply of peak-shaving plants. Tables, graphs, flow diagrams, diagrams, and 28 references.                                                                                                    |
| Major terms:               | CONDENSATION - COOLING - CLIQUEFACTION - CLIQUEFED NATURAL GAS - CONTINUE AND A CONTINUE AND A C |
| Controlled terms:          | 74-82-8 - CARGO - CHART - CLOSED - COOLANT - CYCLE - C1 - DATA CORRELATION - DRIVE - EFFICIENCY - ELECTRIC POWER - ENERGY SOURCE - ENTHALPY<br>- ENTROPY - EQUILERIUM - FULL SCALE - GAS EXPANSION - GAS TURENE FUEL, HEAT - HEAT TRANSFER MEDUM - HIGH PRESSURE - HYDROCARBOON - N<br>SEREES - INDUSTRIAL PLANT - NUDSTRIAL FUANT UNTITIES - INDUSTRIAL PROCESS - ISOTHERMAL CONDITION - UEI FUEL - QUUE THOMSON EFFECT - METHANE -<br>MOTOR FUEL - NATURAL GAS PROCESSING FLANT - OPEN - OPERATING CONDITION - PEAS SHAVING - PRESSURE - QUANITTY - EFFICIENTAT - REFRIGERATED<br>TANK - SATURATED CHAIN - SINGLE STRUCTURE TYPE - SOLUTION - STORAGE - STORAGE FACILITY - TANK - TEMPERATURE - TRANSPORTATION -<br>TURBOEXPANDER - VAPOR LIQUID EQUILIERUM - VAPOR PRESSURE                                                                                                    |
| Uncontrolled terms:        | LINDE HIGH PRESSURE NATURAL GAS LIQUEFACTION - STIRLING CYCLE                                                                                                    |
| CAS registry number(s):    | 7 <u>4-82-8</u> (methane)                                                                                                    |
| Class codes:               | LIQUEFIED GASES - TRANSPORTATION AND STORAGE                                                                                                    |
| Linked Terms:              | Open all linked terms view +                                                                                                    |
| Database:                  | EnCompassLIT                                                                                                    |
|                            | Compilation and indexing terms, © 2011 Elsevier Inc.                                                                                                    |

V spodnej časti rešerše je ponúknutá možnosť ďalšej práce s vybranými záznamami. Ide o:

- prezretie výberu,
- zaslanie výberu na e-mail,
- vytlačenie výberu,
- stiahnutie výberu,
- uloženie do adresára.

| Abstract - Detailed                                                                                                    | 2007 (13388)                                    |
|----------------------------------------------------------------------------------------------------|-------------------------------------------------|
| 22 COLUMDIA GAS (SYSTEMS INC.) SMATCHES TO CHE (COMPRESED NATURAL CAS), TO LOWER COSTS DAISE ELEICIENCY                                                                                                    | 2006 (12667)                                    |
| 2.2. COLUMPIA GAS (STELIS) INC. SOUTHER TO CITO CITO (II) COMPLEX SED MATORIAL CARS) TO COMPLEX COSTS, MARL ETTICLENCT<br>COLUMPIA CAS SYSTEMS INC. SOUTHER INC SAS LI 2/2014 V10 SEZ (ALICE 1482) Y 2019 D 10 D 25 Autorist 1982 | 2005 (14331)                                    |
| Database: EnCompassLT                                                                                                    | 2004 (14543)                                    |
| Abstract - Detailed                                                                                                    | 2003 (12081)                                    |
| 24 Quick takes: Snam Rete Gas                                                                                                    | 2002 (12109)                                    |
| Source: Oil and Gas Journal, v 101, n 22, p 8, June 2, 2003                                                                                                    | more.                                           |
| Database: EnCompasulT                                                                                                    | Source title 🏦 📆                                |
| Abstract - Detailed                                                                                                    | Oil & Gas Journal (21597)                       |
| 25. COMPRESSED NATURAL GAS (CNG) (IS) A 'HERE TODAY' SUBSTITUTE FOR GASOLINE                                                                                                    | Oil And Gas Journal (10923)                     |
| WRIGHT JE (GAS SERV. ENERGY CORP.) Source: INST. GAS TECHNOL, CHIC., 'NONPET. VEH. FUELS II' SYMP. (DETROIT 6/15-17/81) (PROC.) 55-66 (NOV. 1981), June                                                                           | Hydrocarbon Processing (5396)                   |
| 15,1901<br>Database: EnCompassLIT                                                                                                    | Petroleum Economist (5005)                      |
| Abstract - Detailed                                                                                                    | Petroleum Review (3796)                         |
| Defee Careta Han Careta Han Careta                                                                                                    | Acs National Meeting Book Of Abstract<br>(3714) |
|                                                                                                    | Chemical Engineering (3647)                     |
| Results Manager                                                                                                    | Federal Register (3618)                         |
| Select all on page - Select range: to 000 - Clear all on page - Clear all selections                                                                                                    | Chemical Engineering Science (3603)             |
| Chaose format:      Octation     Abstract     Detailed record     Clear selected records on new search                                                                                                    | Journal Of Catalysis (3577)                     |
| View Selections E-Mail Print Download Saveto Folder                                                                                                    | more.                                           |
|                                                                                                    | Publisher 北 🖫                                   |
|                                                                                                    |                                                 |

Literatúra:

- [5] Rešetová, K. Prelovská, A. Navigácia v informačných zdrojoch. Trnava: AlumniPress, 2010.
- [6] www.engineeringvillage.com

# **Chimica**(EngineeringVillage)

#### Vyhľadávanie I. (rýchle vyhľadávanie)

Chimica poskytuje prístup k stovkám najvplyvnejších medzinárodných časopisov. Sú zamerané najmä na chémiu a chemické inžinierstvo, aplikovanú a analytickú chémiu, fyzikálnu chémiu, zdravie a bezpečnosť, organickú a anorganickú chémiu a vedy o materiáloch.

#### 1. krok

V rámci rýchleho vyhľadávania je možné heslo vyhľadávať v poliach: abstrakt, autor, afiliácia, názov, zdrojový titul, predmet/názov/abstrakt alebo vo všetkých poliach naraz. Dosiahnutie požadovaného výsledku je možné upresniť o jazyk (v ponuke sú angličtina, čínština, francúzština, nemčina, taliančina, japončina, ruština a španielčina) a o roky vydania publikácie.

| Engineeri                                                                                                    | Search History - Selected Records - My Profile - My Alerts End Session                                                                                                    |
|----------------------------------------------------------------------------------------------------|----------------------------------------------------------------------------------------------------|
| Databases Chemical Business NewsDase (CGNB) is the leading provider Chimica provider access to hundreds of the most influential Compendex Compendex Compretensive bibliographic database EnCompassLIT™ is a bibliographic service uniquely devoted El Patents Comprises | SELECT DATABASE     Browse Indexes     Author     Author |
| Ministro Dipateries nom the US      Referex Engineering is     comprised of six     collections of      Personal Account Register or Login: Username: Password: Login                                                                                                   | Search Tips Use truncation (*) to search for words that begin with the same letters. comput returns computer, computerize, computerization Truncation can also be used to replace any number of characters internally. sul*ate returns sulphate or suifate Use wildcard (?) to replace a single character. wom?n retrieves woman or women Terms are automatically stemmed, except in the author field, unless the "Autostemming off" feature is checked. management returns manage, managed, manager, managers, management                                                                                                    |
| More Search Sources<br>Referex                                                                                                    | To search for an exact phrase or phrases containing stop words (and, or, not, near), enclose terms in braces or quotation marks.<br>(Journal of Microwave Power and Electromagnetic Energy)<br>"near field scanning"                                                                                                    |

Pri zadaných kritériách vyhľadávania:

názov: metal materials vyhľadávacie pole: titul jazyk: angličtina roky 2010 – 2011 zoradený podľa: roky

Databáza vyhľadala 119 záznamov. Tie je možné ďalej zúžiť podľa ponuky na pravej strane, kde môžeme bližšie špecifikovať ďalšie kritériá, ako sú autor, afiliácia, heslá, krajina, typ dokumentu, rok vydania, zdrojový titul alebo vydavateľ.

#### 3. krok

Po bližšom špecifikovaní nášho záujmu o články z Japonska sme sa dopracovali k počtu 9 záznamov.

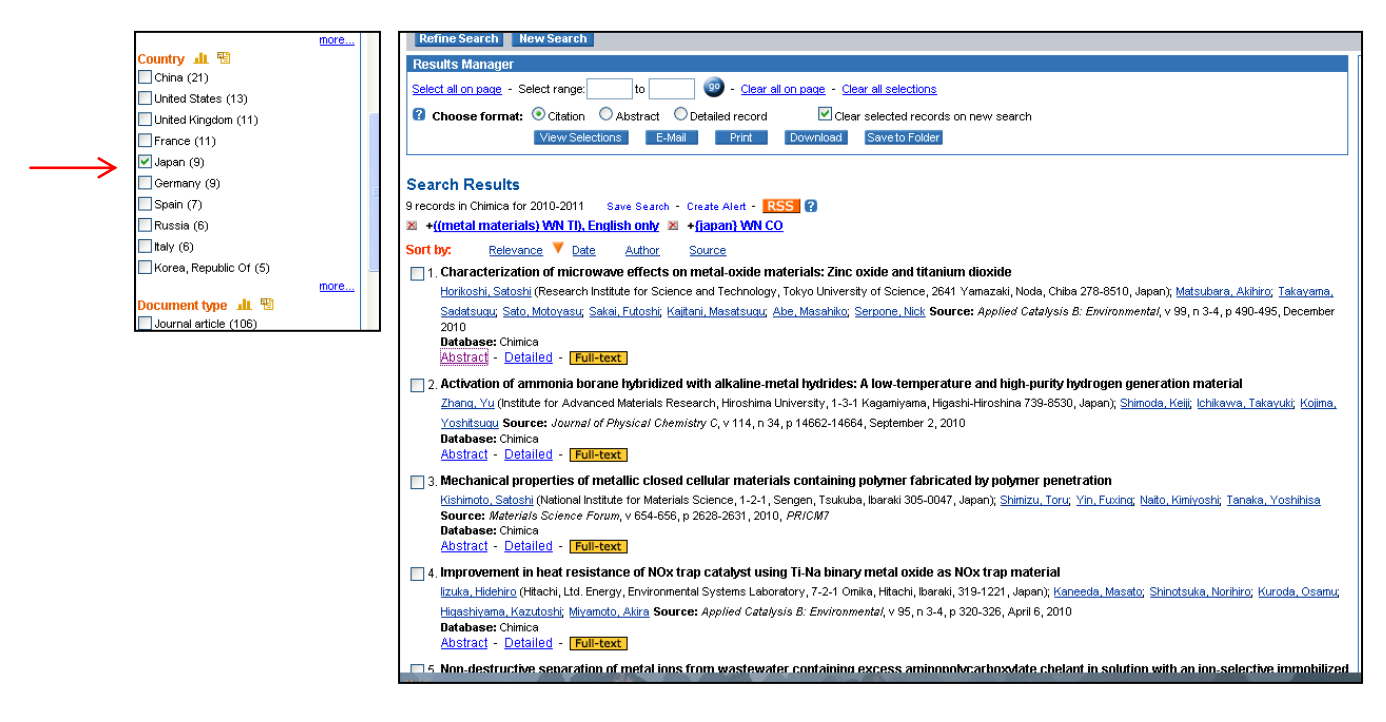

Články je možné prezerať po jednom alebo si zakliknutím označíme pre nás relevantné články a tie necháme zobraziť vo formáte citácie, abstraktu alebo detailu.

Vybrané články vo formáte citácie

Vybrané články vo formáte abstraktu

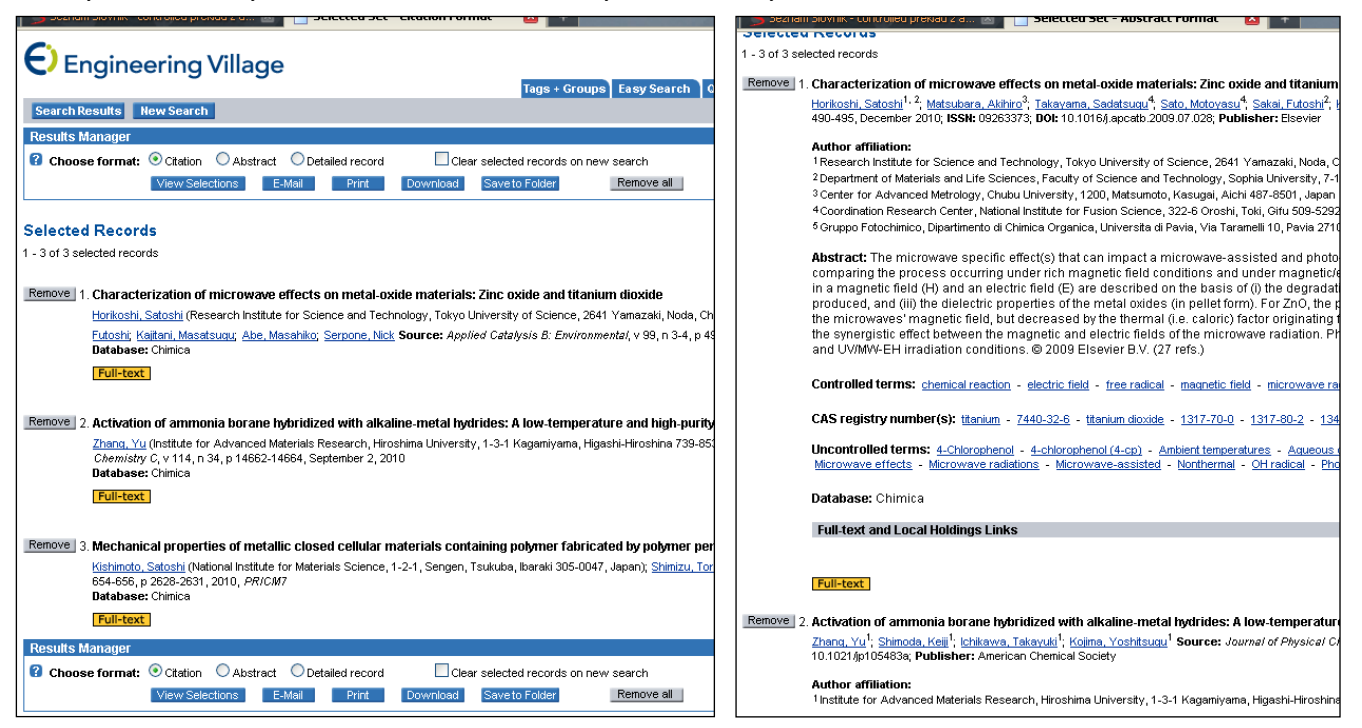

#### Vybrané články v detailnom zobrazení

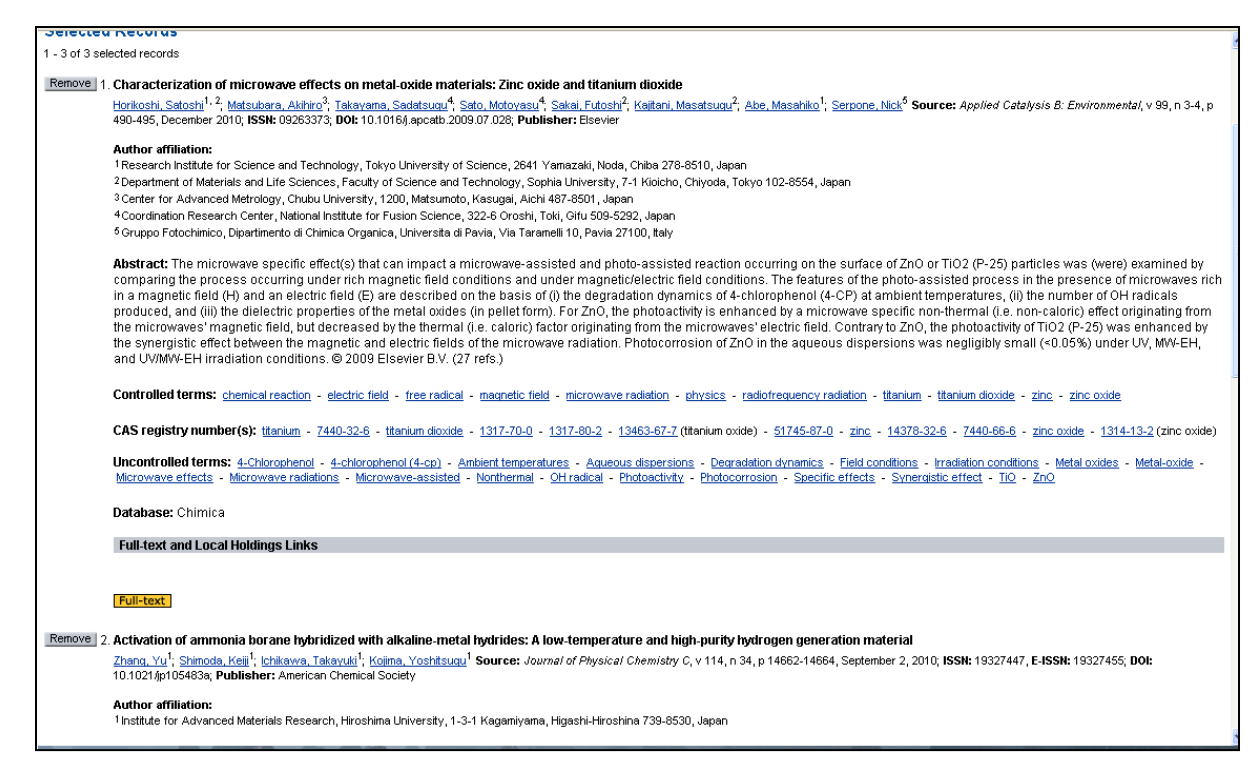

Fulltextové zobrazenie článku nás prepojí do niektorej z databáz, kde si môžeme článok prečítať a ďalej s ním pracovať.

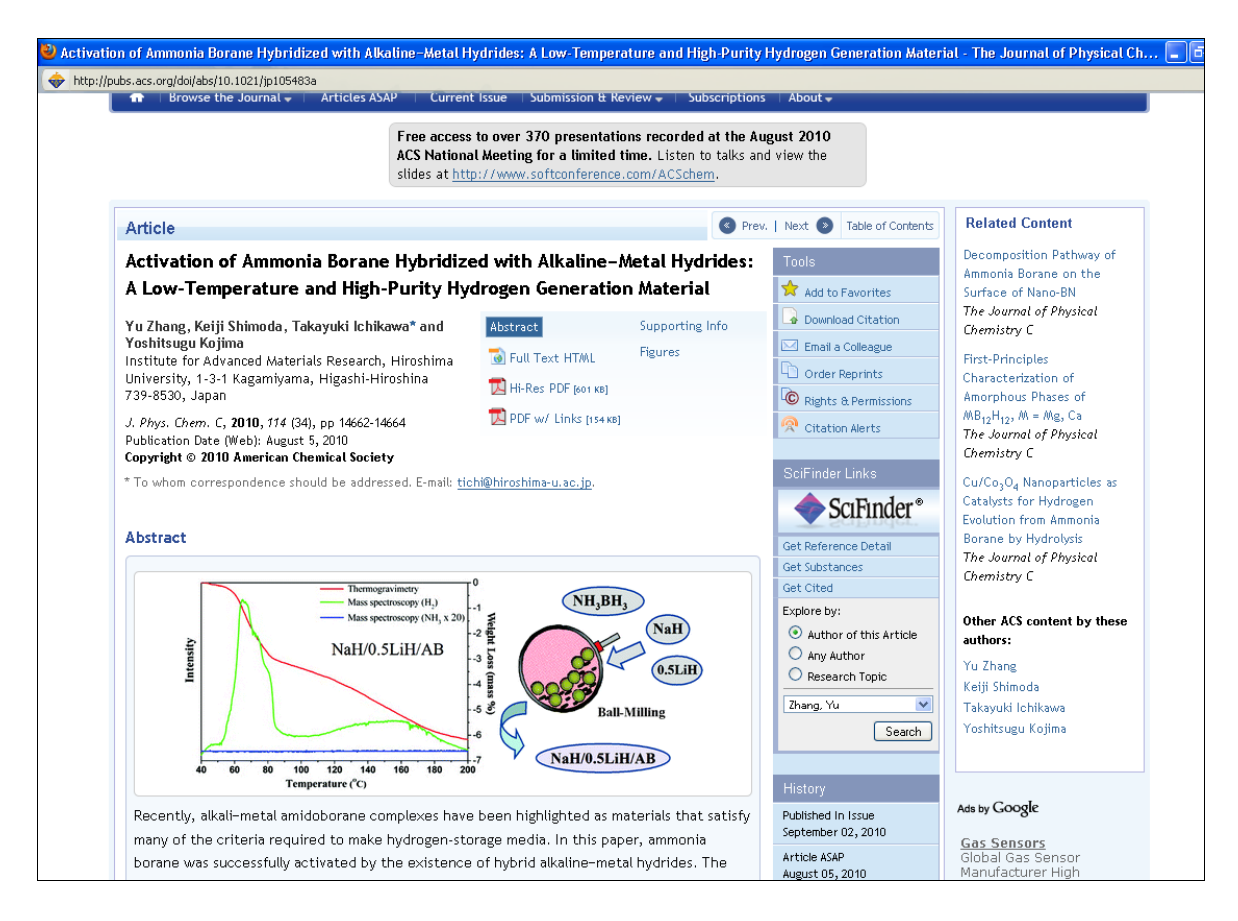

#### VYHĽADÁVANIE II. (vyhľadávanie podľa indexov)

#### 1. krok

Okrem klasického vyhľadávanie je v Chimice možnosť vyhladávať podľa indexov. V ponuke sú indexy autorov, afiliácií, kontrolovaných termínov a zdrojových titulov zoradené podľa abecedy.

| g Village                                                                                                    | Tags + Groups Easy Search                                              | Search His<br>Quick Search | story - Selected I | Records - M<br>Thesaurus | y Profile - My Alerts <b>End Session</b><br>eBook Search Ask an Expert Help |
|----------------------------------------------------------------------------------------------------|------------------------------------------------------------------------|----------------------------|--------------------|--------------------------|-----------------------------------------------------------------------------|
| SELECT DATABASE                                                                                                    | CBNB EnCompassLIT                                                      |                            |                    |                          | Browse Indexes @<br>Author<br>Author affiliation<br>Controlled term         |
| AND V                                                                                                    | SEARCH IN<br>All fields  All fields All fields                         |                            |                    |                          | Source title                                                                |
| IMIT BY     Occument type not available     ?       Treatment type not available     ?       All languages     ?       1970     TO 2011       1     Updates? | SORT BY   Relevance  Publication year  Autostemming off  Search  Reset |                            |                    |                          |                                                                             |

Kliknutím napríklad na zdrojový titul sa otvorí ďalšie okno, z ktorého je možné vybrať akýkoľvek zdrojový dokument. Po zadaní sa zobrazí v hlavnej tabuľke. (Výber je možné kombinovať s ďalším indexom, napríklad autorským.) Po opätovnom možnom zúžení požiadaviek podľa rokov sa dostaneme k výsledku.

| uick Search - Mozilla Firefox                            |                                                                                                    |                    |
|----------------------------------------------------------|----------------------------------------------------------------------------------------------------|--------------------|
| tária Záložky <u>N</u> ástroja <u>P</u> omocník          |                                                                                                    |                    |
| http://www.engineeringvillage2.org/controller/se         | 🔮 Engineering Village - Browse Index - Lookup ST - Mozilla Firefox 👘 🔲 🔀                            |                    |
| Arrest and a second                                      | http://www.engineeringvillage2.org/controller/servlet/Controller?CID=lookupIndexes8searchV          |                    |
|                                                          |                                                                                                    |                    |
| lad z angličti 🖾 💡 🗋 Engineering Village - Quick Sea     | Search for: M Find Selected index: Source title                                                     |                    |
|                                                          |                                                                                                    |                    |
| a Village                                                | Ma Mh Mc Md Me Mf Ma Mh Mi Mi Mi Mk MI Mno Mn Mo Mn Ma Mr Ms Mt Mu My Mw My My Mz                   | erts End Sessi     |
| 9                                                        | Select terms below to add to search                                                                 | Ask an Expert Help |
|                                                          | Connect terms with: O AND O OR                                                                      |                    |
| SELECT DATABASE                                          | Next page                                                                                           | Browse Indexes     |
| All Compendex Chimica CBNB                               | M                                                                                                   | Author             |
| US Patents EP Patents Deferroy 2                         |                                                                                                    | Author affiliation |
|                                                          |                                                                                                    | Controlled term    |
| SEARCH FOR SEARCH                                        |                                                                                                    | Source title       |
| All fie                                                  |                                                                                                    |                    |
| AND 💌 All fie                                            |                                                                                                    |                    |
| AND V All fie                                            | MACROMOLECULES                                                                                      |                    |
|                                                          | MAHARASHTRA MED.J.                                                                                  |                    |
| LIMIT BY SORT BY                                         | MANEDSSKR.PRAKT.LAGEGERN.                                                                           |                    |
|                                                          | MANUFACTURING CHEMIST                                                                               |                    |
| Treatment type not available                             | MAR ENVIRON RES                                                                                     |                    |
| All languages Y                                          | MARINE ENVIRONMENTAL RESEARCH                                                                       |                    |
| ● 1970 V TO 2011 V Searc                                 | MARINE POLLUTION BULLETIN                                                                           |                    |
| 🔿 🛛 🔽 Updates 🕄                                          | MARSEILLE MED.                                                                                      |                    |
|                                                          | MARYLAND STATE MEDICAL JOURNAL                                                                      |                    |
| Soareh Tine                                              | MASS SPECTROMETRY REVIEWS                                                                           |                    |
|                                                          | MASS JMENT HITH                                                                                     |                    |
| Use truncation (*) to search for words that begin with t |                                                                                                    |                    |
| comput* returns computer, computers, computerize,        |                                                                                                    |                    |
| Truncation can also be used to replace any number of     | MATERIALS CHARACTERIZATION                                                                          |                    |
| sul*ate returns sulphate or sulfate                      | MATERIALS CHEMISTRY AND PHYSICS                                                                     |                    |
| Use wildcard (?) to replace a single character           | MATERIALS LETTERS                                                                                   |                    |
| wom?n retrieves woman or women                           | MATERIALS RESEARCH BULLETIN                                                                         |                    |
| Terms are automatically stammed, avaat in the suffic     | MATERIALS SCIENCE                                                                                   |                    |
| management returns manage, managed, manager,             | MATERIALS SCIENCE ENGINEERING A: STRUCTURAL MATERIALS: PROPERTIES, MICROSTRUCTURE<br>AND PROCESSING |                    |
| To search for an exact phrase or phrases containing s    | MATERIALS SCIENCE ENGINEERING B: SOLID-STATE MATERIALS FOR ADVANCED TECHNOLOGY                      |                    |

#### 3. krok

Naša požiadavka na periodikum Macromoleculatheory and simulations z indexového vyhľadávača upresnená o roky 1988-2011 nás priviedla k počtu 666 záznamov. Cez tlačidlo full-text nás prepojí Chimica s databázou s plným článkom.

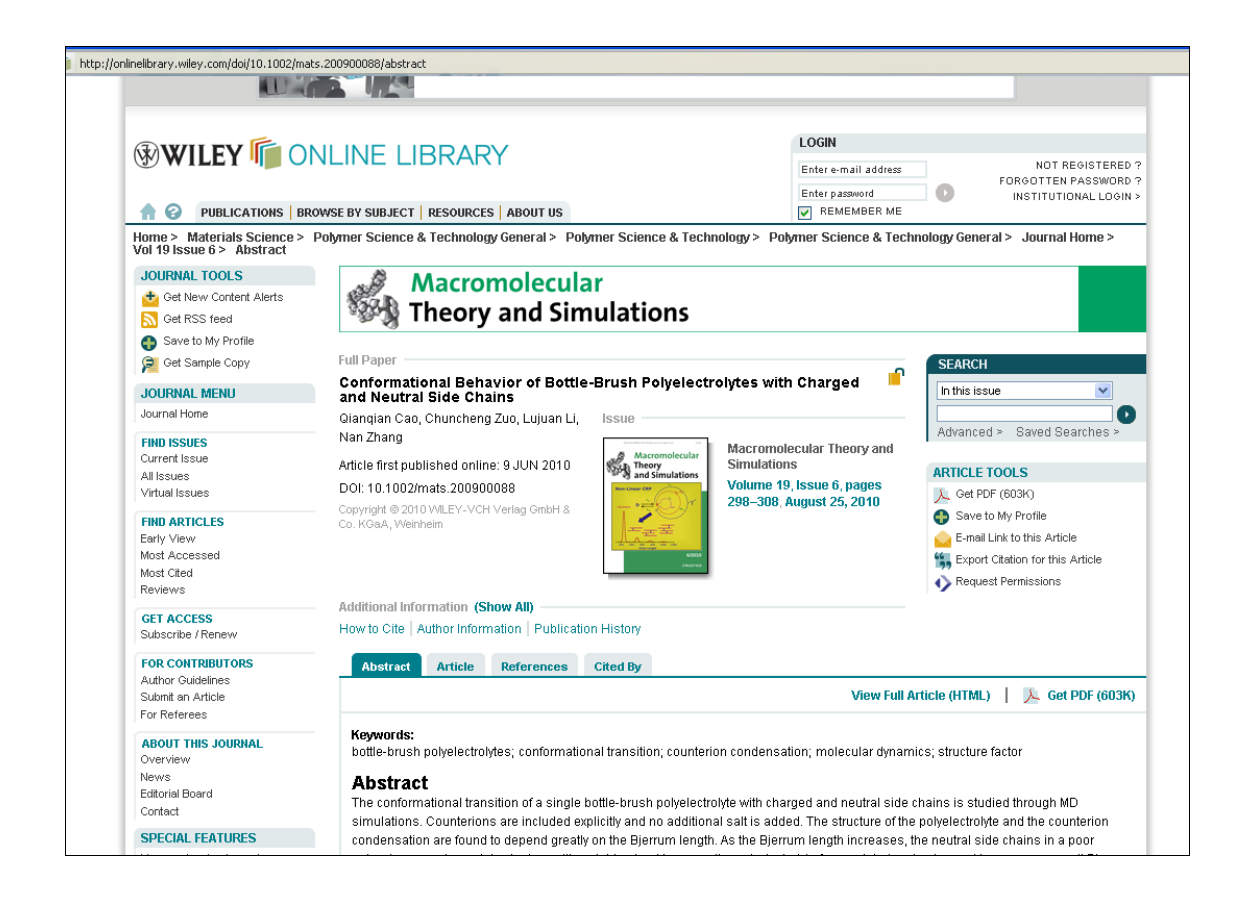

Vo vyhľadávaní v databáze Chimica je možné kombinovať rýchle vyhľadávanie s indexovaným prehliadaním.

Literatúra:

- [7] Rešetová, K. Prelovská, A. Navigácia v informačných zdrojoch. Trnava: AlumniPress, 2010.
- [8] www.engineeringvillage.com

# **REFEREX** (EngineeringVillage)

Databázu tvorí zbierka 6 kolekcií zložených z odborne zameraných plnotextových elektronických kníh. Jednotlivé kolekcie sú napríklad z oblasti chemického priemyslu, petrochemického priemyslu a procesného inžinierstva, sietí a bezpečnosti alebo materiálov a strojárstva. Databáza neponúka možnosť vyhľadávania prostredníctvom indexov, ale rýchle a expertné vyhľadávanie alebo vyhľadávanie elektronických kníh.

Rýchle vyhľadávanie

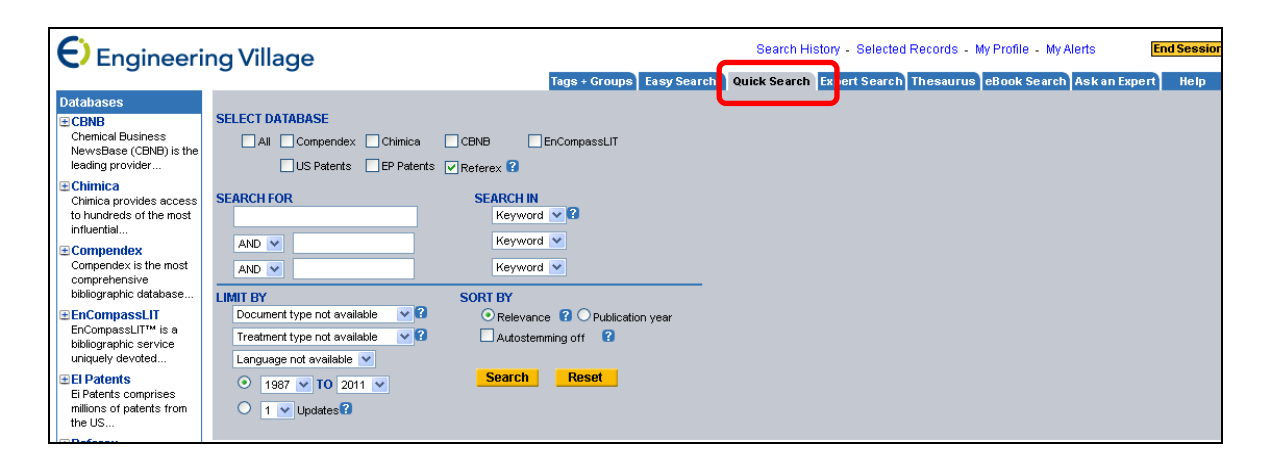

#### Expertné vyhľadávanie

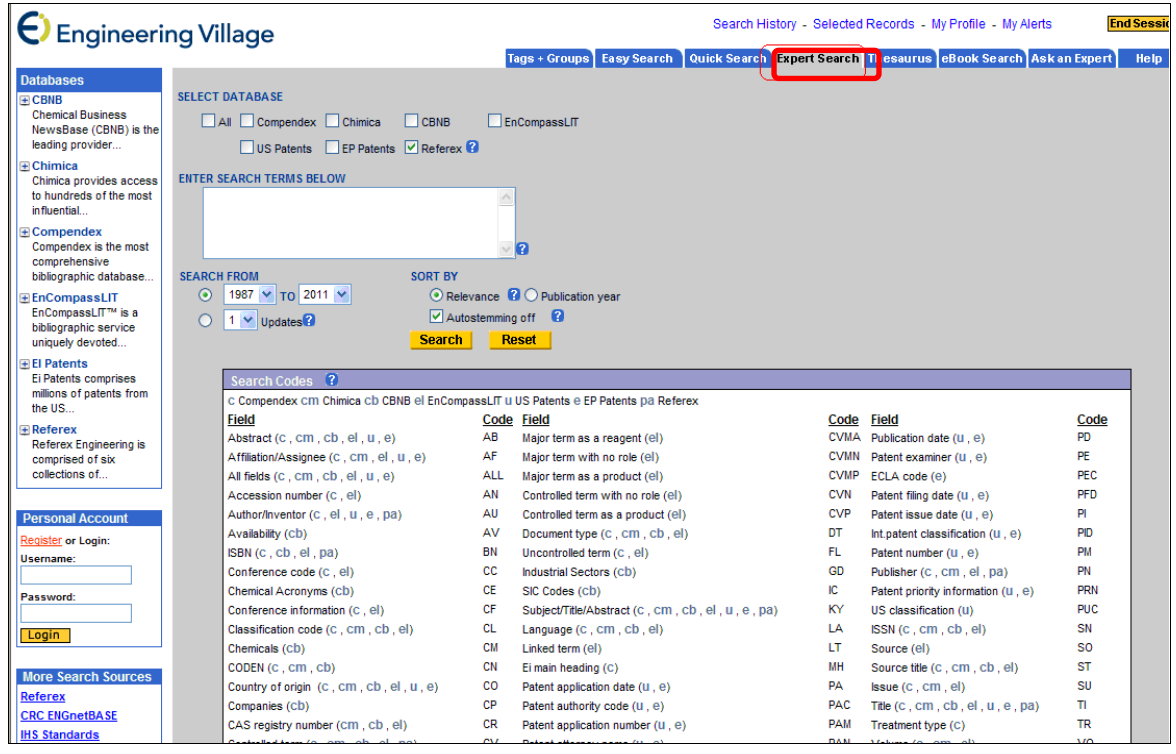

#### Rýchle vyhľadávanie

#### 1. krok

Vyhľadanie kníh podľa predmetového hesla: polyméry. V rámci tejto databázy je možné výsledky špecifikovať len podľa rokov.

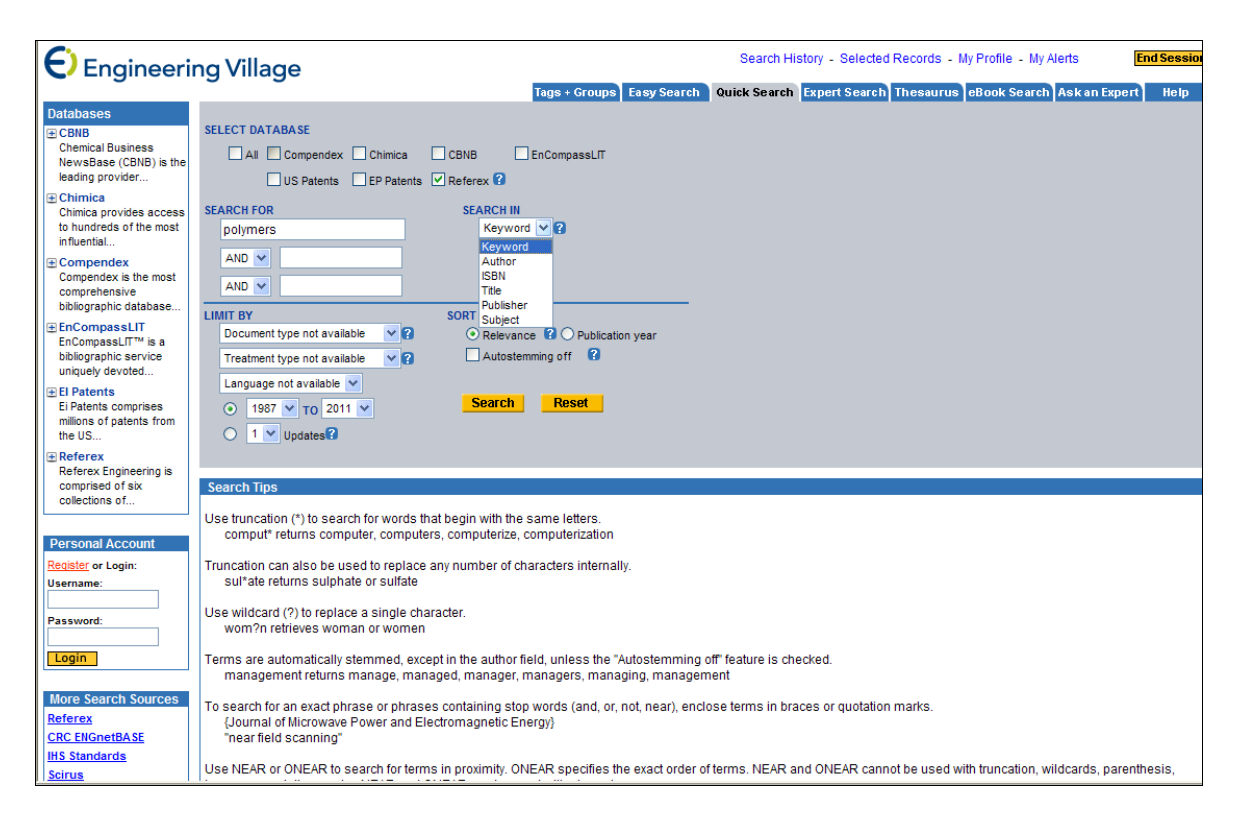

Výsledky môžeme:

- prezerať vo formáte citácie, abstraktu alebo detailného záznamu,
- zoradiť podľa relevancie, dátumu, autora, zdroja alebo vydavateľa,
- upresniť (zúžiť) podľa titulu knihy, kapitoly knihy, kľúčových slov, autora a vydavateľa.

Rešerš sme zúžili na knihy z vydavateľstva Plasticsdesignlibrary.

| Engineering Village Search History - Selected Records - My                                                                                                    | Profile - My Alerts End Sessio        |
|----------------------------------------------------------------------------------------------------|---------------------------------------|
| Tags + Groups Easy Search Quick Search Expert Search Thesaurus                                                                                                    | eBook Search Askan Expert Help        |
| Refine Search New Search                                                                                                    | Next Page 🕨 🛛 1-25 🛛 🔮                |
| Results Manager                                                                                                    | Refine Results ?Help                  |
| Select all on page - Select range: to to to to to to to                                                                                                    | Include Exclude                       |
| I Choose format: ⊙ Citation ○ Abstract ○ Detailed record I Clear selected records on new search                                                                                                    | Book Collection 🂵 🔨                   |
| View Selections E-Mail Print Download Save to Folder                                                                                                    | Materials & Mechanical (106)          |
|                                                                                                    | Book title 🂵 🖫                        |
| Search Results                                                                                                    | Fluorinated lonomers (106)            |
| 106 records in Referex for 1973-2011 Save Search - Create Alert                                                                                                    | Rock oberter JI 🔛                     |
| X +((polymers) WN KY) X +{plastics design library} WN PN                                                                                                    | Properties (24)                       |
| Sort by: Relevance Date Author A Source Publisher                                                                                                    | Manufacture (20)                      |
|                                                                                                    | Experimental Methods (18)             |
| 1. Fluorinated lonomers, Page 194                                                                                                    | Applications (11)                     |
| Chapter: 12: 10XC009, Salety and Disposal<br>Crict Wather (SBU 13: 9278/1515/14) Biotechica Desino Litzary 2008                                                                                                    | Fuel Cells And Batteries (7)          |
| Concentration Collection Fortice, marked begin colling, 2000<br>Database: Referex Collection: Matrials & Mechanical                                                                                                    | Toxicology, Safety And Disposal (4)   |
| Page Details - Book Details - Read Page - Read Chapter                                                                                                    | History (4)                           |
| 2 Elucrinated lonomers Page 64                                                                                                    | Commercial Membrane Types (4)         |
| Chapter: 4: Properties                                                                                                    | Glossary And Web Sites (4)            |
| Grot, Walther ISBN-13: 9780815515418, Plastics Design Library, 2008                                                                                                    | Appendix C: Solution Cast Nation Film |
| Database: Referex Collection: Materials & Mechanical                                                                                                    | (3)                                   |
| Page Details - Book Details - Read Page - Read Chapter                                                                                                    | Kerword II 19                         |
| S. Fluorinated lonomers, Page 61                                                                                                    | Water (53)                            |
| Chapter, +, Fropeness<br>Graft Wather (SBL3): 9780815515418. Plastics Design Library, 2008                                                                                                    | lonomers (39)                         |
| Database: Referex Collection: Materials & Mechanical                                                                                                    | Temperature (34)                      |
| Page Details - Book Details - Read Page - Read Chapter                                                                                                    | Membranes (30)                        |
| 1. Fluorinated lonomers, Page 29                                                                                                    | Hydrogen (28)                         |
| Chapter: 3: Manufacture                                                                                                    | Applications (26)                     |
| Grot, Wather ISBN-13: 9780815515418, Plastics Design Library, 2008                                                                                                    | Films (24)                            |
| Database: Referex Collection: Materials & Mechanical<br>Recepible: Decking Recepible: Recepible: Recep | Cells (24)                            |
| rave Details - Duor Details - [Read Fage] - [Read Chapter]                                                                                                    | lons (23)                             |
| b Huonnated Ionomers, Page 1/1<br>Chanter 9 Experimental Methods                                                                                                    | Sodium (20)                           |
|                                                                                                    |                                       |

Konkrétny záznam si prezeráme ako: detail strany, detail knihy, čítať stranu, čítať kapitolu, čítať knihu.

# Detail strany

| Engineering Villag                            | ge                                                                                                    |                                                                             | Search Histo                                              | ry - Selected R                                   | ecords - My | Profile - My       | Alerts       | End Session    |
|-----------------------------------------------|----------------------------------------------------------------------------------------------------|-----------------------------------------------------------------------------|-----------------------------------------------------------|---------------------------------------------------|-------------|--------------------|--------------|----------------|
|                                               | •                                                                                                    | Tags + Groups Easy Sea                                                      | ch Quick Search E                                         | xpert Search                                      | Thesaurus   | eBook Seard        | h Ask an Exp | pert Help      |
| Search Results New Search                     |                                                                                                    |                                                                             |                                                           |                                                   |             |                    |              | Next Page 🕨    |
| Page Details - Book Details - Read Pa         | Page - Read Chapter - Read Book                                                                                                    |                                                                             |                                                           | <b>Blog This</b>                                  | E-Mail      | Print              | Download     | Save to Folder |
| Record 1 from Referex for: ((((polymers) WN H | (KY)) AND ({plastics design library} WN PN)), 1973-                                                                                              | 2011                                                                        |                                                           |                                                   |             |                    |              |                |
| Check record to add to Selected Records       |                                                                                                    |                                                                             |                                                           |                                                   |             |                    |              |                |
| 1. Book title: Fluor                          | orinated lonomers                                                                                                    |                                                                             |                                                           |                                                   |             |                    |              |                |
| Page number: 194                              | 4                                                                                                    |                                                                             |                                                           |                                                   |             |                    |              |                |
| Authors: Grot.                                | t, Walther                                                                                                    |                                                                             |                                                           |                                                   |             | Add a              | tag 🕜        |                |
| ISBN-10: 0815                                 | 5515413                                                                                                    |                                                                             |                                                           |                                                   |             | Public             |              |                |
| ISBN-13: 9780                                 | 0815515418                                                                                                    |                                                                             |                                                           |                                                   |             | Public             | Y            |                |
| Chapter title: 12: T                          | Toxicology, Safety and Disposal                                                                                                    |                                                                             |                                                           |                                                   |             |                    |              | Add            |
| Total Pages: 231                              | 1                                                                                                    |                                                                             |                                                           |                                                   |             |                    |              |                |
| Year: 2008                                    | 98                                                                                                    |                                                                             |                                                           |                                                   |             | ■ <u>del.icio.</u> | <u>15</u>    |                |
| Publisher: Plast                              | stics Design Library                                                                                                    |                                                                             |                                                           |                                                   |             |                    |              |                |
| Page Highlights:He                            | eat sealing and repair exposes the polymer b                                                                                                    | iefly to temperatures of                                                    |                                                           |                                                   |             |                    |              |                |
| Keywords: acids<br>mate                       | <u>Is - air - applications - combustion</u> - <u>contaminati</u><br>terials - <u>membranes</u> - <u>ionomers</u> - <u>rats</u> - <u>plastics</u> | <u>on - decomposition - dermati</u><br>- <u>skin - testing - repair - s</u> | tis - industrial application<br>tability - tobacco - veni | <u>is - gases</u> -<br>tilation - <u>toxicity</u> |             |                    |              |                |
| Subject terms: Mater                          | erials Science (General) - Polymers and Plastics                                                                                                 |                                                                             |                                                           |                                                   |             |                    |              |                |
| Collection name: Mater                        | erials & Mechanical                                                                                                    |                                                                             |                                                           |                                                   |             |                    |              |                |
| Database: Refe                                | ferex                                                                                                    |                                                                             |                                                           |                                                   |             |                    |              |                |
| Com                                           | mpilation and indexing terms, © 2010 Elsevier                                                                                                    | Inc.                                                                        |                                                           |                                                   |             |                    |              |                |

# Detail knihy

| Enginee                 | ering Village                                                                                                    | Search History - Selected Records - My Profile - My Alerts End Se                                                                                                    |
|-------------------------|----------------------------------------------------------------------------------------------------|----------------------------------------------------------------------------------------------------|
|                         | Tags + Groups Fasy Se                                                                                                    | arch Quick Search Expert Search Thesaurus eBook Search Ask an Expert                                                                                                    |
| arob Reculto            | law Soarsh                                                                                                    |                                                                                                    |
| ar ciri Results         | icw scarcit                                                                                                    |                                                                                                    |
| <u>e Details</u> - Bool | k Details - Read Page - Read Chapter - Read Book                                                                                                    | Search this book Sear                                                                                                    |
|                         | Fluorinated lonomore                                                                                                    |                                                                                                    |
| Fluorinated<br>Ionomers | Grot. Waither ; ISBN-10: 0815515413, ISBN-13: 9780815515418, 231 p, 2008Publisher: Plastics D                                                                                                    | esign Library Keyword Cloud @<br>Keywords that appear most frequently it<br>this book                                                                                                    |
|                         | Book description: Fluorinated lonomers is a unique handbook on working with those pa<br>polymers which contain sufficient ionic groups to dominate the transport properties of th<br>aspects of working with fluorinated ionomers, and it is intended to help the scientist and<br>use, and study of these products as well as in the development of new applications and<br>to perfluorinated ionomers because of the practical importance of this group of polymers<br>discussed in detail include commercial products such as Nafion@, Aciplex@ (Asahi Che<br>Whether you need information about the use of fluorinated ionomers in fuel cells, batteri-<br>techniques, or commercial products, you will find it in this valuable handbook | rtially fluorinated and perfluorinated<br>p polymer. Its emphasis is on the practical<br>engineer in the preparation, fabrication,<br>compositions. Extensive coverage is given<br>.Fluorinated ionomers that have been<br>mical) and Flemion® (Asabi (Cass),<br>es, chloralkali cells, sensors, fabrication<br>fabrication fuel cells hydration |
|                         | Subject terms: Materials Science (General) - Polymers and Plastics                                                                                                    | hydrogen peroxide hydrolysis ion                                                                                                    |
|                         | Collection name: Materials & Mechanical                                                                                                    | exchange ionomers                                                                                                    |
|                         | Database: Referex                                                                                                    | membranes methanol                                                                                                    |
|                         | Table of Contents                                                                                                    | monomers oxidation plastics<br>plating platinum polymerization                                                                                                    |
|                         | PDL Fluorocarbon Series Editor's Preface                                                                                                    | potassium reinforcement solubilit                                                                                                    |
|                         | Preface                                                                                                    | solvents sulturic acid                                                                                                    |
|                         | <u>1 - Introduction</u>                                                                                                    | sweiling titanium water content                                                                                                    |
|                         | 2 - History                                                                                                    | ( <u>varn</u>                                                                                                    |
|                         | 3 - Manufacture                                                                                                    |                                                                                                    |
|                         | 4 - Properties                                                                                                    |                                                                                                    |
|                         | <ul> <li>5 - Applications</li> </ul>                                                                                                    |                                                                                                    |
|                         | 6 - Fuel Cells and Batteries                                                                                                    |                                                                                                    |
|                         | 7 - Commercial Membrane Types                                                                                                    |                                                                                                    |
|                         | 8 - Economic Aspects                                                                                                    |                                                                                                    |
|                         | 9 - Experimental Methods                                                                                                    |                                                                                                    |
|                         | 10 - Heat Sealing and Repair                                                                                                    |                                                                                                    |
|                         | 11 - Handling and Storage                                                                                                    |                                                                                                    |
|                         | 12 - Toxicology, Safety and Disposal                                                                                                    |                                                                                                    |

#### Čítať stranu

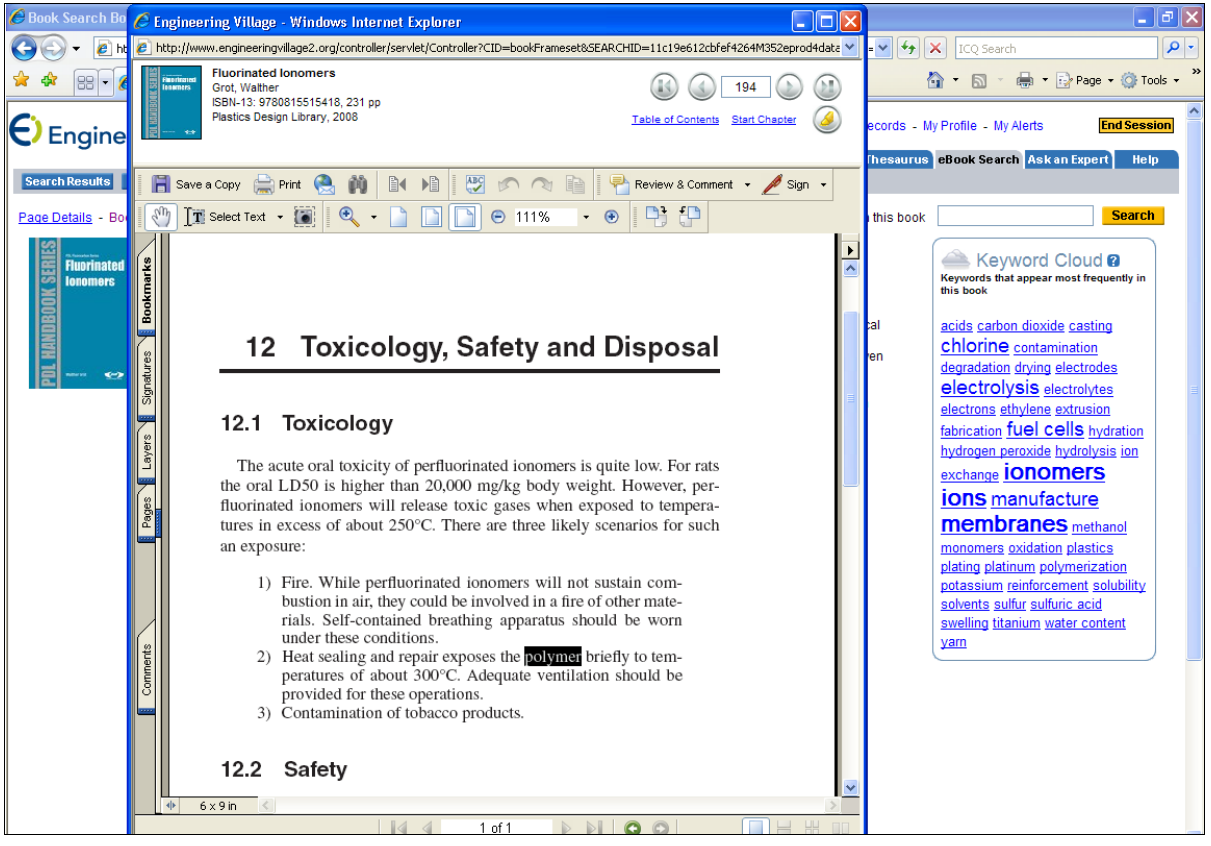

#### Čítať kapitolu

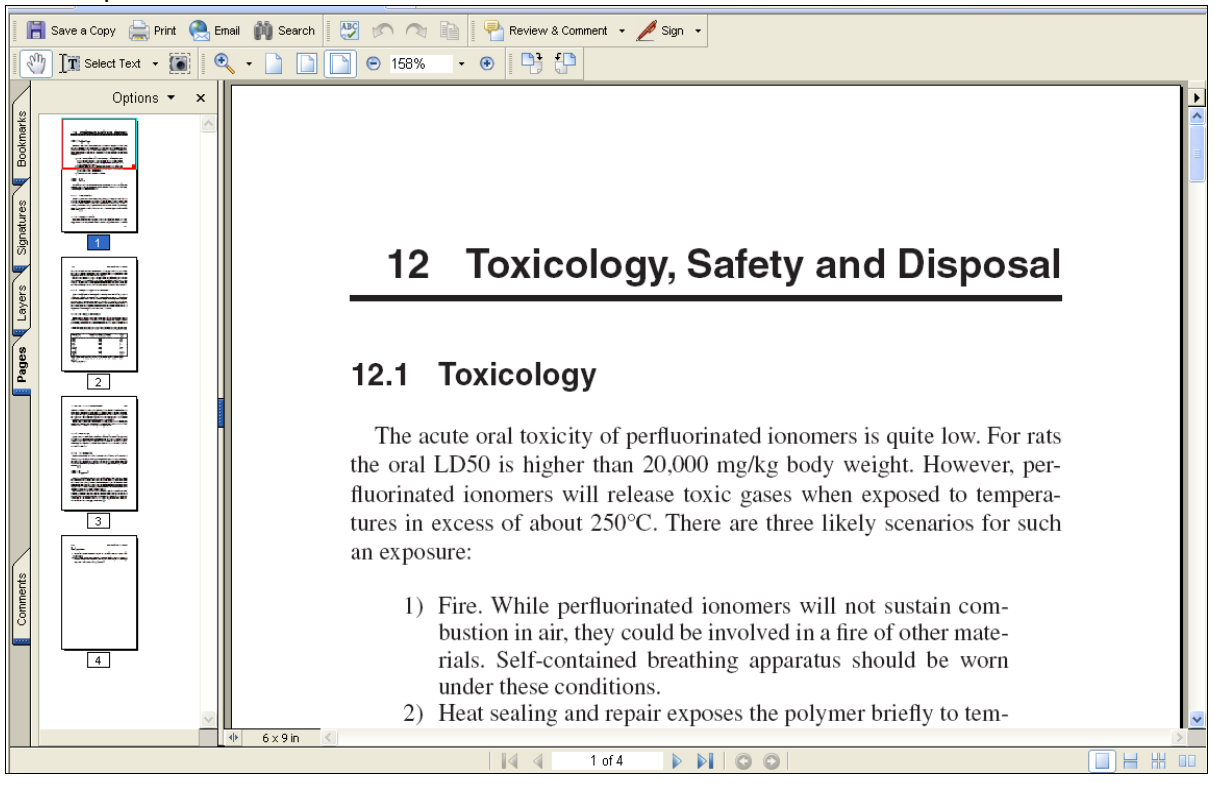

#### Čítať knihu

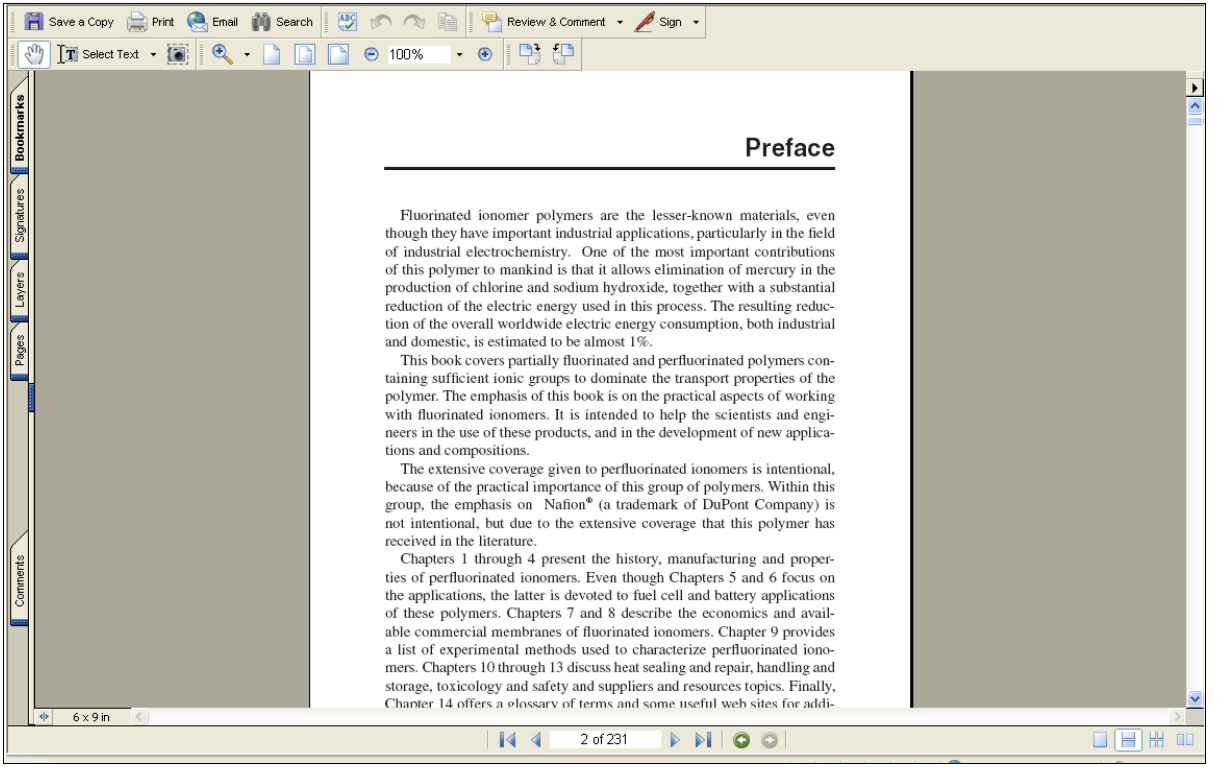

# VYHĽADÁVANIE ELEKTRONICKÝCH KNÍH

V kolekcii elektronických kníh Materials&MechanicalEngineering sa nachádzajú knihy z oblastí ako mechanika materiálov, hutníctvo a spracovanie kovov, náuka o materiáloch, priemyselné a výrobné inžinierstvo, keramické materiály a kompozity a pod.

#### 1. krok

V rámci kolekcie je možné prehľadávať podľa predmetových hesiel.

| Engineeri                                                                                                    | ng Village                                                                                                    | Search History - Selected Records                        | - My Profile - My Alerts End Session |
|----------------------------------------------------------------------------------------------------|----------------------------------------------------------------------------------------------------|----------------------------------------------------------|--------------------------------------|
| <b>S S S</b>                                                                                                    | Tage Tage                                                                                                    | s + Groups Easy Search Quick Search Expert Search Thesau | rus eBook Search Ask an Expert Help  |
| Referex<br>Referex Engineering is a<br>specialized electronic<br>reference product that<br>draws upon hundreds of<br>premium engineering titles<br>to provide engineering<br>students and professionals<br>with the answers and<br>information they require at<br>school, work, and in<br>practice. | Materials & Mechanical<br>SEARCH FOR SEARCH IN<br>AND AND Keyword Keyword Keyword Keyword Search                                                                                                    | Reset                                                    |                                      |
| Personal Account<br>Register or Login:<br>Username:                                                                                                    | BROWSE BOOKS BY COLLECTION OR SUBJECT<br>Materials & Mechanical (588)                                                                                                    |                                                          |                                      |
| Password:                                                                                                    | Industrial and Manufacturing Engineering (60)<br>Polymers and Plastics (55)<br>Mechanics of Materials (54)<br>Safety, Risk, Reliability and Quality (42)                                                                                               |                                                          |                                      |
| Login<br>More Search Sources                                                                                                    | Electrical and Electronic Engineering (38)<br>Civil and Structural Engineering (37)<br>Automotive Engineering (29)<br>Materials Engineering (25)                                                                                                    |                                                          |                                      |
| Compendex<br>US Patents<br>EP Patents                                                                                                    | Materials Science (23)<br>Aerospace Engineering (23)<br>Marine Engineering (20)<br>Metals and Alloys (19)                                                                                                    |                                                          |                                      |
| CRC ENGnetBASE<br>IHS Standards<br>Scirus                                                                                                    | Ocean Engineering (18)<br>Production Management (15)<br>Metallurgy and Metals Processing (15)<br>Biomedical Engineering (15)                                                                                                    |                                                          |                                      |
| LexisNexis News Search Tips Keyword is the default setting which searches the                                                                                                    | Eluid Flow and Transfer Processes (13)<br>Control and Systems Engineering (13)<br>Computer Aided Desion (12)<br>Ceremics and Composites (12)<br>Surfaces, Coolings and Films (11)<br>Naval Architecture (11)<br>Ouelly, Statems (Ouelly Assurance (10) |                                                          |                                      |

Ďalšou prácou s výsledkami môže byť vybratie si vhodného formátu zobrazenia alebo zúženie rešeršného vyhľadávania.

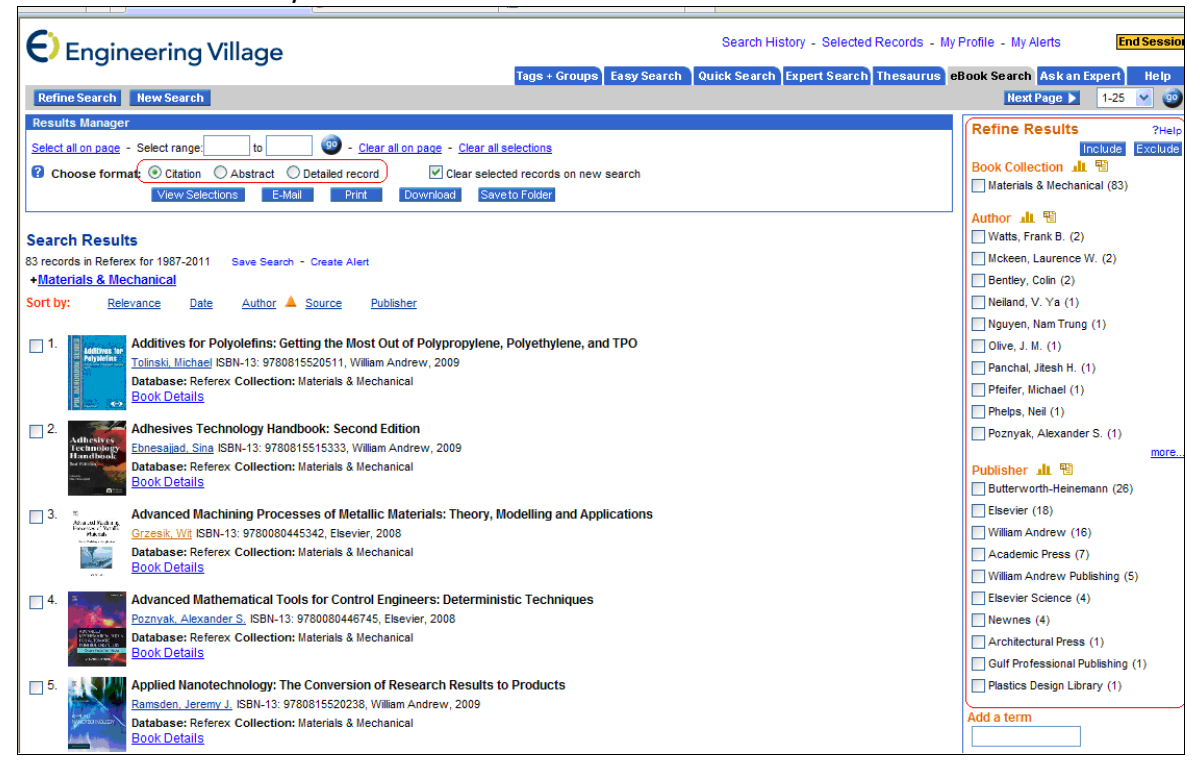

#### 3. krok

Konkrétnu elektronickú knihu si prezrieme v detailnom bibliografickom zápise alebo v plnom texte.

#### Podrobný bibliografický záznam knihy

| Engineeri                                                                                | ng Village Search History - Selected Records - M                                                                                                    | y Profile - My Alerts End Session                                       |
|------------------------------------------------------------------------------------------|----------------------------------------------------------------------------------------------------|-------------------------------------------------------------------------|
| <b>-</b>                                                                                 | Tags + Groups Easy Search Quick Search Expert Search Thesaurus                                                                                                    | eBook Search Ask an Expert Help                                         |
| Search Results New                                                                       | Search                                                                                                    | Previous Page Next Page                                                 |
| Book Details - Read Bo                                                                   | ok Search this book                                                                                                    | Search                                                                  |
| Record 4 from Referex for: I                                                             | Naterials & Mechanical, 1987-2011                                                                                                    |                                                                         |
| Check record to add to Selec                                                             | ted Records                                                                                                    |                                                                         |
| 4. <b>1</b> evene                                                                        | Advanced Mathematical Tools for Control Engineers: Deterministic Techniques<br><u>Poznvak, Alexander S.</u> ; ISBN-10: 0080446744, ISBN-13: 9780080446745, 767 p. 2008Publisher: Elsevier                                                                                                    |                                                                         |
| AMAGENTO<br>PERSONNELTORS<br>PERSONNELTORS<br>DESIGNATION<br>DESIGNATION<br>Neurol Leven | Book description: This book provides a blend of Matrix and Linear Algebra Theory, Analysis, Differential Equations,<br>Optimization, Optimal and Robust Control. It contains an advanced mathematical tool which serves as a fundamental basis for<br>both instructors and students who study or actively work in Modern Automatic Control or in its applications. It is includes proofs<br>of all theorems and contains many examples with solutions.<br>It is written for researchers, engineers, and advanced students who wish to increase their familiarity with different topics of<br>modern and classical mathematics related to System and Automatic Control Theories<br>* Provides comprehensive theory of matrices, real, complex and functional analysis<br>* Provides practical examples of modern optimization methods that can be effectively used in variety of real-world applications<br>* Contains worked proofs of all theorems and propositions presented | Add a tag 2<br>Public  Add  Add  Add                                    |
|                                                                                          | Subject terms: Engineering (General) - Electrical and Electronic Engineering - Control and Optimization                                                                                                    | Keyword Cloud ?<br>Keywords that appear most frequently in<br>this book |
|                                                                                          | Collection name: Materials & Mechanical                                                                                                    | algebra asymptotic stability                                            |
|                                                                                          | Database: Referex                                                                                                    | banach spaces boundary                                                  |
|                                                                                          | Table of Contents                                                                                                    | constrained optimization control<br>theory controllability              |
|                                                                                          | Preface     Notations and Symbols                                                                                                    | decomposition derivatives                                               |
|                                                                                          | List of Figures                                                                                                    | differential                                                            |
|                                                                                          | Part I - Matrices and Related Topics                                                                                                    | factorization feedback control                                          |
|                                                                                          | 0 <u>1 - Determinants</u><br>0 2 - Matrices and Matrix Operations                                                                                                    | fourier series functional                                               |
|                                                                                          | 0 3 - Eigenvalues and Eigenvectors                                                                                                    | analysis hilbert spaces joining                                         |
|                                                                                          | 0 <u>4 - Matrix Transformations</u>                                                                                                    | jordan linear equations linear                                          |
|                                                                                          | o <u>5 - Matrix Functions</u>                                                                                                    | matrix inequalities linear systems                                      |

#### Plný text knihy

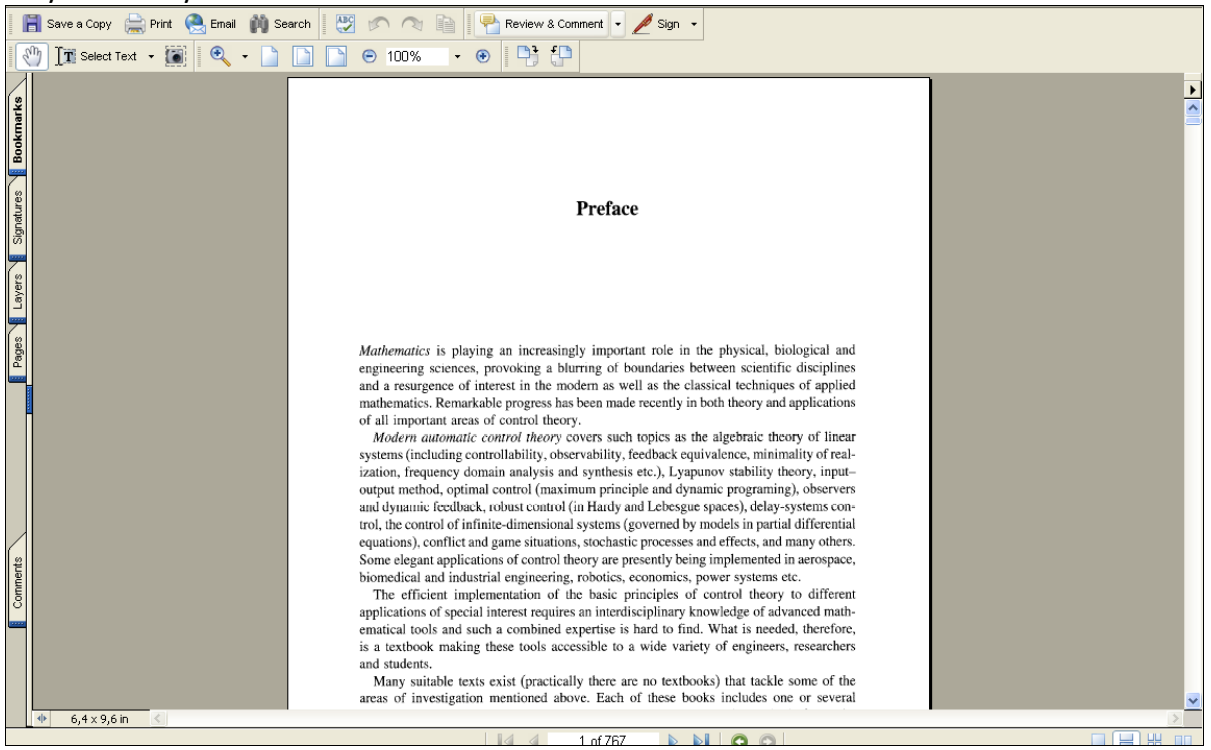

Literatúra:

- [9] Rešetová, K. Prelovská, A. Navigácia v informačných zdrojoch. Trnava: AlumniPress, 2010.
- [10] www.engineeringvillage.com

# **Engineering and Computing, MaterialsScience, Technology** (SAGE JournalsOnline)

Databáza poskytujeprístup do oblasti duševného vlastníctva z pohľadu inžinierskych informačných počítačových vied, informatiky a automatizácie.

#### PREZERANIE ČASOPISOV

#### 1. krok

Zobrazenie časopisov z oblasti strojárstvo a informačné vedy a materiálne vedy.

#### Strojárstvo a informačné vedy

| Social Science & Humanities                                                                                                    |                                                              |
|----------------------------------------------------------------------------------------------------|--------------------------------------------------------------|
| Health Sciences                                                                                                    |                                                              |
| Life & Biomedical Sciences                                                                                                    |                                                              |
| Materials Science & Engineering                                                                                                    |                                                              |
| Engineering & Computing                                                                                                    | Journals                                                     |
| Materials Science                                                                                                    | Adaptive Behavior                                            |
|                                                                                                    | Building Services Engineering Research and Technology        |
|                                                                                                    | Concurrent Engineering                                       |
| Copyright © 2010 by SAGE Publications <u>About us</u>   <u>Privacy Policy</u><br>Home   Search   Browse   MyTools   Information & Services   Sign In   Contact Us   Help | Human Factors                                                |
|                                                                                                    | Indoor and Built Environment                                 |
|                                                                                                    | The International Journal of High Performance Computing      |
|                                                                                                    | Applications                                                 |
|                                                                                                    | The International Journal of Robotics Research               |
|                                                                                                    | JDMS: Journal of Defense Modeling & Simulation Applications, |
|                                                                                                    | Methodology, Technology                                      |
|                                                                                                    | Journal of Building Physics                                  |
|                                                                                                    | Journal of Fire Protection Engineering                       |
|                                                                                                    | Journal of Intelligent Material Systems and Structures       |
|                                                                                                    | Journal of Vibration and Control                             |
|                                                                                                    | Lighting Research & Technology                               |
|                                                                                                    | Mathematics and Mechanics of Solids                          |
|                                                                                                    | Public Works Management & Policy                             |
|                                                                                                    | SIMULATION                                                   |
|                                                                                                    | Structural Health Monitoring                                 |
|                                                                                                    | Surgical Innovation                                          |

#### Materiálne vedy

| O My Favorite Journals 😝                                                                                                    |                                                                                                    |
|----------------------------------------------------------------------------------------------------|----------------------------------------------------------------------------------------------------|
| O SAGE Journals Available to Me 🕢                                                                                                    |                                                                                                    |
| All SAGE Content                                                                                                    |                                                                                                    |
|                                                                                                    |                                                                                                    |
| Health Sciences                                                                                                    |                                                                                                    |
| ∐ Life & Biomedical Sciences                                                                                                    |                                                                                                    |
| Materials Science & Engineering                                                                                                    |                                                                                                    |
| Engineering & Computing                                                                                                    |                                                                                                    |
| 🕒 Materials Science                                                                                                    | Journals                                                                                                    |
|                                                                                                    | High Performance Polymers                                                                                                    |
|                                                                                                    | International Journal of Damage Mechanics                                                                                                    |
| TANGARANT REVENTED IN NO CAUSE DUINTRATIANCE ANALIT LICE E DIREGRO DATING                                                                                                 |                                                                                                    |
| Home   Search   Browse   MyTools   Information & Services   Sign In   Contact Us   Help                                                                                   | Journal of Bioactive and Compatible Polymers                                                                                                    |
| Joney I Search   Browse   MyTools   Information & Services   Sign In   Contact Us   Help                                                                                  | Journal of Bioactive and Compatible Polymers<br>Journal of Biomaterials Applications                                                                                                    |
| oupprigne zono in orono nomenanie <u>ouverus i Finaly Polity</u><br>Jame   Search   Browse   MyTools   Information & Services   Sian.In   Contact.Us   Help               | Journal of Bioactive and Compatible Polymers<br>Journal of Biomaterials Applications<br>Journal of Cellular Plastics                                                                                                    |
| oppnyme zono vy okod romianio <u>okwanos i Finatromia</u><br>Jame   Search   Browse   MyTools   Information & Services   <u>Sian In</u>   <u>Contact Us</u>   Help        | Journal of Bloactive and Compatible Polymers<br>Journal of Biomaterials Applications<br>Journal of Cellular Plastics<br>Journal of Composite Materials                                                                                                    |
| ogyngin e zono y zwoc romeanne <u>ceuences i Enderfoller</u><br>Jorne i Search i Browse i <u>MvToois i Information &amp; Services i Sion in i ContactUs i Help</u>        | Journal of Bloactive and Compatible Polymers<br>Journal of Blomaterials Applications<br>Journal of Cellular Plastics<br>Journal of Composite Materials<br>Journal of Dental Research                                                                                                    |
| ogyngin e zono y okoc romeanne <u>exercise</u> i <u>Entertrollar</u><br>Ionne i Search i Browse i <u>MyToois i information &amp; Sevices i Sion in i ContactUs i Help</u> | Journal of Bioactive and Compatible Polymers<br>Journal of Biomaterials Applications<br>Journal of Cellular Plastics<br>Journal of Composite Materials<br>Journal of Dental Research<br>Journal of Elastomers & Plastics                                                                                                    |
| ougnymus 2016 groever funkaanne <u>euwanus   Entractroning</u><br>Ionne   Search   Browse   MyTools   Information & Services   Sion in   ContactUs   Help                 | Journal of Bioactive and Compatible Polymers<br>Journal of Biomaterials Applications<br>Journal of Cellular Flastics<br>Journal of Composite Materials<br>Journal of Clastomers & Plastics<br>Journal of Elastomers & Plastics<br>Journal of Fire Sciences                                                                                                    |
| ougnymus 2016 growsze   MyTools   Information & Services   Sionin   ContactUs   Help                                                                                      | Journal of Bioactive and Compatible Polymers<br>Journal of Biomaterials Applications<br>Journal of Cellular Plastics<br>Journal of Composite Materials<br>Journal of Dental Research<br>Journal of File Sciences<br>Journal of File Sciences<br>Journal of Industrial Textiles                                                                                                    |
| ougnymus 2016 growsze   MyTools   Information & Services   Sianin   ContactUs   Help                                                                                      | Journal of Bioactive and Compatible Polymers<br>Journal of Biomaterials Applications<br>Journal of Cellular Plastics<br>Journal of Composite Materials<br>Journal of Dental Research<br>Journal of Elastomers & Plastics<br>Journal of Inter Sciences<br>Journal of Industrial Totiles<br>Journal of Intelligent Material Systems and Structures                                                                                                    |
| ogyngin e zono y zwoc romeanne <u>cavanas i Entertroller</u><br>Jonne i Search i Browse i <u>MvTools i Information &amp; Services i Sion in i ContactUs i Help</u>        | Journal of Bioactive and Compatible Polymers<br>Journal of Biomaterials Applications<br>Journal of Cellular Plastics<br>Journal of Composite Materials<br>Journal of Dental Research<br>Journal of Elastomers & Plastics<br>Journal of Industrial Textiles<br>Journal of Industrial Textiles<br>Journal of Industrial Textiles<br>Journal of Industrial Textiles                                                                                                    |
| -opyngin e zono y okoci romeanno <u>econos i [InderFoller</u><br>Jonne   Search   Browse   MyTools   Information & Services   Sion in   ContactUs   Help                  | Journal of Bioactive and Compatible Polymers<br>Journal of Biomaterials Applications<br>Journal of Cellular Plastics<br>Journal of Cental Research<br>Journal of Elastomers & Plastics<br>Journal of Fire Sciences<br>Journal of Industrial Textiles<br>Journal of Intelligent Material Systems and Structures<br>Journal of Inlastic Film & Streeting<br>Journal of Relatic Film & Streeting                                                                                                    |
| ouprignes zono y oncer aunications <u>reconnes</u> <u>  Entertroupr</u>                                                                                                   | Journal of Bioactive and Compatible Polymers<br>Journal of Eliomaterials Applications<br>Journal of Cellular Plastics<br>Journal of Composite Materials<br>Journal of Composite Materials<br>Journal of Elastomers & Plastics<br>Journal of Fire Sciences<br>Journal of Indelligent Material Systems and Structures<br>Journal of Indelligent Material Systems and Structures<br>Journal of Plastic Film & Sheeting<br>Journal of Plastic Film & Sheeting<br>Journal of Sandwich Structures & Materials |

Domovská stránka nás informuje o impactfactore, preprintových článkoch, aktuálnom čísle i ostatných číslach.

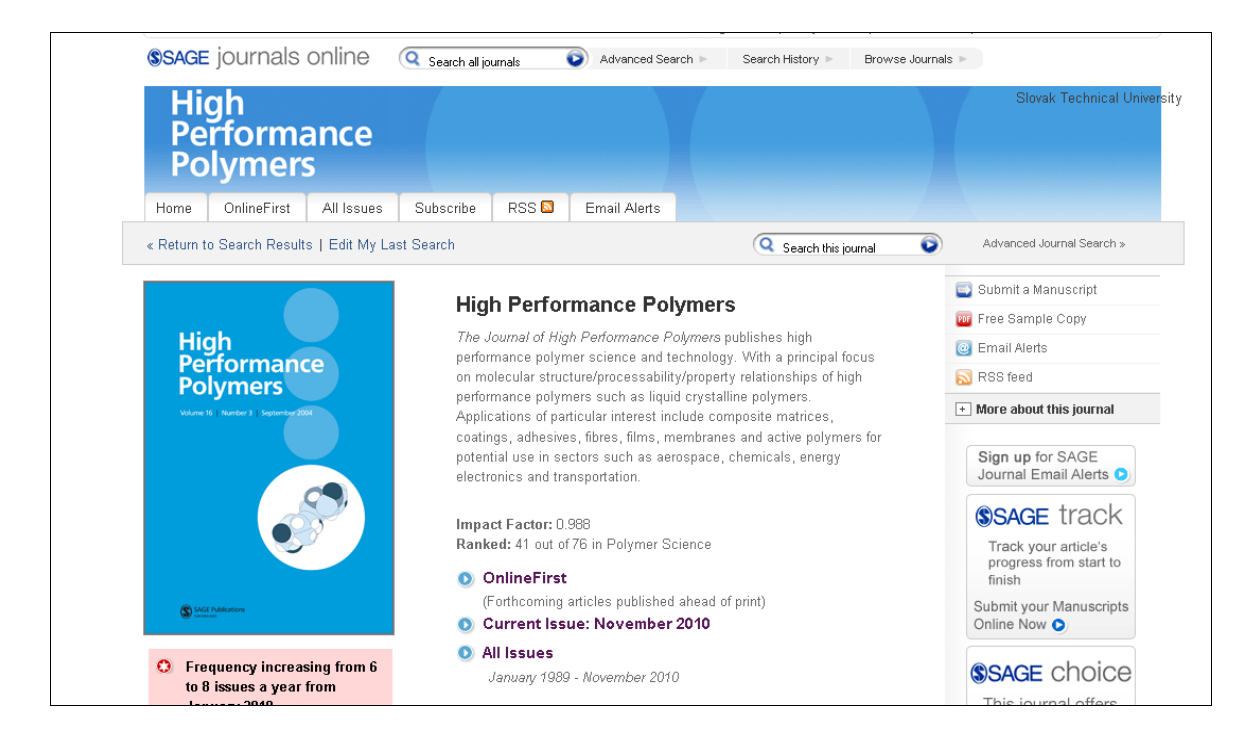

V pravom dolnom rohu vidíme prehľad najčítanejších a najčastejšie citovaných článkov z vybraného periodika, ku ktorým sa dostaneme jednoduchým kliknutím.

| <ul> <li>Frequency increasing from 6<br/>to 8 issues a year from<br/>January 2010</li> </ul> | <ul> <li>OnlineFirst<br/>(Forthcoming articles published ahead of print)</li> <li>Current Issue: November 2010</li> <li>All Issues<br/>January 1989 - November 2010</li> </ul> | finish<br>Submit your Manuscripts<br>Online Now ●<br>SAGE ChOiCe<br>This journal offers<br>optional funded<br>open access.<br>Read more ●                                                                                                    |
|----------------------------------------------------------------------------------------------|----------------------------------------------------------------------------------------------------|----------------------------------------------------------------------------------------------------|
| For an alternate route to High Performance Pol                                               | ymers Online use this URL: http://intl-hip.sagepub.com (More Information)                                                                                                    | Most Read         Most Cited           *         Synthesis and Characterization<br>of Polyrotaxanes based on<br>Cyclodestrins and Viologen-<br>modified Polydimetryslitoxanes           *         Synthesis and Properties of<br>Polytoetroxaceles Prepared<br>from Aromatic Dihydroxanoyl<br>Chioride           *         Polydimetryslitoxane - silica<br>Composites . Influence of the<br>Silica on the Morphology and<br>the Surface. Thermal,<br>Mechanical Properties           *         Synthesis and Characterization<br>of Copolymers of Poly(aryl<br>ether lations leatone)           *         Pelydimetryslitoxia leatone)           *         Polydimetryslitoxia leatone)           *         Mechanical Revealing of a<br>National Releasations of a<br>Natimide Crosslinked System           *         View all Most Read articles |
| HOME ALLISSUES FEEDBACK SUBSCRIBE<br>Copyright@2010 by SAGE Publications                     | RSS 🚨 EMAIL ALERTS HELP                                                                                                    | Print ISSN: 0954-0083<br>Online ISSN: 1361-8412                                                                                                    |

Databáza SAGE je schopná prepojiť svoj obsah i s inými databázami. Vidíme to na článku z časopisu PerformancePolymers, ktorý odkazuje na Web ofScience, kde je vybraný článok citovaný.

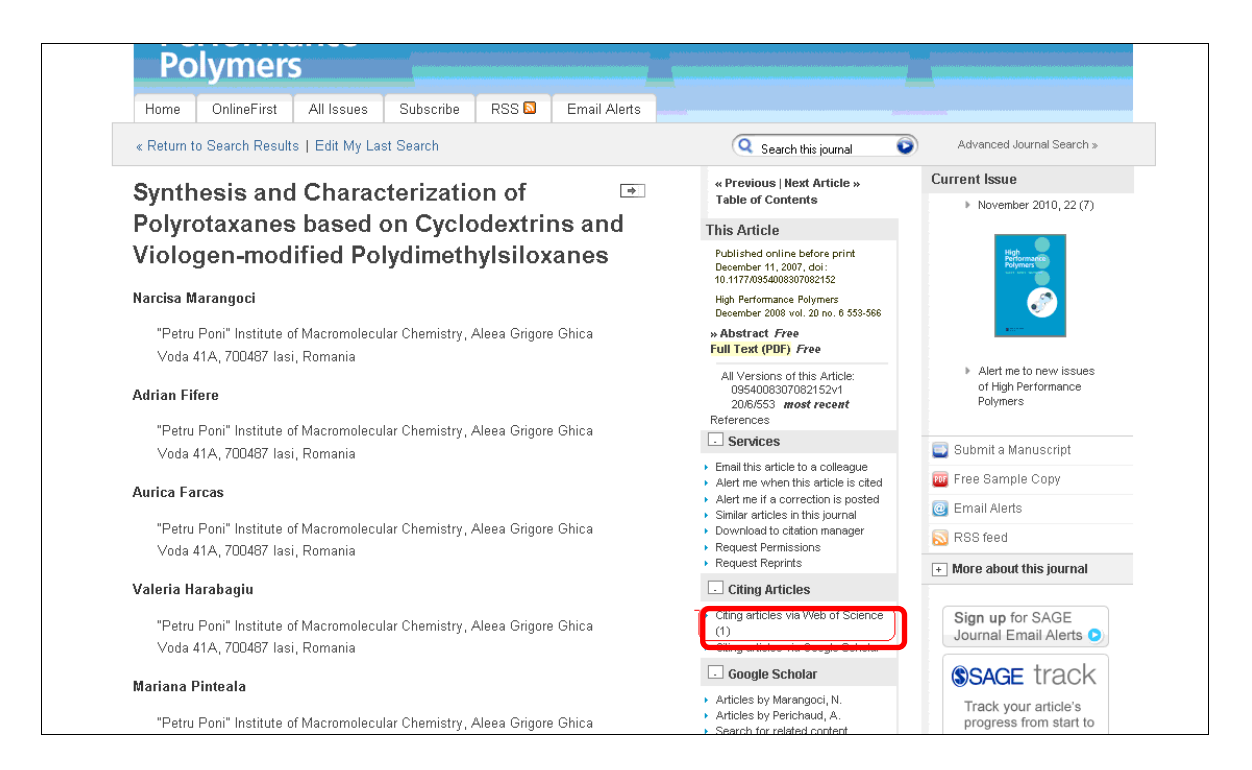

## VYHĽADÁVANIE

Zadali sme vyhľadávanie pojmu materiály v názve článku, pričom rešerš bola obmedzená na oblasti materiálnych vied a strojárstva od roku 1993 po súčasnosť.

|                                             | Joann                                                      |                                           |                                     |                                                                      |                                            |                                                           |                                     |
|---------------------------------------------|------------------------------------------------------------|-------------------------------------------|-------------------------------------|----------------------------------------------------------------------|--------------------------------------------|-----------------------------------------------------------|-------------------------------------|
| Home                                        | Search                                                     | Browse                                    | My Tools                            | Information & Services                                               |                                            | Q                                                         | Search all journals:                |
| Advance<br>Advanced sear<br>relationships u | <b>d Search</b><br>iches of <i>SAGE</i><br>ising the Boole | <i>Journals</i> Online<br>can operators A | e use a signature<br>ND, OR, and NO | e fielded Boolean system. Use<br>T. <u>Learn more</u> about advanceo | this award-winning s<br>searches on SAGE . | search tool to construct a query spei<br>Journals Online. | sifying your terms and their logic: |
| ma                                          | terials                                                    |                                           | nd 💌                                | ) Title                                                              |                                            |                                                           |                                     |
| and 🛩                                       |                                                            | ar                                        | nd 🚩                                | ) All field                                                          | s 💙                                        |                                                           |                                     |
| Add Row                                     |                                                            |                                           |                                     |                                                                      |                                            | Search ►                                                  | Clear All Fields                    |
| Search W                                    | /ithin                                                     |                                           |                                     |                                                                      |                                            |                                                           |                                     |
| O SAGE Jou                                  | rnals Available                                            | to Me 😧 🔘 A                               | II SAGE content                     | O My Favorite Journals 🤢                                             |                                            |                                                           |                                     |
| <ul> <li>Select from</li> </ul>             | n a list of disci                                          | plines OSele                              | ct from a comple                    | ete list of journals                                                 |                                            |                                                           |                                     |
|                                             |                                                            | _                                         |                                     |                                                                      |                                            |                                                           |                                     |
|                                             | Social Scier                                               | nce & Humar                               | nities                              |                                                                      |                                            |                                                           |                                     |
| ± - F                                       | lealth Scier                                               | nces                                      |                                     |                                                                      |                                            |                                                           |                                     |
| ± 🗆 L                                       | ife & Biom                                                 | edical Scien                              | ces                                 |                                                                      |                                            |                                                           |                                     |
| 🛨 🗹 M                                       | /laterials So                                              | cience & Eng                              | gineering                           |                                                                      |                                            |                                                           |                                     |
| Date Ran                                    | ge                                                         |                                           |                                     |                                                                      |                                            |                                                           |                                     |
| Jan 💙 199                                   | 13 🗸 through                                               | Jun 🎽 2011                                | ~                                   |                                                                      |                                            |                                                           |                                     |
| Format R                                    | esults                                                     |                                           |                                     |                                                                      |                                            |                                                           |                                     |
|                                             |                                                            |                                           |                                     |                                                                      | <b>C</b> 1 - 1 -                           | Secret N                                                  | Clear All Fields                    |

V prehľade rešerše je vidieť, ktoré články sú plnotextovo dostupné.

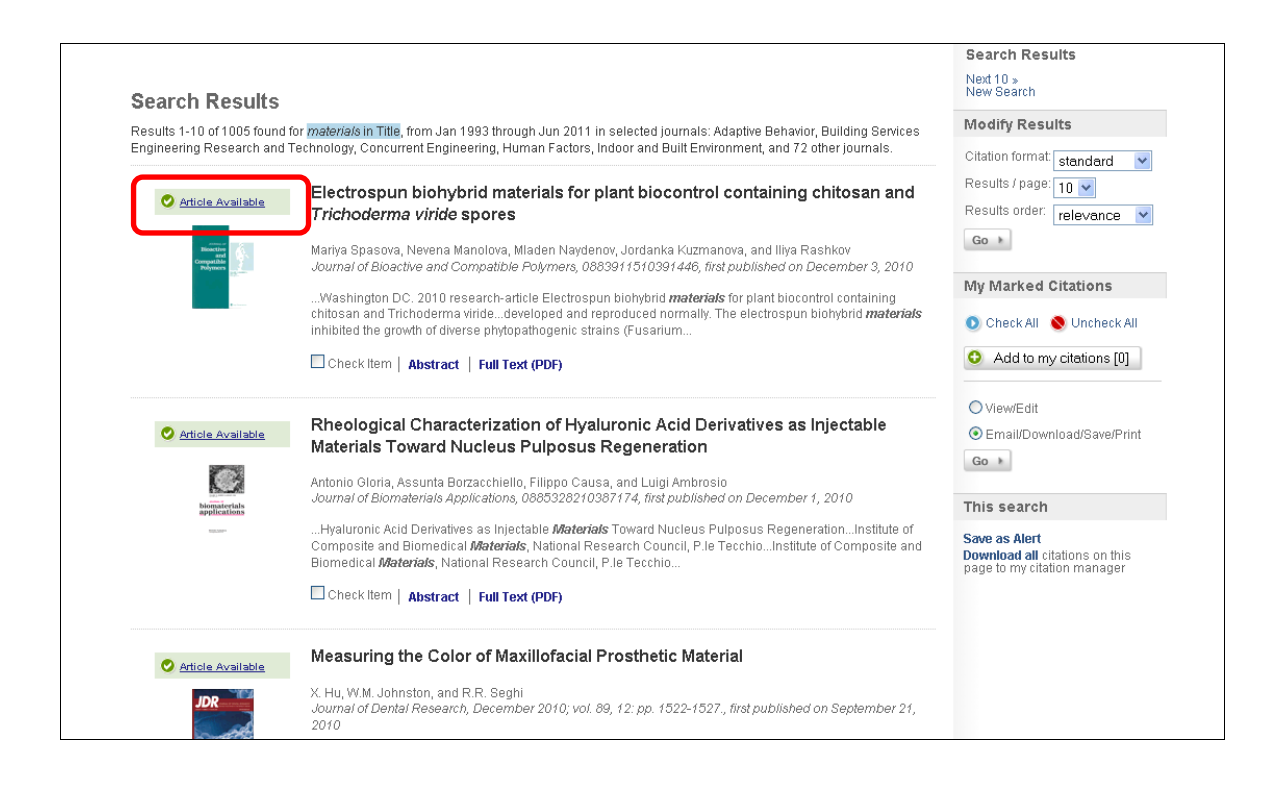

#### Plný text

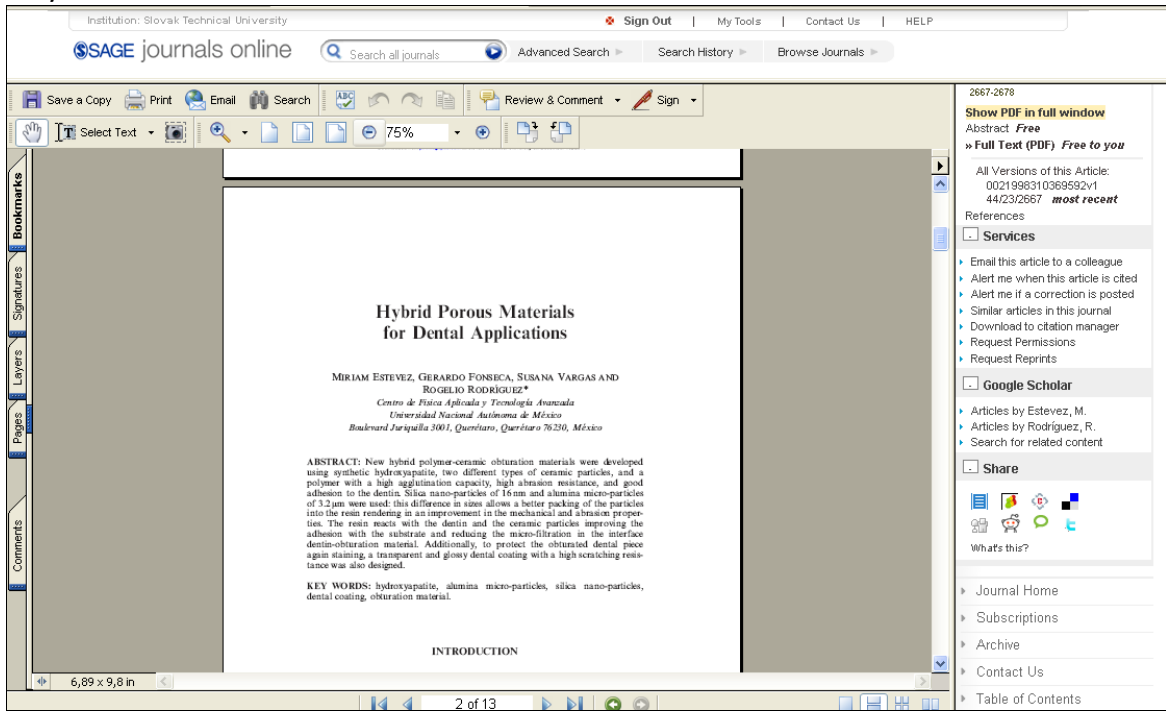

Abstrakt

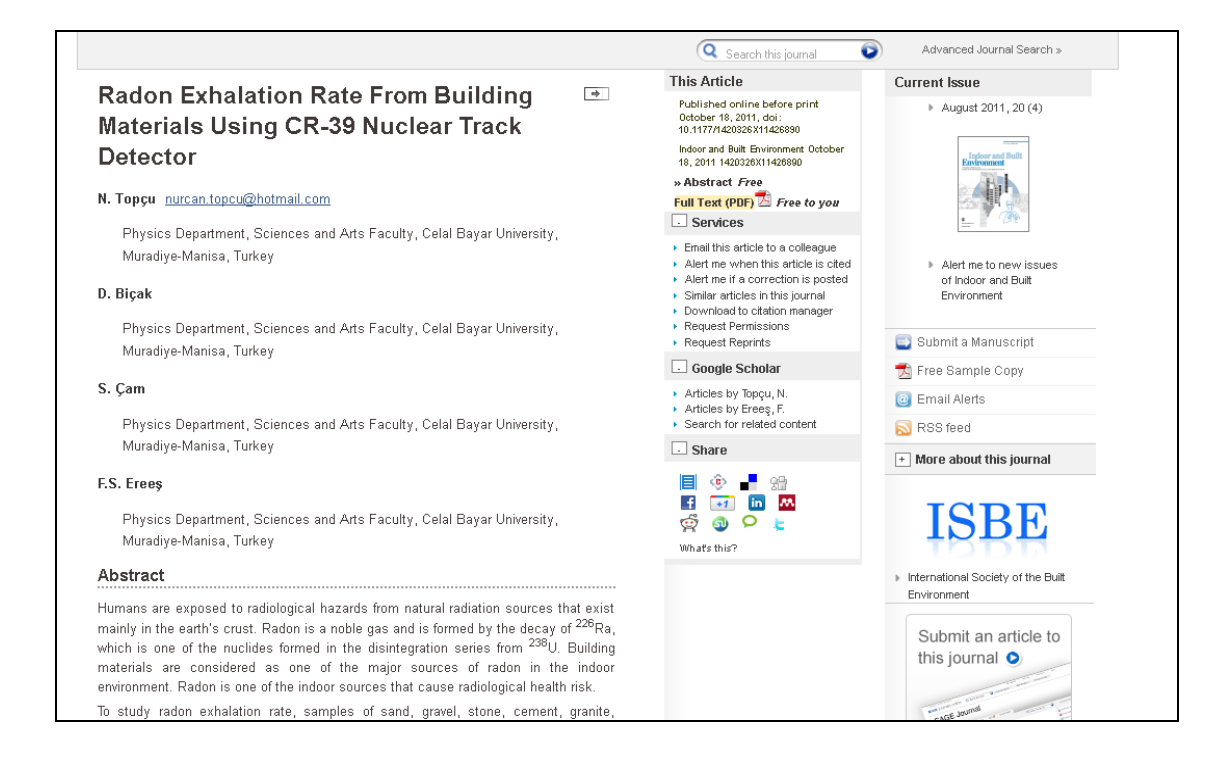

Literatúra:

- [11] Rešetová, K. Prelovská, A. Navigácia v informačných zdrojoch. Trnava: AlumniPress, 2010
- [12] http://online.sagepub.com

# InformationScience and Marketing (SAGE JournalsOnline)

Poskytuje licenčný prístup do oblasti duševného vlastníctva interdisciplinárnych odborov informatiky a priemyselného inžinierstva z pohľadu marketingu a logistiky, informačných vied s orientáciou na informačný manažment.

#### VYHĽADÁVANIE

Zadali sme následovné podmienky na rešerš:

- termín: duševné vlastníctvo a informatické vedy,
- vyhľadávanie vo všetkých poliach,
- vyhľadávanie v databázach: InformationScience and Marketing,
- za posledných desať rokov.

| (       | intellectual property          | and 💙 🛛 info    | rmation science         |     | ) All | l fields | * | ×                         |
|---------|--------------------------------|-----------------|-------------------------|-----|-------|----------|---|---------------------------|
| and 💙 ( |                                | and 🎽           |                         |     | ) All | l fields | * | ×                         |
| 🔂 Add F | low                            |                 |                         |     |       |          |   | Search > Clear All Fields |
| Searc   | h Within                       |                 |                         |     |       |          |   |                           |
| OSAGE   | Journals Available to Me 😧     | OAII SAGE co    | ntent OMy Favorite      | Jou | rnals | 0        |   |                           |
| ⊙ Selec | t from a list of disciplines 🔘 | Select from a c | omplete list of journal | s   |       |          |   |                           |
|         |                                |                 |                         |     |       |          |   |                           |
|         | Social Science & Hur           | manities        |                         |     |       |          |   |                           |
| E       | Anthropology & Archaeolog      | у               |                         |     |       |          |   |                           |
|         | Communication & Media S        | tudies          |                         |     |       |          |   |                           |
|         | Criminology & Criminal Jus     | stice           |                         |     |       |          |   |                           |
| E       | Cultural Studies               |                 |                         |     |       |          |   |                           |
|         | Economics & Developmen         | t               |                         |     |       |          |   |                           |
|         | Education                      |                 |                         |     |       |          |   |                           |
|         | Ethnic Studies                 |                 |                         |     |       |          |   |                           |
| 0       | Family Studies                 |                 |                         |     |       |          |   |                           |
| 0       | Gender Studies                 |                 |                         |     |       |          |   |                           |
|         | Geography                      |                 |                         |     |       |          |   |                           |
|         | Gerontology & Aging            |                 |                         |     |       |          |   |                           |
|         | Group Studies                  |                 |                         |     |       |          |   |                           |
|         | History                        |                 |                         |     |       |          |   |                           |
| Ŀ       | Information Science            |                 |                         |     |       |          |   |                           |
|         | Interpersonal Violence         |                 |                         |     |       |          |   |                           |
|         | Language & Linguistics         |                 |                         |     |       |          |   |                           |

#### Krátka textová informácia pod názvom zvýraznila vyhľadávané termíny.

| Home                                                        | Search                                                    | Browse                                                                                                    | My Tools                                                                                                    | Information & Services                                                                                                    |                                                                                                    | Q Search all journals:<br>Advanced Search                                                                                                    |
|-------------------------------------------------------------|-----------------------------------------------------------|----------------------------------------------------------------------------------------------------|----------------------------------------------------------------------------------------------------|----------------------------------------------------------------------------------------------------|----------------------------------------------------------------------------------------------------|----------------------------------------------------------------------------------------------------|
| Search I<br>Results 1-10<br>Business Info<br>other journals | Results<br>of 211 found for<br>mation Review<br>Available | Intellectual pro<br>, Health Inform<br>Book Re <sup>-</sup><br>librarians<br>Graham P. C<br>Journal of Li<br>0 8389 082<br>35 (1) MARC<br>(SCIENCE) 3 | view: Licens<br>s' guide to in<br>Domish<br>Dranianship and<br>25 (Intellectual,<br>HInformation o<br>5 (1) MARCH          | hation science in all fields, from<br>LA Journal, Information Develop<br>sing digital content: a p<br>itellectual property in the<br>Information Science, March 2000<br>property (IP), and especiallyL    | Ian 2001 through Jun 2011 in selected journals:<br>ment, Journal of Information Science, and 27<br><b>Fractical guide for librarians, The</b><br><b>te digital age</b><br>19; vol. 35, 1: pp. 62-63.<br>IBRARIANSHIP AND (MFORMATION SCIENCE)<br>ar moreLIBRARIANSHIP AND (MFORMATION) | Search Results<br>New Search<br>Modify Results<br>Citation format standard<br>Results / page: 10<br>Results order: relevance<br>Go<br>My Marked Citations<br>Check All<br>Check All<br>Check All<br>Add to my citations [ |
|                                                             | Available                                                 | Check Ite                                                                                                    | m   Full Text (Pl<br>s of DeCSS  <br>ention device<br>chenfelder, Anuj<br>formation Science<br>m Science 30(4)<br>(4) 2005 | DF)<br>posting: a comparison<br>es in the European Uni<br>C. Desal, Ian Alderman, S. Joa<br>ce, August 2005; vol. 31, 4: pp. 3<br>errogand Technology_Offense(<br>v(2004International) <i>Intellectus</i> | of internet posting of DVD<br>on and China<br>ana Sin, and Shen Yi<br>17-331.<br>Intellectual Property Law in ChinaseJournal<br>Property Alliance321 Journal of (Information)                                                                                                    | View/Edit<br>• Email/Download/Save/F<br>Go +<br>This search<br>Save as Alert<br>Download all citations on th<br>page to my citation manage                                                                                |

S jednotlivými článkami či rešeršou môžeme buď ďalej pracovať alebo si ich len prezerať. Pri nami vybranom článku vidíme, že ide o citovaný článok. V Scopuse nájdeme 9 citácií, vo Web ofScience 4 a v samotnom SAGE 1, tá sa zobrazuje hneď pod kľúčovými slovami umiestnenými pod abstraktom.

Zobrazenie abstraktu a citácií

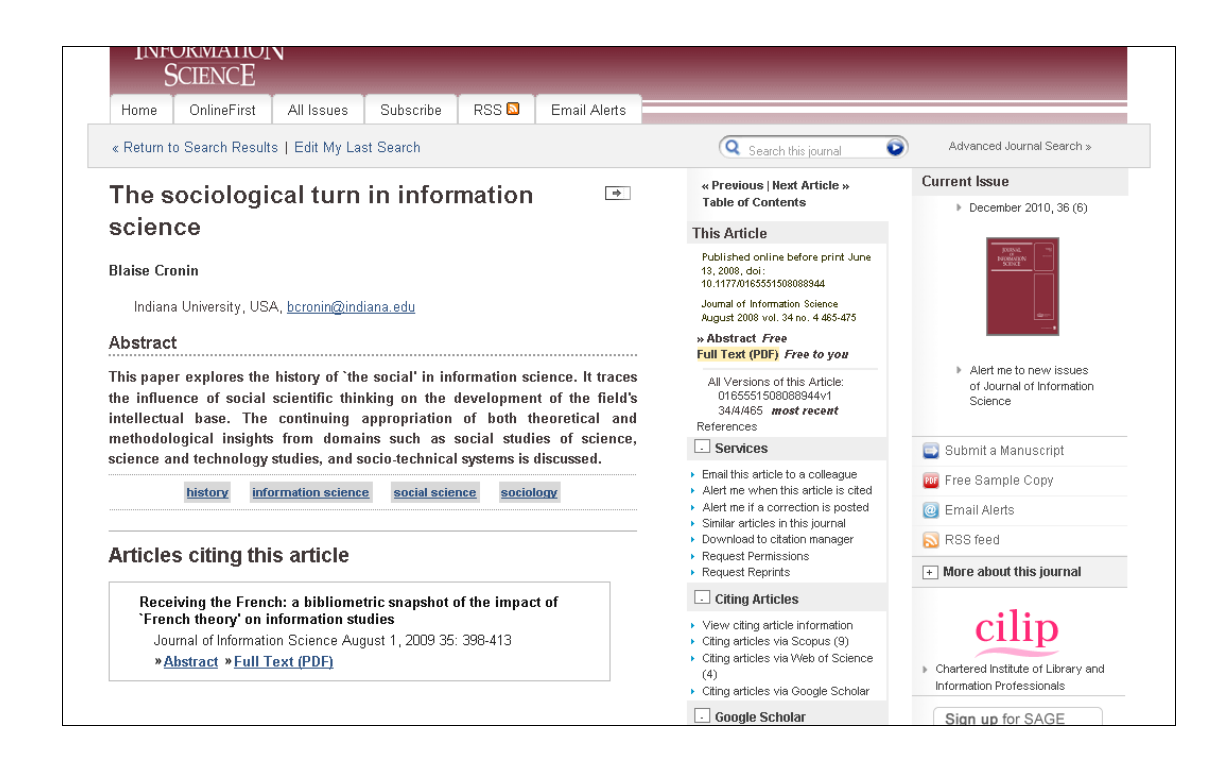

Pri niektorých článkoch sa ukáže v ľavom stĺpci ponuka na zasielanie článkov do časopisu.

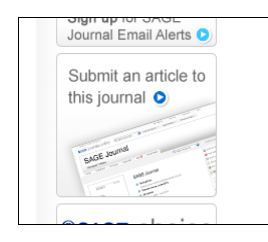

Po prekliknutí sa dostaneme na hlavnú stránku časopisu do sekcie určenej záujemcom o publikovanie v periodiku. Dozvedia sa tu informácie o redakčnej politike, predmetovom zameraní časopisu, copyrighte, recenzovaní, príprave rukopisu, abstraktoch, poznámkach pod čiarou, kľúčových slovách, referenciách či podrobnostiach o článku.

| 2. Subject Coverage                                                                                                    |
|----------------------------------------------------------------------------------------------------|
| Material on all aspects of information science will be considered for publication including:                                                                                                    |
| information processing and management information flow and communication knowledge structuring and organization information literacy and information education information seeking behaviours economic impact of information and knowledge information and knowledge policy formulation legal and political issues relating to information meta data and structured vocabularies search, navigation and retrieval techniques information architecture information and heriteval techniques content management   |
| 3. Originality and Copyright                                                                                                    |
| Submission of an article is understood to imply that the work is original, unpublished and is not being<br>considered for publication elsewhere.                                                                                                    |
| The author will be responsible for obtaining copyright clearance of any material abstracted from other<br>sources. The source of such material must be acknowledged in the text.                                                                                                    |
| Upon acceptance of an article by the Journal, the author(s) will be asked to transfer the copyright to the<br>Chartered Institute of Library and Information Professionals (CILIP).                                                                                                    |
| 4. Refereeing                                                                                                    |
| For the first round of reviewing the journal adheres to a rigorous double-blind reviewing policy in which<br>the identity of both the reviewer and author are concealed from both parties unless this proves<br>impossible because of extensive self-citation or other identifying features in the text. For the final round<br>of reviewing before acceptance, the manscript is not anonymised unless the Editor judges that there are<br>likely to be any conflicts of interest between reviewer and authors. |
| Editorial Review Process: All manuscripts are reviewed initially by the Editor and only those papers that<br>meet the scientific and editorial standards of the journal, and fit within the aims and scope of the journal,<br>will be sent for outside review.                                                                                                    |
| Peer Review Process: Each manuscript is reviewed by at least two referees but for most (especially<br>technical) papers four reviews are sought.                                                                                                    |

#### PREZERANIE

# V rámci prezerania si z oblasti sociálnych a humanitných vied vyberieme informatické vedy a marketing.

|                                                                                                    | Advanced Search                                                                  |
|----------------------------------------------------------------------------------------------------|----------------------------------------------------------------------------------|
|                                                                                                    |                                                                                  |
| Browse journals by discipline                                                                                 |                                                                                  |
| Browse journals by these four primary topics and their corresponding disciplines. Limit your browse to My Fav | vorite Journals or SAGE Journals Available to Me via the Browse Within           |
| options below. Expand or collapse primary topic areas to view additional disciplines and corresponding journ  | nals within each group by clicking the + or - buttons. Select a journal title to |
| view its homepage and learn more about the journal, view its issue archives, or conduct searches.             |                                                                                  |
| You may also choose to browse journals by title.                                                              |                                                                                  |
| Learn more about browsing SAGE journals by discipline.                                                        |                                                                                  |
|                                                                                                    |                                                                                  |
| Browse Within                                                                                                 |                                                                                  |
| O My Favorite Journals 😧                                                                                      |                                                                                  |
| SAGE Journals Available to Me 3                                                                               |                                                                                  |
| <ul> <li>All SAGE Content</li> </ul>                                                                          |                                                                                  |
|                                                                                                    |                                                                                  |
| Social Science & Humanities                                                                                   |                                                                                  |
|                                                                                                    |                                                                                  |
| + Health Sciences                                                                                             |                                                                                  |

# Zoznam časopisov informatických vied

| 💿 Gerontology & Aging               |                                                  |
|-------------------------------------|--------------------------------------------------|
| Group Studies                       |                                                  |
| History                             |                                                  |
| Information Science                 | Journals                                         |
| Interpersonal Violence              | Business Information Review                      |
| Language & Linguistics              | Health Informatics Journal                       |
| Management & Organization Studies   | IFLA Journal                                     |
| Marketing & Hospitality             | Information Development                          |
| Peace Studies & Conflict Resolution | Journal of Information Science                   |
| Philosophy                          | Journal of Librarianship and Information Science |
| Politics & International Relations  | Social Science Information                       |
| Psychoanalysis                      |                                                  |
|                                     |                                                  |

#### Zoznam časopisov marketingu

| Language & Linguistics              |                                             |
|-------------------------------------|---------------------------------------------|
| Management & Organization Studies   |                                             |
| Marketing & Hospitality             | Journals                                    |
| Peace Studies & Conflict Resolution | Cornell Hospitality Quarterly               |
| Philosophy                          | Journal of Hospitality & Tourism Research   |
| Politics & International Relations  | Journal of Macromarketing                   |
| Psychoanalysis                      | Journal of Marketing Education              |
| Psychology & Counseling             | Journal of Service Research                 |
| Public Administration               | Journal of the Academy of Marketing Science |
| Regional Studies                    | Journal of Travel Research                  |
| Research Methods & Evaluation       | Journal of Vacation Marketing               |
| Science & Society Studies           | Marketing Theory                            |
| Social Work & Social Policy         |                                             |
|                                     |                                             |

Zo zoznamu si vyberieme akýkoľvek časopis a môžeme si prezerať základné informácie o periodiku alebo jednotlivé články zoradené podľa rokov.

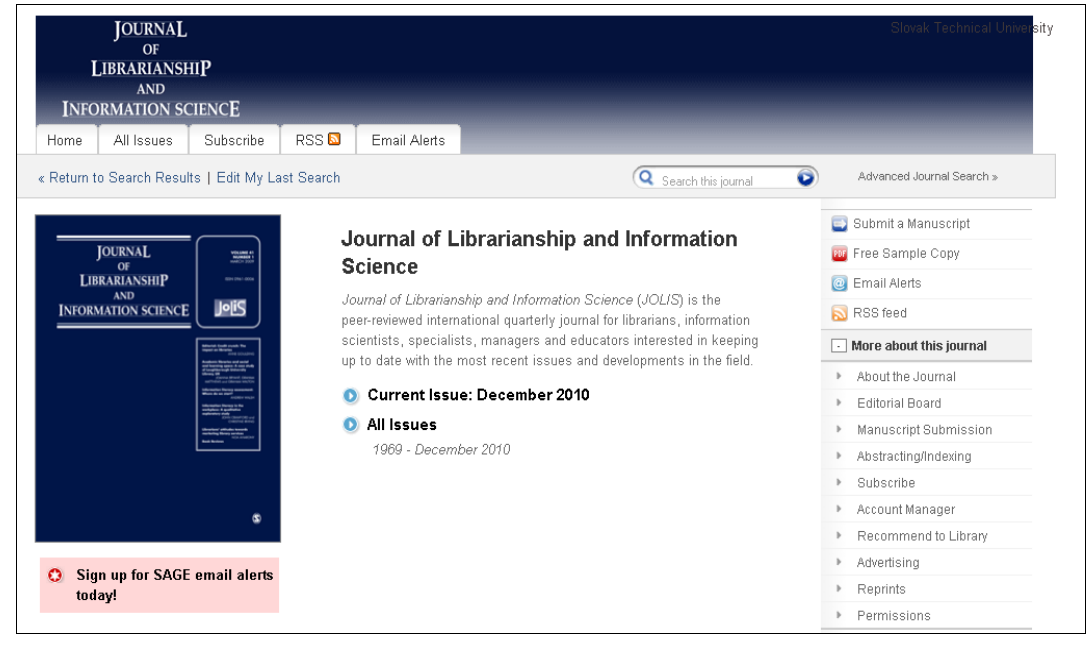

Prehľad jednotlivých ročníkov

| Institution | Slovak Tech                               | nical University              |                    |               |                            |            |                              | 🎄 Sig   | in In 🔰 | My Tools    | Contact Us    | HELP                                                                  |
|-------------|-------------------------------------------|-------------------------------|--------------------|---------------|----------------------------|------------|------------------------------|---------|---------|-------------|---------------|-----------------------------------------------------------------------|
| <b>SAGE</b> | journa                                    | ls online                     | e Q                | Search all jo | ournals                    | 4 🕥        | Advanced Se                  | earch ⊳ | Search  | History 🕨   | Browse Journa | Is 🕨                                                                  |
| LI<br>Infoi | JOURNA<br>OF<br>BRARIAN<br>AND<br>RMATION | L<br>ISHI <b>P</b><br>SCIENCE |                    |               |                            |            |                              |         |         |             |               |                                                                       |
| Home        | OnlineFire                                | st All Issu                   | Jes S              | ubscribe      | RSS 🛽                      | ) Em       | nail Alerts                  |         |         |             |               |                                                                       |
| « Return to | Search Re                                 | sults   Edit N                | ly Last S          | earch         |                            |            |                              |         | Q       | Search this | journal 💿     | Advanced Journal Search »                                             |
| Archi       | ve of Al                                  | l Online l                    | ssues              | Jan 19        | 969 - Sep (                | 2011       |                              |         |         |             |               | Current Issue                                                         |
|             |                                           |                               |                    |               |                            |            |                              |         |         |             |               | September 2011, 43 (3)                                                |
|             | September 2<br>Vol. 43, No                | 011                           | June 2<br>Vol. 43, | 011<br>No. 2  | March 2011<br>Vol. 43, No. | De<br>1 Vo | cember 2010<br>il. 42, No. 4 |         |         |             |               |                                                                       |
| PDI         | F and Abs                                 | stracts: Jan                  | 1969 - Se          | ep 2011       |                            |            |                              |         |         |             |               | Alert me to new issues of Journal<br>of Librorianship and Information |
| 20          | 10s 20                                    | 10 2011                       | -                  | -             | -                          | -          | -                            | -       | -       | -           |               | Science                                                               |
| 20          | 00s 20                                    | 00 2001                       | 2002               | 2003          | 2004                       | 2005       | 2006                         | 2007    | 2008    | 2009        |               | Submit a Manuscrint                                                   |
| 19          | 90s 19                                    | 90 1991                       | 1992               | 1993          | 1994                       | 1995       | 1996                         | 1997    | 1998    | 1999        |               | The Sample Copy                                                       |
| 19          | 80s 19                                    | 80 1981                       | 1982               | 1983          | 1984                       | 1985       | 1986                         | 1987    | 1988    | 1989        |               | Email Alerts                                                          |
| 19          | 70s 19                                    | 70 1971                       | 1972               | 1973          | 1974                       | 1975       | 1976                         | 1977    | 1978    | 1979        |               | RSS feed                                                              |
|             | 60s -                                     | -                             | -                  | -             | -                          | -          | -                            | -       | -       | 1969        |               |                                                                       |
| 19          |                                           |                               |                    |               |                            |            |                              |         |         |             |               | + More about this journal                                             |

#### Zoznam článkov - preprintov

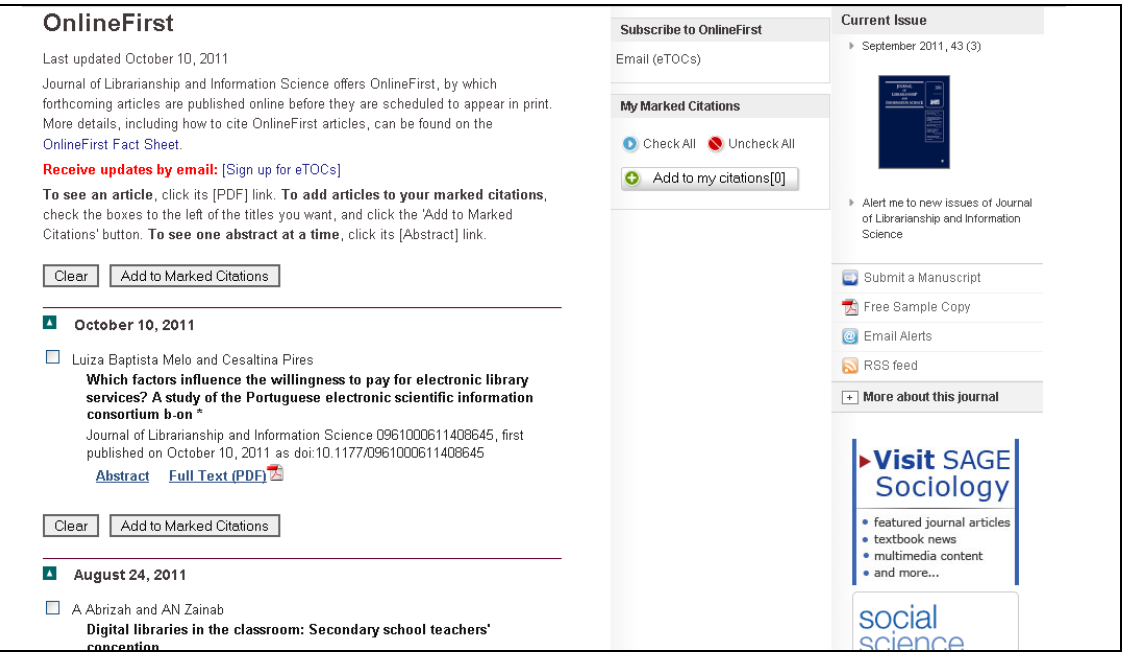

Literatúra:

- [13] Rešetová, K. Prelovská, A. Navigácia v informačných zdrojoch. Trnava: AlumniPress, 2010
- [14] http://online.sagepub.com

#### IntellectualProperty, Psychology and Sociology (SageJournalsonline)

Ide o databázu časopisov z oblasti duševného vlastníctva a interdisciplinárnych odborov inžinierskej pedagogiky z pohľadu psychológie a sociológie. Jednotlivé časopisy si môžeme prezerať alebo v nich vyhľadávať.

#### PREZERANIE ČASOPISOV

#### 1. krok

V rámci prezerania časopisov podľa jednotlivých disciplín si zvolíme disciplínu, o ktorú máme záujem.

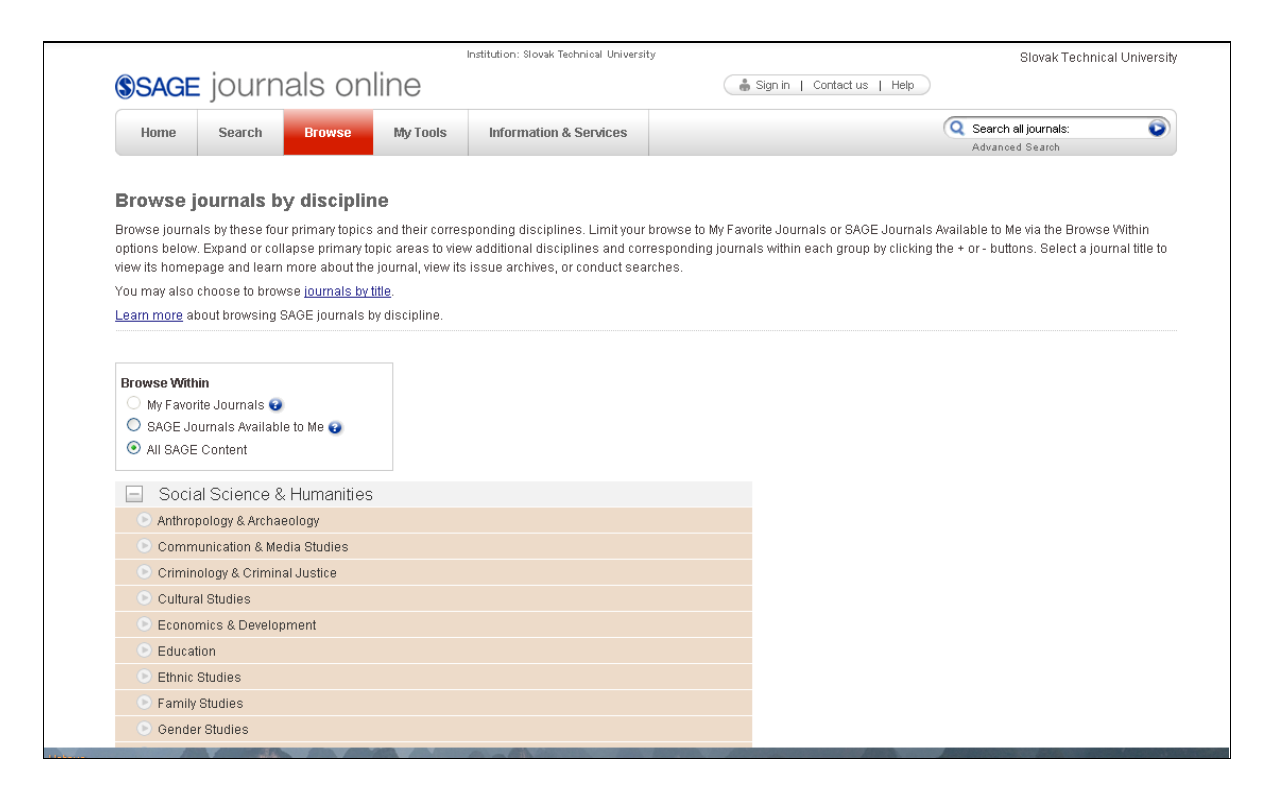

#### 2. krok

Z napravo vyrolovaného zoznamu vyberieme časopis.

| Philosophy                                                                                                    |                                                |  |  |
|----------------------------------------------------------------------------------------------------|------------------------------------------------|--|--|
| Politics & International Relations                                                                                                    |                                                |  |  |
| Psychoanalysis                                                                                                    |                                                |  |  |
| Psychology & Counseling                                                                                                    | Journals                                       |  |  |
| Public Administration                                                                                                    | Affilia                                        |  |  |
| Regional Studies                                                                                                    | American Behavioral Scientist                  |  |  |
| Research Methods & Evaluation                                                                                                    | Applied Psychological Measurement              |  |  |
| Science & Society Studies                                                                                                    | Assessment                                     |  |  |
| Social Work & Social Policy                                                                                                    | Assessment for Effective Intervention          |  |  |
| 💿 Sociology                                                                                                    | Autism                                         |  |  |
| Special Education                                                                                                    | Behavior Modification                          |  |  |
| Theology & Biblical Studies                                                                                                    | Behavioral and Cognitive Neuroscience Reviews  |  |  |
| Urban Studies & Planning                                                                                                    | Canadian Journal of School Psychology          |  |  |
| Health Sciences                                                                                                    | Career Development for Exceptional Individuals |  |  |
|                                                                                                    | Child Language Teaching and Therapy            |  |  |
| Materials Science & Engineering                                                                                                    | Clinical Case Studies                          |  |  |
|                                                                                                    | Clinical Child Psychology and Psychiatry       |  |  |
|                                                                                                    | Counseling Outcome Research and Evaluation     |  |  |
| Copyright@2010 by SAGE Publications <u>About us</u>   <u>Privacy Policy</u><br>Home   Search   Browse   My Tools   Information & Services   <u>Sign In</u>   <u>Contact Us</u>   <u>Help</u> | The Counseling Psychologist                    |  |  |
|                                                                                                    | Criminal Justice and Behavior                  |  |  |
|                                                                                                    | Culture & Psychology                           |  |  |
|                                                                                                    | Current Directions in Psychological Science    |  |  |
|                                                                                                    | Educational and Psychological Measurement      |  |  |
|                                                                                                    | Emotion Review                                 |  |  |
|                                                                                                    | Environment and Behavior                       |  |  |
|                                                                                                    | The Family Journal                             |  |  |

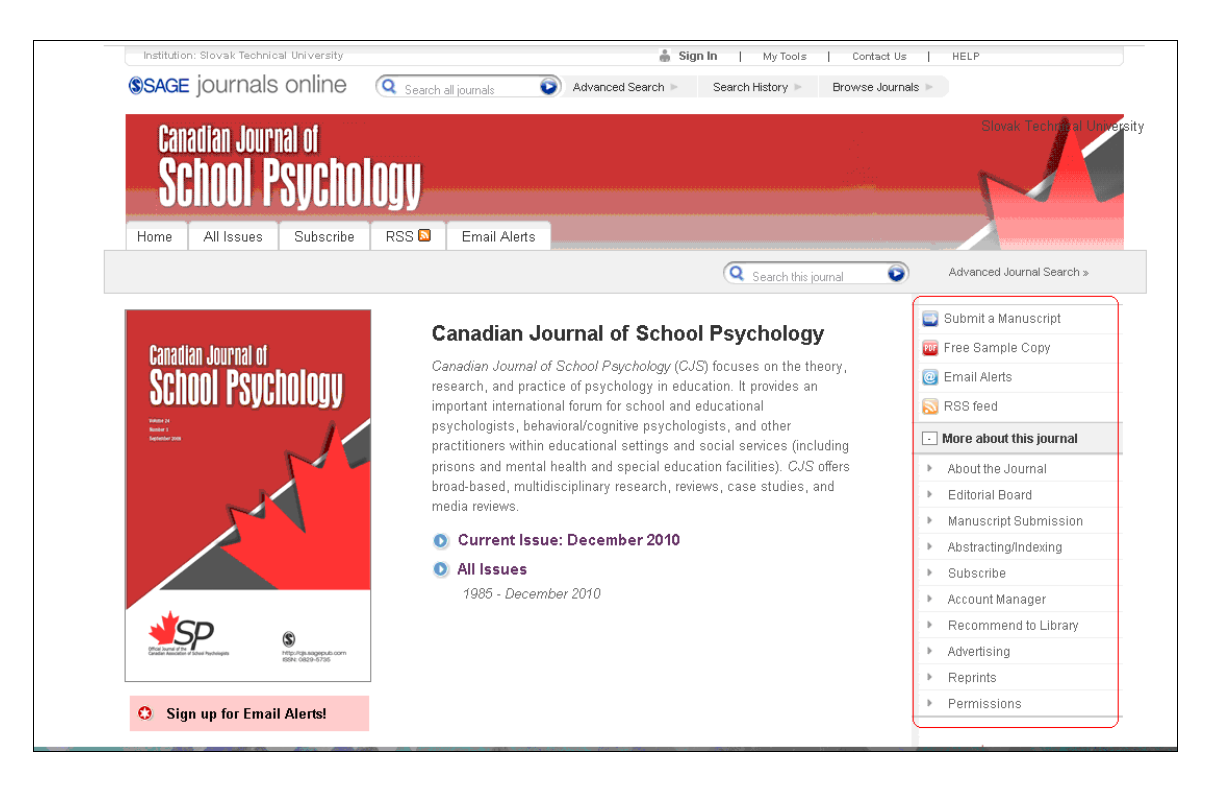

Záložky pri časopise ponúkajú základný prehľad o periodiku, zobrazenie všetkých čísel nachádzajúcich sa v databáze, informácie o predplatnom, RSS kanál a nastavenie e-mailových alertov. V ľavom okne sa dostaneme k bližším informáciám o časopise, redakčnej rade, abstraktovaní/indexovaní a podobne.

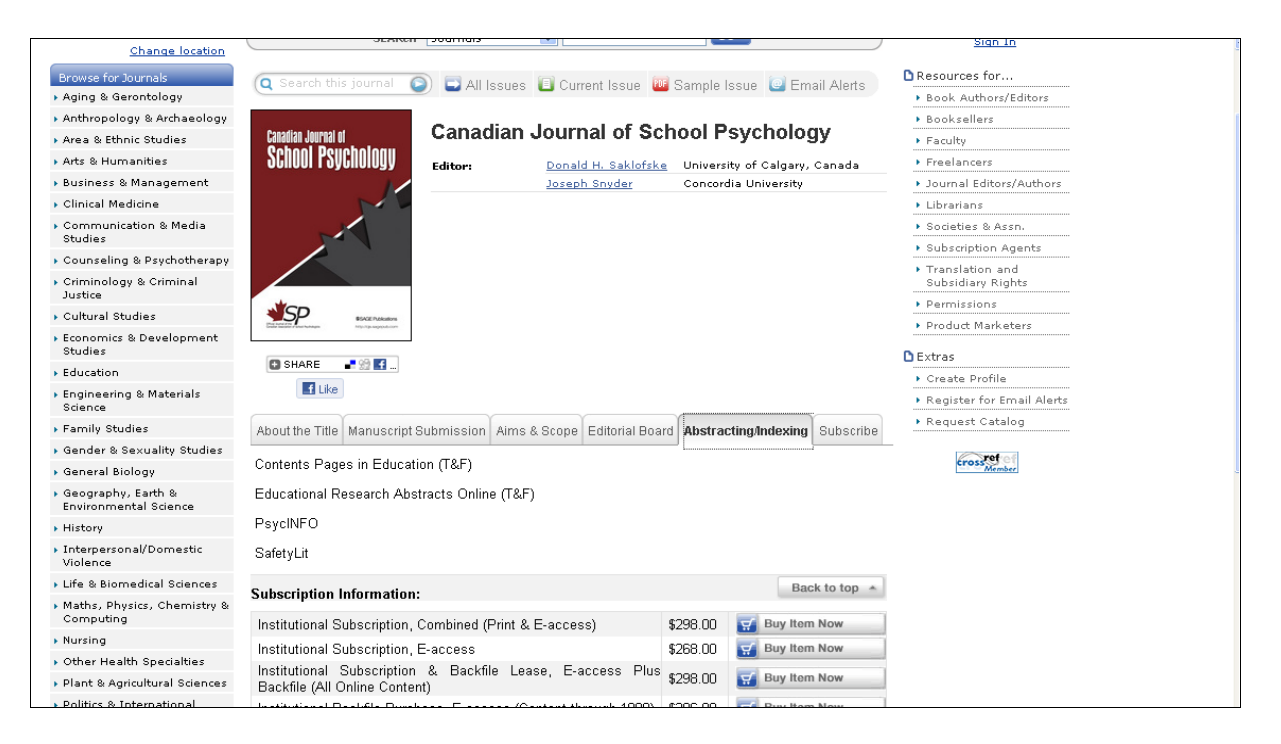

Čísla časopisov sú prehľadne uložené v tabuľke podľa jednotlivých rokov. Pri výbere konkrétneho čísla sa zobrazí zoznam článkov, pri ktorých si môžeme prezrieť abstrakt, resumé, plný text, referencie. Abstrakt sa zobrazí i vtedy, ak sa na ňom na krátku dobu zastavíme s myšou. Výhodou referencií je ich prelinkovanie s konkrétnym článkom alebo databázou, kde je možné nájsť odkaz naň.

#### Zoznam článkov v čísle 4 z roku 2010

| SCNOOL PSYCNOLOGY                                                                                                    | the second second second second second second second second second second second second second second second se | N                                                                     |
|----------------------------------------------------------------------------------------------------|----------------------------------------------------------------------------------------------------|-----------------------------------------------------------------------|
| Home All Issues Subscribe RSS S Email Alerts                                                                                                    |                                                                                                    |                                                                       |
|                                                                                                    | Q Search this journal                                                                                           | Advanced Journal Search »                                             |
| Table of Cartanta                                                                                                    | « Previous                                                                                                    | Current Issue                                                         |
| Table of Contents                                                                                                    | This Issue                                                                                                    | December 2010, 25 (4)                                                 |
| December 2010; 25 (4)                                                                                                    | December 2010: 25 (4)                                                                                           |                                                                       |
| Clear Add to Marked Citations                                                                                                    |                                                                                                    | School Psychology                                                     |
| <ul> <li>Keith S. Dobson, Jamie Ahnberg Hopkins, Ladan Fata, Martin Scherrer, and Lauren C. Allan</li> <li>The Prevention of Depression and Anxiety in a Sample of High-Risk Adolescents: A Randomized Controlled Trial</li> <li>Canadian Journal of School Psychology December 2010 25: 291-310, doi:10.1177/0829573510386449</li> <li><u>Abstract Résumé Full Text (PDF) References Request</u></li> </ul> | Cenadia Jurnal d<br>School Psychology                                                                           | Alert me to new issues of<br>Canadian Journal of School<br>Psychology |
| <u>r ennissions</u>                                                                                                    | NSP .                                                                                                    | 📃 Submit a Manuscript                                                 |
| 📃 Vineeta Gandotra Kapoor, Melissa A. Bray, and Thomas J. Kehle                                                                                                    | Balances Assessment                                                                                             | 🚾 Free Sample Copy                                                    |
| School-Based Intervention: Relaxation and Guided Imagery for Students                                                                                                    |                                                                                                    | Email Alerts                                                          |
| With Asthma and Anxiety Disorder<br>Canadian Journal of School Psychology December 2010 25: 311-327, first                                                                                                    | » Index By Author                                                                                               | RSS feed                                                              |
| published on July 29, 2010 doi:10.1177/0829573510375551                                                                                                    |                                                                                                    |                                                                       |
| Abstract Résumé Full Text (PDF) References Request                                                                                                    | My Marked Citations                                                                                             | <ul> <li>More about this journal</li> </ul>                           |
| 1.011113310113                                                                                                    | 🕦 Check All – 🚫 Uncheck All                                                                                     | <ul> <li>About the Journal</li> </ul>                                 |
| Jac J. W. Andrews and Claudio Violato                                                                                                    | Add to munitations[0]                                                                                           | Editorial Board                                                       |
| The Assessment of School Psychologists in Practice Through Multisource                                                                                                    | <ul> <li>Add to my citations[0]</li> </ul>                                                                      | <ul> <li>Manuscript Submission</li> </ul>                             |
| Feegback<br>Canadian Journal of School Revendoory December 2010 25: 328-346, first                                                                                                    | Find atticks in this issue containing                                                                           | <ul> <li>Abstracting/Indexing</li> </ul>                              |
| published on June 15, 2010 doi:10.1177/0829573510373585                                                                                                    | these words:                                                                                                    | <ul> <li>Subscribe</li> </ul>                                         |

Abstrakt článku

| Home All Issues Subscribe RSS D Email Alerts                                                                                                    |                                                                                                    |                                                                                                    |
|----------------------------------------------------------------------------------------------------|----------------------------------------------------------------------------------------------------|----------------------------------------------------------------------------------------------------|
|                                                                                                    | 🔍 Search this journal 🔍                                                                                                    | Advanced Journal Search »                                                                                                    |
| Table of Oserburgh                                                                                                    | « Previous                                                                                                    | Current Issue                                                                                                    |
|                                                                                                    | This Issue                                                                                                    | December 2010, 25 (4)                                                                                                    |
| Clear       Add to Marked Citations         Clear       Keith S. Dobson, Jamie Ahnberg Hopkins, Ladan Fata, Martin Scherrer, and Lauren C. Allan         The Prevention of Depression and Anxiety in a Sample of High-Risk Addlescents: A Randomized Controlled Trial         Canadian Journal of School Psychology December 2010 25: 291-310, doi:10.1177/0829673510386449         Abstract       Résumé         Full Text (PDF)       References         Request                                                                                                    | [X] see<br>The Prevention of Depressi<br>Sample of High-Risk Adoles<br>Controlled Trial<br>Abstract<br>This study investigated the efficacy of co<br>techniques in preventing depression and e<br>school students with elevated risk for dev<br>were screened using a measure of depre<br>Following screening procedures, students<br>diagnosed with, depression were random                                                                                                    | on and Anxiety in a<br>scents: A Randomized<br>nitive behavioural therapy (CBT)<br>nxiety in a group of adolescent high<br>eloping enclonal disorders. Students<br>sion severity and clinical interventy<br>at risk for, but not currently<br>y assigned to one of two                                                                |
| Vineeta Gandotra Kapoor, Melissa A. Bray, and Thomas J. Kehle     School-Based Intervention: Relaxation and Guided Imagery for Students     With Asthma and Anxiety Disorder     Canadian Journal of School Psychology December 2010 25: 311-327, first     published on July 29, 2010 doi:10.1177/0829573510375551                                                                                                    | intervention groups: a CBT ( <i>p</i> = 25) or an<br>Assessment measures were administered<br>and at 3- and 6-month follow-up. Both gro<br>improvements in mood symptomotology and<br>Significant differences between groups we<br>and two follow-up points of assessment,<br>also examined using a "benchmarking" ist<br>and future research directions are discus                                                                                                    | Ictive control group (o = 21).<br>before treatment, after treatment,<br>ups exhibited significant<br>d self-esteem outcomes over time.<br>ere not observed at posttreatment<br>the efficacy of CBT techniques was<br>usedy. The limitations of this study<br>ted.                                                                     |
| Vineeta Gandotra Kapoor, Melissa A. Bray, and Thomas J. Kehle     School-Based Intervention: Relaxation and Guided Imagery for Students     With Asthma and Anxiety Disorder     Canadian Journal of School Psychology December 2010 25: 311-327, first     published on July 29, 2010 doi:10.1177/0829573510375551 <u>Abstract Résumé Full Text (PDF) References Request</u>                                                                                                    | intervention groups: a CBT ( <i>p</i> = 25) or an<br>Assessment measures were administered<br>and at 3- and 6-month follow-up. Both gro<br>improvements in mood symptomotology and<br>Significant differences between groups v<br>and two follow-up points of assessment-<br>also examined using a "benchmarking" str<br>and future research directions are discuss<br>My Marked Citations                                                                                                    | ective control group (n = 21).<br>before treatment, after treatment,<br>ups exhibited significant<br>diseff-esteme outcomes over time.<br>ere not observed at posttreatment<br>the efficacy of CBT techniques was<br>the efficacy of CBT techniques was<br>desty. The limitations of this study<br>ed.                                |
| Vineeta Gandotra Kapoor, Melissa A. Bray, and Thomas J. Kehle     School-Based Intervention: Relaxation and Guided Imagery for Students     With Asthma and Anxiety Disorder     Canadian Journal of School Psychology December 2010 25: 311-327, first     published on July 29, 2010 doi:10.1177/0829573510375551 <u>Abstract Résumé Full Text (PDF) References Request     Permissions </u>                                                                                                    | intervention groups: a CBT ( <i>p</i> = 25) or an Assessment measures were administered and at 3- and 6-month follow-up. Both gro improvements in mood symptomotology and Significant differences between groups want two follow-up points of assessment, also examined using a "benchmarking" str and future research directions are discussion for the second directions of the second directions of the second directions of the second direction of the second directions of the second directions of the second directions of the second direction of the second directions of the second direction of the second direction | ective control group (n = 21).<br>before treatment, after treatment,<br>ups exhibited significant<br>a self-asteen outcomes over time.<br>ere not observed at posttreatment<br>fine efficacy of CBT techniques was<br>ategy. The limitations of this study<br>ed.<br>. More about this Journal<br>About the Journal                   |
| Vineeta Gandotra Kapoor, Melissa A. Bray, and Thomas J. Kehle     School-Based Intervention: Relaxation and Guided Imagery for Students     With Asthma and Anxiety Disorder     Canadian Journal of School Psychology December 2010 25: 311-327, first     published on July 29, 2010 doi:10.1177/0829573510375551 <u>Abstract Résumé Full Text (PDF) References Request     Permissions      Jac J. W. Andrews and Claudio Violato </u>                                                                                                    | intervention groups: a CBT ( <i>p</i> = 25) or an i<br>Assessment measures were administered<br>and at 3- and 6-month follow-up. Both gro<br>improvements in mood symptomatology and<br>Significant differences between groups v<br>and two follow-up points of assessment.<br>also examined using a "benchmarking" str<br>and future research directions are discuss<br>My Marked Citations<br>O Check All S Uncheck All<br>C Add to my citations[11]                                                                                                    | ective control group (n = 21).<br>before treatment, after treatment,<br>ups exhibited significant<br>a self-asteen outcomes over time.<br>ere not observed at posttreatment<br>fine efficacy of CB1 techniques was<br>ategy. The limitations of this study<br>eed.<br>More about this journal<br>About the Journal<br>Editorial Board |
| Permissions     Vineeta Gandotra Kapoor, Melissa A. Bray, and Thomas J. Kehle     School-Based Intervention: Relaxation and Guided Imagery for Students     With Asthma and Anxiety Disorder     Canadian Journal of School Psychology December 2010 25: 311-327, first     published on July 29, 2010 doi:10.1177/0829573510375551 <u>Abstract Résumé Full Text (PDF) References Request     Permissions     Jac J. W. Andrews and Claudio Violato     The Assessment of School Psychologists in Practice Through Multisource     Feedback </u>                                                            | intervention groups: a CBT ( <i>p</i> = 25) or an in<br>Assessment measures were administered<br>and at 3- and 6-month follow-up, Both gro<br>improvements in mood symptomatology and<br>Significant differences between groups we<br>and two follow-up points of assessment:<br>and future research directions are discuss<br>My Marked Citations<br>Check All Citations<br>Add to my citations[0]                                                                                                    | ective control group (n = 21).<br>before treatment, after treatment,<br>ups exhibited significant<br>is self-asteen outcomes over time.<br>ere not observed at posttreatment<br>fine efficacy of CB1 techniques was<br>degy. The limitations of this study<br>ed.<br>                                                                 |
| Vineeta Gandotra Kapoor, Melissa A. Bray, and Thomas J. Kehle     School-Based Intervention: Relaxation and Guided Imagery for Students     With Asthma and Anxiety Disorder     Canadian Journal of School Psychology December 2010 25: 311-327, first     published on July 29, 2010 doi:10.1177/0829573510375551 <u>Abstract Résumé Full Text (PDF) References Request     Permissions     Jac J. W. Andrews and Claudio Violato     The Assessment of School Psychologists in Practice Through Multisource     Feedback     Canadian Journal of School Psychology December 2010 25: 328-346, first </u> | intervention groups: a CBT ( <i>p</i> = 25) or an i<br>Assessment measures were administered<br>and at 3- and 6-month follow-up, bath gro<br>improvements in mood symptomatology and<br>Significant differences between groups will<br>and two follow-up points of assessment.<br>also examined using a "benchmarking" str<br>and future research directions are discuss<br>My Marked Citations<br>O Check All S Uncheck All<br>C Add to my citations[0]<br>Find articles in this issue containing                                                                                                    | ective control group (n = 21).<br>before treatment, after treatment,<br>ape exhibited significant<br>self-esteme outcomes over time,<br>ere not observed at posttreatment<br>fine efficacy or CB1 techniques was<br>tegy. The limitations of this study<br>ied.                                                                       |

#### Referencie článku

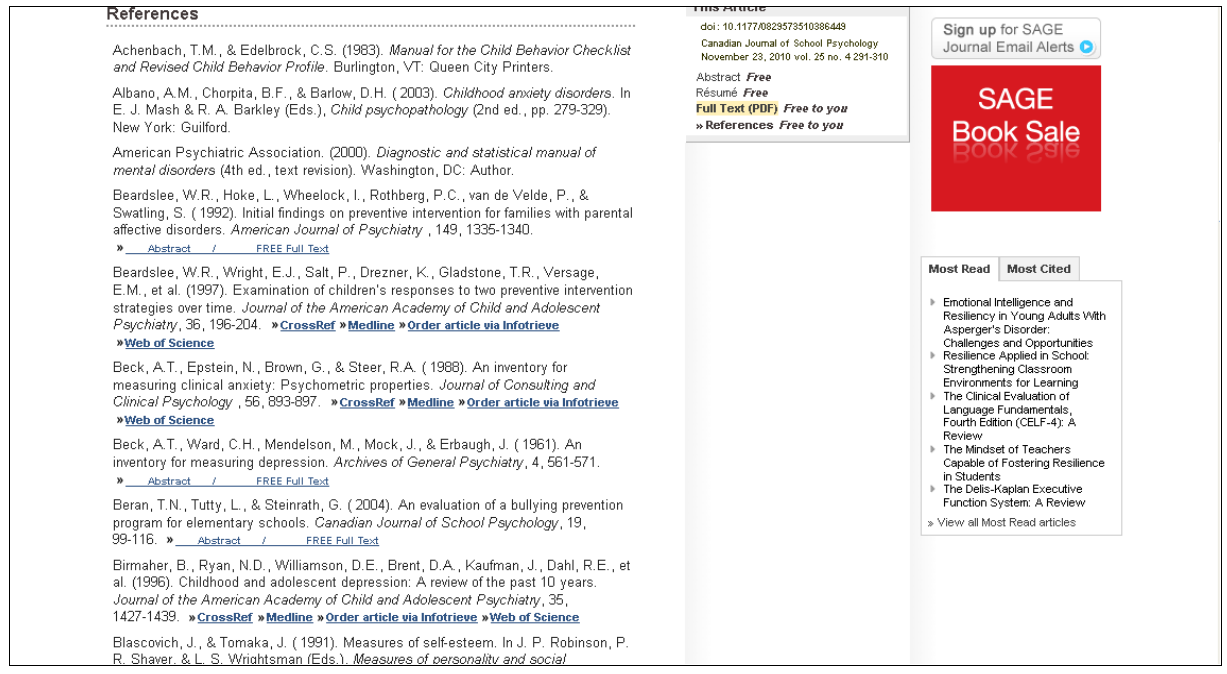

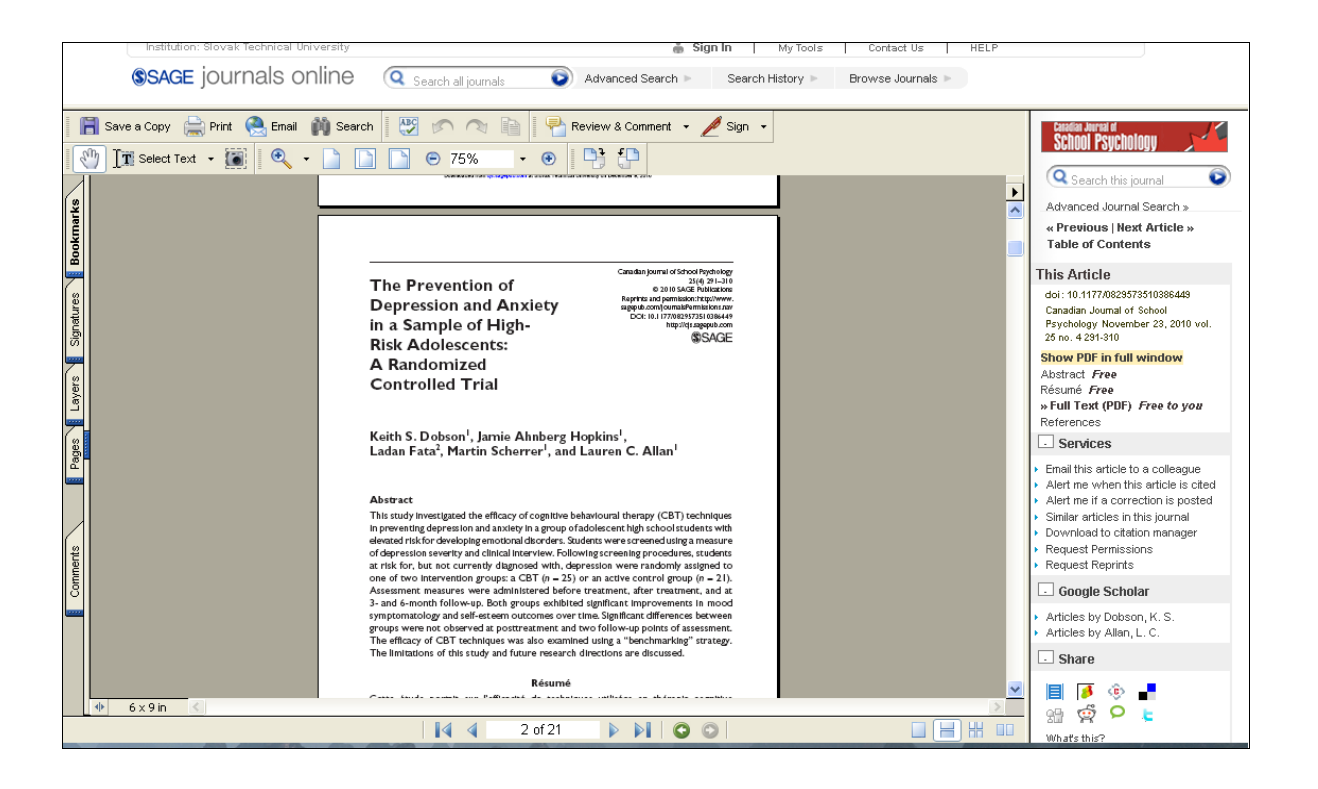

Databáza ponúka užívateľom služby ako:

- zaslanie článku kolegovi,
- upozornenie, ak je článok citovaný,
- upozornenie, ak je uskutočnená oprava,
- podobné články v tomto časopise,
- stiahnutie prostredníctvom citačného manažéra,
- žiadosť o súhlas,
- žiadosť o dotlač,
- vyhľadanie ďalších článkov autorov cez GoogleScholar,
- zdieľanie osobných rešerší s inými.

|                                                                                                    | Q Search this journal                                                                                                    | Advanced Journal Search »                                             |
|----------------------------------------------------------------------------------------------------|----------------------------------------------------------------------------------------------------|-----------------------------------------------------------------------|
| The Prevention of Depression and                                                                                                    | « Previous   Next Article »<br>Table of Contents                                                                                                    | Current Issue                                                         |
| Anxiety in a Sample of High-Risk<br>Adolescents: A Randomized Controlled Trial                                                                                               | This Article           doi:10.1177/0829573510386449           Canadian Journal of School           Psychology November 23, 2010 vol.           25 no. 4 281-310                          | Statistics (control)                                                  |
| University of Calgary, Calgary, Alberta, Canada, <u>ksdobson@ucalgary.ca</u>                                                                                                 | » Abstract Free<br>Résumé Free<br>Full Text (PDF) Free to you<br>References                                                                                                    | **************************************                                |
| Jamie Annberg nopkins                                                                                                    | Services                                                                                                    | <ul> <li>Alert me to new issues<br/>of Canadian Journal of</li> </ul> |
| University of Calgary, Calgary, Alberta, Canada<br>Ladan Fata                                                                                                    | <ul> <li>Email this article to a colleague</li> <li>Alert me when this article is cited</li> <li>Alert me if a correction is posted</li> <li>Similar articles in this journal</li> </ul> | School Psychology                                                     |
| Tehran Psychiatric Institute, Tehran, Islamic Republic of Iran                                                                                                    | Download to citation manager     Request Permissions                                                                                                    | 🧰 Free Sample Copy                                                    |
| Martin Scherrer                                                                                                    | Google Scholar                                                                                                    | Email Alerts                                                          |
| University of Calgary, Calgary, Alberta, Canada                                                                                                    | <ul> <li>Articles by Dobson, K. S.</li> <li>Articles by Allan, L. C.</li> </ul>                                                                                                    | RSS feed     More about this journal                                  |
| Lauren C. Allan                                                                                                    | Share                                                                                                    | <ul> <li>About the Journal</li> </ul>                                 |
| University of Calgary, Calgary, Alberta, Canada                                                                                                    |                                                                                                    | Editorial Board     Manuscrint Submission                             |
| Abstract                                                                                                    | what's this?                                                                                                    | Abstracting/Indexing                                                  |
| This study investigated the efficacy of cognitive behavioural therapy (CBT) techniques<br>in preventing depression and anxiety in a group of addressent high school students |                                                                                                    | <ul> <li>Subscribe</li> </ul>                                         |

#### VYHĽADÁVANIE

| <b>SAGE</b> jourr                                                          | hals onl                                    | ine                               |                                                                        | 🌲 Sign in   Contact us   Help                                                                                                   |
|----------------------------------------------------------------------------|---------------------------------------------|-----------------------------------|------------------------------------------------------------------------|----------------------------------------------------------------------------------------------------|
| Home Search                                                                | Browse                                      | My Tools                          | Information & Services                                                 | Q Search all journals:                                                                                                    |
| Advanced Search<br>Advanced searches of SAG<br>relationships using the Boo | l<br>E Journals Online<br>lean operators AN | use a signature<br>ID, OR, and NO | e fielded Boolean system. Use t<br>T. <u>Learn more</u> about advanced | nis award-winning search tool to construct a query specifying your terms and their logical<br>searches on SAGE Journals Online. |
| ( and V ()                                                                 | and and                                     | d <b>v</b>                        | ) All fields                                                           | ✓<br>✓<br>Search ► Clear All Fields                                                                                             |
| Search Within                                                              |                                             |                                   |                                                                        |                                                                                                    |
| SAGE Journals Availab     Select from a list of dis                        | e to Me 🕢 🔾 All                             | SAGE content                      | My Favorite Journals                                                   |                                                                                                    |
| O Select from a list of dist                                               | iplines Oseleci                             | t irom a comple                   | te list of journals                                                    |                                                                                                    |
| Date Range                                                                 |                                             |                                   |                                                                        |                                                                                                    |
| Jan 💙 1879 💙 through                                                       | Jun 🗙 2011 🗙                                | •                                 |                                                                        |                                                                                                    |
| Format Results                                                             |                                             |                                   |                                                                        |                                                                                                    |
| Dienley R. L. I.R.                                                         | - In the second second second second        |                                   |                                                                        | Sooreh N Cloar All Fielde                                                                                                    |

#### 1. krok

Zadanie kľúčového výrazu "duševné vlastníctvo" pre vyhľadávanie vo všetkých poliach. Výsledok limitujeme na obdobie rokov 2005 – 2001.

Rešerš môžeme ďalej:

- zobraziť v štandardnom alebo zhustenom formáte,
- zobraziť s výberom počtu výsledkov na stranu (napr. 10, 25, 40 atď.),
- zoradiť podľa relevantnosti k hľadanému výrazu alebo od najnovšieho článku.

| E Contraction of the second second se                                                                                                    |                                                                                                    | е                                                                             |                                                                                                    | 🛛 🝈 Sign in 📔 Conta                                                                                                    | tus   Help                                                                                                    |          |
|----------------------------------------------------------------------------------------------------|----------------------------------------------------------------------------------------------------|-------------------------------------------------------------------------------|----------------------------------------------------------------------------------------------------|----------------------------------------------------------------------------------------------------|----------------------------------------------------------------------------------------------------|----------|
| Home Search                                                                                                    | Browse M                                                                                                    | ty Tools                                                                      | Information & Services                                                                                                    |                                                                                                    | Q Search all journals:<br>Advanced Search                                                                                                 |          |
| Advanced Search<br>Advanced searches of SAGE<br>relationships using the Boole                                                                                                    | <i>Journals Online</i> use<br>an operators AND, C                                                                                 | a signature fi<br>DR, and NOT.                                                | elded Boolean system. Use this a<br>Leam more about advanced sear                                                                                                    | ward-winning search tool to<br>hes on SAGE Journals Onlir                                                                                                    | onstruct a query specifying your terms and t<br>e.                                                                                        | their lo |
| ( intellectual                                                                                                    | and 💙                                                                                                    | property                                                                      | ) All fields                                                                                                    | <b>v</b>                                                                                                    |                                                                                                    |          |
| and 🛩 (                                                                                                    | and 🛩                                                                                                    |                                                                               | ) All fields                                                                                                    | ~                                                                                                    |                                                                                                    |          |
| Add Row                                                                                                    |                                                                                                    |                                                                               |                                                                                                    |                                                                                                    | Search 🕨 🔷 Clear All Fields                                                                                                    |          |
| Conrob Within                                                                                                    |                                                                                                    |                                                                               | ٢                                                                                                    |                                                                                                    |                                                                                                    |          |
|                                                                                                    | to Me 🙆 🔿 All SAC                                                                                                    | 3E content (                                                                  | My Equarita Journale 🗿                                                                                                    |                                                                                                    |                                                                                                    |          |
| Select from a list of disci                                                                                                    | lines Oselect from                                                                                                    | m a complete                                                                  | list of journals                                                                                                    |                                                                                                    |                                                                                                    |          |
| C Selection a list of discip                                                                                                    | Jillies Voelectiioi                                                                                                    | in a complete                                                                 | list or journals                                                                                                    |                                                                                                    |                                                                                                    |          |
| 🕂 🗖 Social Scien                                                                                                    | ce & Humanities                                                                                                    | c                                                                             |                                                                                                    |                                                                                                    |                                                                                                    |          |
| E Health Scien                                                                                                    | ces                                                                                                    |                                                                               |                                                                                                    |                                                                                                    |                                                                                                    |          |
| ⊥ Life & Biome                                                                                                    | dical Sciences                                                                                                    |                                                                               |                                                                                                    |                                                                                                    |                                                                                                    |          |
| \pm 🔲 Materials Sc                                                                                                    | ience & Enginee                                                                                                    | əring                                                                         |                                                                                                    |                                                                                                    |                                                                                                    |          |
|                                                                                                    |                                                                                                    | e                                                                             |                                                                                                    | a Synn I Cona                                                                                                    |                                                                                                    |          |
| Home Search                                                                                                    | ais on in a                                                                                                    | ty Tools                                                                      | Information & Services                                                                                                    | en sourie I coura                                                                                                    | Q Search all journals:<br>Advanced Search                                                                                                 |          |
| Home Search Advanced Search Advanced searches of SAGE (listellastical                                                                                                    | AIS OF THE STREET                                                                                                    | a signature fi                                                                | Information & Services                                                                                                    | ward-winning search tool to thes on SAGE Journals Onlin                                                                                                    | A US   HOP<br>Search all journals:<br>Advanced Search<br>onstruct a query specifying your terms and t<br>e.                               | their lo |
| Home Search<br>Advanced Search<br>Advanced searches of SAGE<br>(intellectual<br>and (                                                                                                    | AIS OTHER<br>Browse M<br>Journals Online use<br>an operators AND, C                                                               | ty Tools                                                                      | Information & Services                                                                                                    | ward-winning search tool to dhes on SAGE Journals Onlin                                                                                                    | A us I Help<br>Search all journals:<br>Advanced Search<br>onstruct a query specifying your terms and t<br>e.                              | their la |
| Home Search<br>Home Search<br>Advanced Search<br>Advanced searches of SAGE<br>(intellectual<br>and (<br>Add Row                                                                                                    | AIS OTHER<br>Browse M<br>Journals Online use<br>an operators AND, C<br>and V<br>and V                                             | a signature fi<br>property                                                    | Information & Services elded Boolean system. Use this a Learn more about advanced seare ) All fields ) All fields Author (Last N Abstract Full Text                                                                                                    | ward-winning search tool to the son SAGE Journals Onlin                                                                                                    | Aus I Help<br>Search all journals:<br>Advanced Search<br>onstruct a query specifying your terms and t<br>e.<br>Search Clear All Fields    | their la |
| Home Search<br>Home Search<br>Advanced Search<br>Advanced searches of SAGE<br>relationships using the Boole<br>(intellectual<br>and (<br>Add Row<br>Search Within                                                                                                    | AIS OFFICE<br>Browse M<br>Journals Online use<br>an operators AND, C<br>and M<br>and M                                            | ty Tools a signature fi DR, and NOT. property                                 | Information & Services                                                                                                    | ward-winning search tool to<br>hes on SAGE Journals Onlin<br>ame)                                                                                                    | A us I Help<br>Search all journals:<br>Advanced Search<br>onstruct a query specifying your terms and t<br>e.<br>Search Clear All Fields   | their lo |
| Home Search<br>Home Search<br>Advanced Search<br>Advanced searches of SAGE<br>relationships using the Boole<br>(intellectual<br>and (<br>Add Row<br>Search Within<br>© SAGE Journals Available                                                                                                    | AIIS OFFICE<br>Browse M<br>Journals Online use<br>an operators AND, C<br>and M<br>and M                                           | ty Tools a signature fi DR, and NOT. property BE content                      | Information & Services elded Boolean system. Use this a Learn more about advanced searn ) All fields ) All fields ) All fields Author (Last N Abstract Full Text Key Words References Affiliation DOI                                                                                                    | ward-winning search tool to<br>hes on SAGE Journals Onlin<br>ame)                                                                                                    | a us I Hop<br>Search all journals:<br>Advanced Search<br>onstruct a query specifying your terms and t<br>e.<br>Search Clear All Fields    | their lo |
| Home Search<br>Home Search<br>Advanced Search<br>Advanced Search<br>(intellectual<br>and (<br>Add Row<br>Search Within<br>© SAGE Journals Available<br>© Select from a list of discip                                                                                                    | All S Online use<br>an operators AND, C<br>and and and and and and and and and and                                                | ty Tools a signature fi DR, and NOT. DE content Cm a complete                 | Information & Services elded Boolean system. Use this a Learn more about advanced searn ) All fields ) All fields ) All fi | ward-winning search tool to the search tool to the search tool tool tool tool tool tool tool too | a us I Hop<br>Search all journals:<br>Advanced Search<br>onstruct a query specifying your terms and t<br>e.<br>Search Clear All Fields    | their lo |
| Home Search<br>Home Search<br>Advanced Search<br>Advanced Search<br>Advanced searches of SAGE<br>relationships using the Boole<br>(intellectual<br>and (<br>Add Row<br>Search Within<br>© SAGE Journals Available<br>© Select from a list of discip<br>Date Range                                                                                                    | and w<br>Journals Online use<br>an operators AND, C<br>and w<br>and w<br>to Me @ OAII SAC<br>bilines O Select from                | a signature fi<br>PR, and NOT.                                                | Information & Services                                                                                                    | ward-winning search tool to these on SAGE Journals Onlin                                                                                                    | a us I Help<br>Search all journals:<br>Advanced Search<br>onstruct a query specifying your terms and t<br>e.<br>Search Clear All Fields   | their Id |
| Home Search<br>Home Search<br>Advanced Search<br>Advanced Search<br>Advanced searches of SAGE<br>relationships using the Boole<br>(intellectual<br>and (<br>Add Row<br>Search Within<br>© SAGE Journals Available<br>© Select from a list of discip<br>Date Range<br>Jan (2005) through                                                                                                    | and v<br>Journals Online use<br>an operators AND, C<br>and v<br>and v<br>to Me • OAII SAC<br>blines O Select fror<br>Jun v 2011 v | a signature fi a NOT. property                                                | Information & Services                                                                                                    | ward-winning search tool to (<br>hes on SAGE Journals Onlin<br>ame)                                                                                                    | A US   Help<br>Q Search all journals:<br>Advanced Search<br>onstruct a query specifying your terms and f<br>e.<br>Search Clear All Fields | their lo |
| Home Search<br>Home Search<br>Advanced Search<br>Advanced Search<br>Advanced searches of SAGE<br>relationships using the Boole<br>(intellectual<br>and (<br>Add Row<br>Search Within<br>Select from a list of discip<br>Date Range<br>Jan (2005) through [<br>Format Results                                                                                                    | and V<br>Journals Online use<br>an operators AND, C<br>and V<br>and V<br>to Me O All SAC<br>blines O Select fror<br>Jun V 2011 V  | a signature fi<br>ar a signature fi<br>R, and NOT.                            | Information & Services                                                                                                    | ward-winning search tool to (<br>hes on SAGE Journals Onlin<br>ame)                                                                                                    | a us   Hep<br>Q Search all journals:<br>Advanced Search<br>onstruct a query specifying your terms and f<br>e.<br>Search Clear All Fields  | their Ic |
| Home Search<br>Home Search<br>Advanced Search<br>Advanced Search<br>Advanced Search<br>(intellectual<br>and (<br>Add Row<br>Search Within<br>Search Within<br>Sea | In and and and and and and and and and an                                                                                         | a signature fi R, and NOT. property SE content ( m a complete results per pro | Information & Services         elded Boolean system. Use this a         Learn more about advanced sear         )       All fields         )       All fields         )       Title         Author (Last N         Abstract         Full Text         Affiliation         Dournal Name         IssN         Volume         Issue         First Page         Year                                                                                                    | ward-winning search tool to these on SAGE Journals Online                                                                                                    | a us   1xep<br>Search all journals:<br>Advanced Search<br>advanced Search<br>Search<br>Clear All Fields<br>Search<br>Clear All Fields     | their lo |

Články si môžeme prezrieť vo forme abstraktu, plného textu alebo len jeho referencií.

#### Rešerš hľadaného výrazu

| <b>a</b>                                     |                                                                                                    | lr                                                                                                    | stitution: Slovak Technical Universi                                                                                                    | ity                                                                                                    | Slovak Technical Univers                                                                                                    |
|----------------------------------------------|----------------------------------------------------------------------------------------------------|----------------------------------------------------------------------------------------------------|----------------------------------------------------------------------------------------------------|----------------------------------------------------------------------------------------------------|----------------------------------------------------------------------------------------------------|
| <b>SAGE</b> JOURT                            | hals on                                                                                                    | line                                                                                                    |                                                                                                    | 🍐 Sign in   Contact us   Help                                                                                                    |                                                                                                    |
| Home Search                                  | Browse                                                                                                    | My Tools                                                                                                    | Information & Services                                                                                                    |                                                                                                    | Q Search all journals:<br>Advanced Search                                                                                                    |
| Search Results<br>Results 1-10 of 7087 found | for intellectual an                                                                                        | <i>d property</i> in all fi                                                                                    | elds, from Jan 2005 through J                                                                                                    | Jun 2011 in SAGE journals available to me.                                                                                                    | Search Results<br>Next 10 ><br>New Search<br>Modify Results                                                                                                    |
| C Article Available                          | Intellectus<br>and Autor<br>Elizabeth F. J<br>Builetin of Sc<br>Organic Far<br>Rights and A                | al Property L<br>nomous Sou<br>udge<br>lence, Technolog<br>ming and Biotec<br>utonomous Sour<br>n Abstract   1 | aw as an Internal Lim<br>rcce of Liability for Inte<br>y & Society, August 2007; vol<br>noology Intellectual Property<br>re of Liability for Intellectual<br>et al. Liability for Intellectual<br>ull Text (PDF)   References | it on Intellectual Property Rights<br>ellectual Property Owners<br>27, 4: pp. 301-313.<br>Law as an Internal Limit on <i>Intellectual Property</i><br><i>roperty</i> Owners Elizabeth F. Judge University | Citation format: standard<br>Results / page: 10<br>Results order: relevance<br>Go<br>My Marked Citations<br>O Check All<br>Check All<br>Add to my citations [0] |
| C Article Available                          | Intellectus<br>Kathy Matsika<br><i>IFLA Journal</i><br>2007 Journ<br><i>Intellectual</i> F<br>access acces | al Property, I<br>June 2007; vol<br>al Article <i>Intellect</i><br>roperty Laws an<br>ss<br>n   Abstract   I   | Libraries and Access (<br>33, 2: pp. 160-167.<br><i>ual Property</i> , Libraries and A<br>d the Copyright Actsociety? (<br>cull Text (PDF)   References                                                                       | to Information in Zimbabwe<br>ccess totechnology, infrastructure, the<br>copyright[ <i>intelfectual property</i> ]libraries]open                                                                          | View/Edit<br>Email/Download/Save/Print<br>Go This search<br>Save as Alert<br>Download all citations on this<br>page to my citation manager                      |
| •                                            | Liberalisr                                                                                                 | n and intelle                                                                                                  | tual property rights                                                                                                    |                                                                                                    | page to my oradon managor                                                                                                    |

Pod abstraktovým zobrazením sa ukazujú kľúčové slová, ktoré nás po kliknutí prelinkujú na články s rovnakým heslom.

#### Zobrazenie abstraktu

| & SOCIETY                                                                                                    |                                                                                                    |                                                                                                    |  |
|----------------------------------------------------------------------------------------------------|----------------------------------------------------------------------------------------------------|----------------------------------------------------------------------------------------------------|--|
| Home OnlineFirst All Issues Subscribe RSS 🔯 Email Alerts                                                                                                    |                                                                                                    |                                                                                                    |  |
| « Return to Search Results   Edit My Last Search                                                                                                    | Q Search this journal                                                                                           | Advanced Journal Search »                                                                                                    |  |
| Intellectual Property Law as an Internal                                                                                                    | « Previous   Next Article »                                                                                     | Current Issue                                                                                                    |  |
| Limit on Intellectual Drenarty Direkt and                                                                                                    | Table of Contents                                                                                               | December 2010, 30 (6)                                                                                                    |  |
| Limit on intellectual Property Rights and                                                                                                    | This Article                                                                                                    |                                                                                                    |  |
| Autonomous Source of Liability for<br>Intellectual Property Owners                                                                                                    | doi: 10.1177/0270467607300641<br>Bulletin of Science Technology<br>Society August 2007 vol. 27 no. 4<br>301-313 | Scaler<br>Teoretaon<br>Society                                                                                                    |  |
| Elizabeth F. Judge                                                                                                    | » Abstract Free<br>Full Text (PDF) Free to you<br>References                                                    | And the second second s |  |
| University of Ottawa, Canada                                                                                                    | Services                                                                                                    | Alert me to new issues                                                                                                    |  |
| Abstract                                                                                                    | <ul> <li>Email this article to a colleague</li> <li>Alert me when this article is cited</li> </ul>              | of Bulletin of Science,<br>Technology & Society                                                                                                    |  |
| This article considers the interplay between intellectual property rights and classic                                                                                             | <ul> <li>Alert me if a correction is posted</li> <li>Similar articles in this journal</li> </ul>                | 🕎 Submit a Manuscript                                                                                                    |  |
| property rights raised by Homman v. Monsanto (2005) and advances the idea that<br>intellectual property law can serve as an autonomous source of liability for intellectual       | <ul> <li>Download to citation manager</li> <li>Request Permissions</li> </ul>                                   | 🚾 Free Sample Copy                                                                                                    |  |
| property owners. The article develops the conceptual advantages of demarcating                                                                                                    | <ul> <li>Request Reprints</li> </ul>                                                                            | @ Email Alerts                                                                                                    |  |
| physical and intellectual properties and allocating rights and responsibilities based on                                                                                          | Citing Articles                                                                                                 | RSS feed                                                                                                    |  |
| the respective property sphere. It introduces a theoretical homelalan tramework, in<br>which the grant of a nositive limited term mononoly right entails a corresponding duty.    | <ul> <li>Citing articles via Google Scholar</li> </ul>                                                          |                                                                                                    |  |
| to establish intellectual property law as a source of internal limits on intellectual                                                                                             | Google Scholar                                                                                                  | + more about this journal                                                                                                    |  |
| property rights. The article is a prolegomena to a detailed matrix of those rights and<br>duties within intellectual property law. This matrix could support patentee duties that | <ul> <li>Articles by Judge, E. F.</li> <li>Search for related content</li> </ul>                                | <ul> <li>National Association for Science,<br/>Technology &amp; Society</li> </ul>                                                                                                    |  |
| go beyond public disclosure of the invention and could establish patent law as an                                                                                                 | . Share                                                                                                    |                                                                                                    |  |
| alternative legal framework to tort law to address harms caused by inventions.                                                                                                    | 🗏 🧔 🐵 📕                                                                                                    | Journal Email Alerts                                                                                                    |  |
| exhaustion first sale Hoffman Hohfeld genetically modified organism GMO intellectual property law Schmeiser                                                                       | 왜 🥳 🗭 🖿<br>What's this?                                                                                         | Tankan 🔶                                                                                                    |  |

Literatúra:

[15] Rešetová, K. – Prelovská, A. Navigácia v informačných zdrojoch. Trnava: AlumniPress, 2010

[16] http://online.sagepub.com

# **Management and OrganisationStudies, Education** (SAGE JournalsOnline)

Poskytuje licenčný prístup k databáze časopisov pre oblasť duševného vlastníctva z pohľadu manažmentu a riadenia organizácií, vzdelávania a hodnotových reťazcov pre organizáciu priemyselného manažérstva.

#### PREZERANIE ČASOPISOV

#### 1. krok

Výber disciplíny, z ktorej chceme prezerať zoznam časopisov.

| Oblasť | Management and | OrganizationStudies |
|--------|----------------|---------------------|
|--------|----------------|---------------------|

| Browse Within                        |                                         |
|--------------------------------------|-----------------------------------------|
| O My Favorite Journals 🚱             |                                         |
| SAGE Journals Available to Me go     |                                         |
| <ul> <li>All SAGE Content</li> </ul> |                                         |
|                                      |                                         |
| Social Science & Humanities          |                                         |
| Anthropology & Archaeology           |                                         |
| Communication & Media Studies        |                                         |
| Criminology & Criminal Justice       |                                         |
| <ul> <li>Cultural Studies</li> </ul> |                                         |
| Economics & Development              |                                         |
| Education                            |                                         |
| Ethnic Studies                       |                                         |
| Family Studies                       |                                         |
| Gender Studies                       |                                         |
| Geography                            |                                         |
| Gerontology & Aging                  |                                         |
| Group Studies                        |                                         |
| <ul> <li>History</li> </ul>          |                                         |
| Information Science                  |                                         |
| Interpersonal Violence               |                                         |
| Language & Linguistics               |                                         |
| Management & Organization Studies    | Journals                                |
| Marketing & Hospitality              | Accounting History                      |
| Peace Studies & Conflict Resolution  | Action Research                         |
| Philosophy                           | Advances in Developing Human Resources  |
| Politics & International Relations   | Asia Pacific Journal of Human Resources |
| Peychoanalysis                       | Acian Journal of Management Cases       |

#### **Oblasť Education**

| Browse Within O My Favorite Journals O SAGE Journals Available to Me O All SAGE Content |                                                |
|-----------------------------------------------------------------------------------------|------------------------------------------------|
| Social Science & Humanities                                                             |                                                |
| Anthropology & Archaeology                                                              |                                                |
| Communication & Media Studies                                                           |                                                |
| Criminology & Criminal Justice                                                          |                                                |
| Cultural Studies                                                                        |                                                |
| Economics & Development                                                                 |                                                |
| Education                                                                               | Journals                                       |
| Ethnic Studies                                                                          | Action Research                                |
| Family Studies                                                                          | Active Learning in Higher Education            |
| Sender Studies                                                                          | Adult Education Quarterly                      |
| Seography                                                                               | American Educational Research Journal          |
| Serontology & Aging                                                                     | Arts and Humanities in Higher Education        |
| Sroup Studies                                                                           | Assessment for Effective Intervention          |
| History                                                                                 | Autism                                         |
| Information Science                                                                     | Canadian Journal of School Psychology          |
| Interpersonal Violence                                                                  | Career Development for Exceptional Individuals |
| Language & Linguistics                                                                  | Child Language Teaching and Therapy            |
| Management & Organization Studies                                                       | Communication Disorders Quarterly              |
| Marketing & Hospitality                                                                 | Community College Review                       |
| Peace Studies & Conflict Resolution                                                     | Education and Urban Society                    |
| Philosophy                                                                              | Education, Citizenship and Social Justice      |
| Politics & International Relations                                                      | Educational Administration Quarterly           |
|                                                                                         |                                                |

#### 2. krok

Prezeranie si obsahu konkrétneho časopisu a všetkých informácií o časopise.

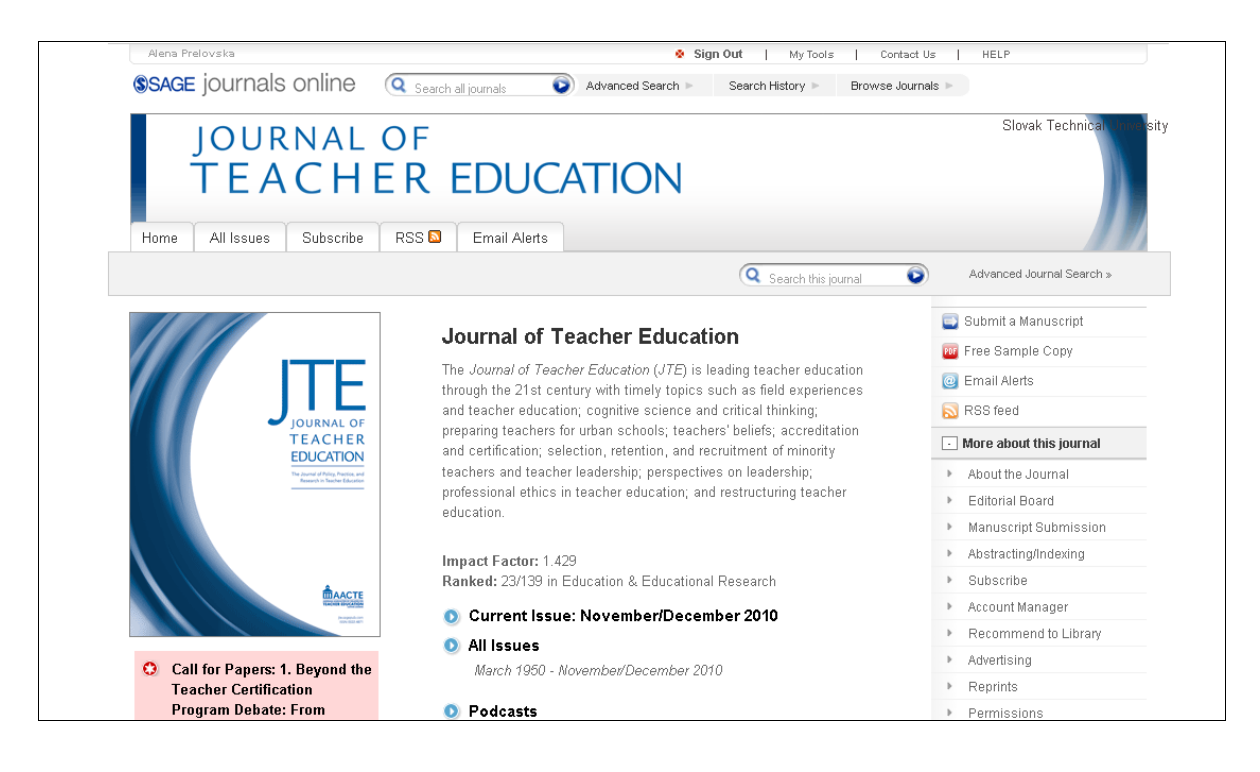

SAGE umožňuje periodikám ponúknuť možnosť prispievania do niektorých čísiel.

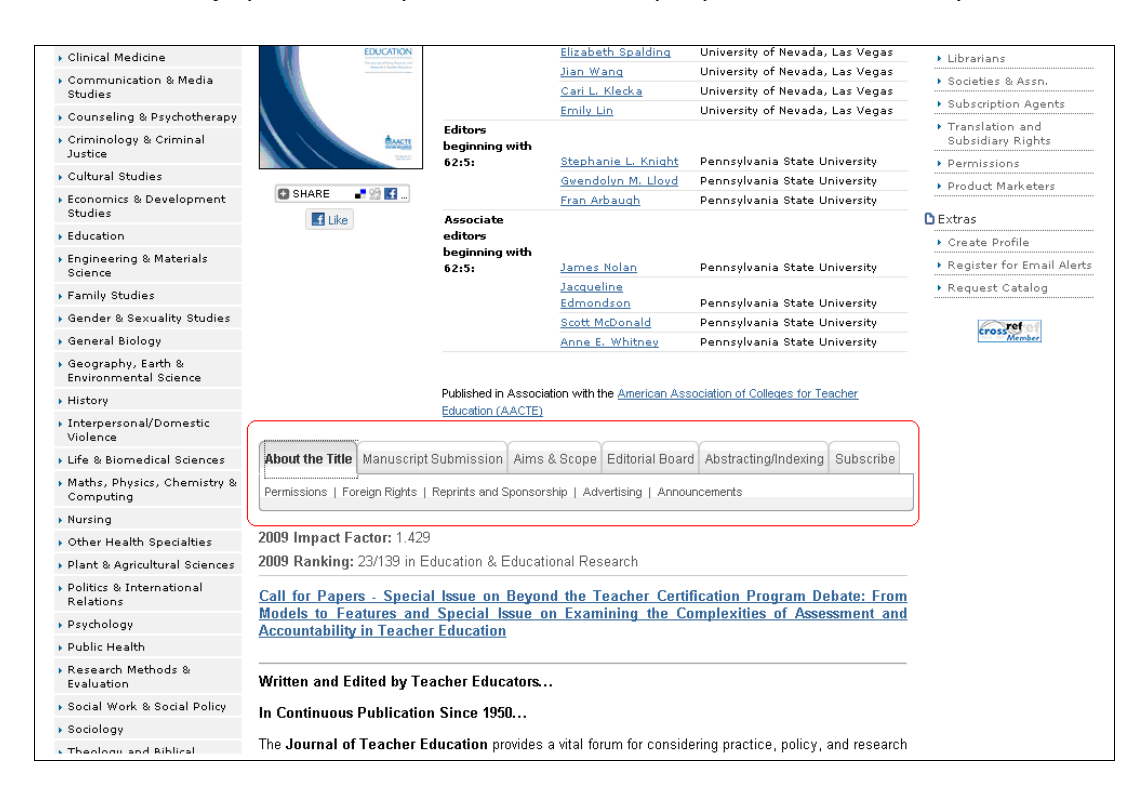

Medzi informáciami o periodiku sme našli informácie o reklamnom pozadí časopisu Journalofteachereducation v databáze SAGE.

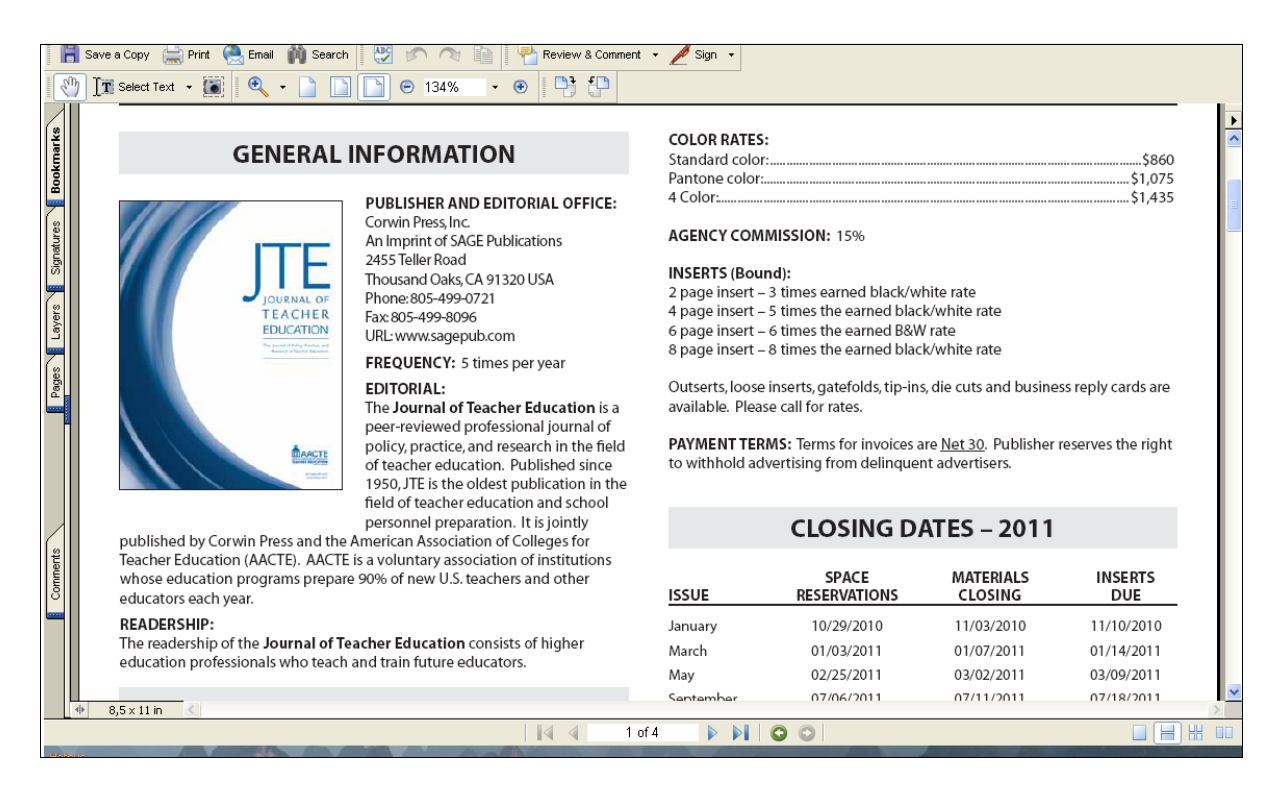

|     | TE                  | EA                      | CH       | IEF                  | R E                      | DU              | CA                     | ΓΙΟ                | N                           |      |             |           |    |                                                           |
|-----|---------------------|-------------------------|----------|----------------------|--------------------------|-----------------|------------------------|--------------------|-----------------------------|------|-------------|-----------|----|-----------------------------------------------------------|
| Hom | e All Is            | sues                    | Subscrib | e RS                 | S 🚨 👘                    | Email Ale       | rts                    |                    |                             |      |             |           |    |                                                           |
|     |                     |                         |          |                      |                          |                 |                        |                    |                             | Q    | Search this | journal 🚺 |    | Advanced Journal Search »                                 |
| Ar  | chive o             | f All O                 | nline l  | ssues:               | Mar 1                    | 950 - Nov       | 2010                   |                    |                             |      |             |           | C  | irrent Issue                                              |
|     | Currei              | nt Issue                |          | Recent               | Issues                   |                 |                        |                    |                             |      |             |           | Þ  | November/December 2010, 61 (5)                            |
|     | November/<br>Vol. ( | December 2<br>61, No. 5 | 010      | September.<br>Vol. 6 | /October 201<br>1, No. 4 | 0 May/.<br>Vol. | June 2010<br>61, No. 3 | Januaryo<br>Vol. 6 | /February 20<br>51, No. 1-2 | 0    |             |           |    |                                                           |
|     | PDF and             | Abstra                  | cts:Mar  | 1950 - No            | v 2010                   | _               | _                      |                    |                             |      | _           |           |    |                                                           |
|     | 2010s               | 2010                    | -        | -                    | -                        | -               | -                      | -                  | -                           | -    | -           |           | •  | Alert me to new issues of Journal<br>of Teacher Education |
|     | 20005               | 2000                    | 2001     | 2002                 | 2003                     | 2004            | 2005                   | 2006               | 2007                        | 2008 | 2009        |           | -  | Cubmit a Manuaavint                                       |
|     | 19903               | 1330                    | 1331     | 1332                 | 1333                     | 1334            | 1333                   | 1330               | 1331                        | 1330 | 1333        |           |    | Suprint a Manuscript                                      |
|     | 1980s               | 1980                    | 1981     | 1982                 | 1983                     | 1984            | 1985                   | 1986               | 1987                        | 1988 | 1989        |           | PD | Free Sample Copy                                          |
|     | 1970s               | 1970                    | 1971     | 1972                 | 1973                     | 1974            | 1975                   | 1976               | 1977                        | 1978 | 1979        |           | @  | Email Alerts                                              |
|     | 1960s               | 1960                    | 1961     | 1962                 | 1963                     | 1964            | 1965                   | 1966               | 1967                        | 1968 | 1969        |           | 6  | RSS feed                                                  |
|     | 1950s               | 1950                    | 1951     | 1952                 | 1953                     | 1954            | 1955                   | 1956               | 1957                        | 1958 | 1959        |           |    | ] More about this journal                                 |
|     |                     |                         |          |                      |                          |                 |                        |                    |                             |      |             |           | Þ  | About the Journal                                         |
|     |                     |                         |          |                      |                          |                 |                        |                    |                             |      |             |           | Þ  | Editorial Board                                           |
|     |                     |                         |          |                      |                          |                 |                        |                    |                             |      |             |           | Þ  | Manuscript Submission                                     |
|     |                     |                         |          |                      |                          |                 |                        |                    |                             |      |             |           | Þ  | Abstracting/Indexing                                      |
|     |                     |                         |          |                      |                          |                 |                        |                    |                             |      |             |           | Þ  | Subscribe                                                 |
|     |                     |                         |          |                      |                          |                 |                        |                    |                             |      |             |           | Þ  | Account Manager                                           |
|     |                     |                         |          |                      |                          |                 |                        |                    |                             |      |             |           | Þ  | Recommend to Library                                      |

Prehľad dostupných ročníkov periodika v databáze

# Prehľad konkrétnych čísiel v jednom ročníku

| Institution: Slovak Technical University | ŵ                                         | Sign In   My Tools   Contact Us  | HELP                                                                           |
|------------------------------------------|-------------------------------------------|----------------------------------|--------------------------------------------------------------------------------|
| SAGE journals online                     | Search all journals 🛛 💿 Advanced Search 🕨 | Search History > Browse Journals | 5 🕨                                                                            |
|                                          | PF<br>REDUCATION                          |                                  | Slovak Technical sity                                                          |
| Home Arissdes Subscribe                  |                                           | Q Search this journal            | Advanced Journal Search »                                                      |
|                                          |                                           |                                  | Current Issue                                                                  |
| Archive of 2007 Online                   | Issues:                                   |                                  | November/December 2010, 61 (5)                                                 |
| January                                  | 2007 🗪                                    |                                  |                                                                                |
| January/February 2007; 58 (1): 3 - 90    | March/April 2007; 58 (2): 99 - 183        |                                  |                                                                                |
| May                                      | October                                   |                                  | <ul> <li>Alert me to new issues of Journal<br/>of Teacher Education</li> </ul> |
| May 2007; 58 (3): 195 - 255              | September/October 2007; 58 (4): 263 - 343 | ·                                | 💼 Submit a Manuscript                                                          |
| Decombor                                 |                                           |                                  | 📴 Free Sample Copy                                                             |
| November/December 2007: 52 (5): 259      | 69                                        |                                  | @ Email Alerts                                                                 |
| November/December 2007, 56 (5), 359 - 4  | u9                                        |                                  | 🔊 RSS feed                                                                     |
|                                          |                                           |                                  | • More about this journal                                                      |
|                                          |                                           |                                  | <ul> <li>About the Journal</li> </ul>                                          |
|                                          |                                           |                                  | <ul> <li>Editorial Board</li> </ul>                                            |

V rámci vybratého čísla je možné si prezrieť abstrakt alebo plný text článku, jeho referencie alebo požiadať o dodatočné práva pri ďalšej práci s článkom.

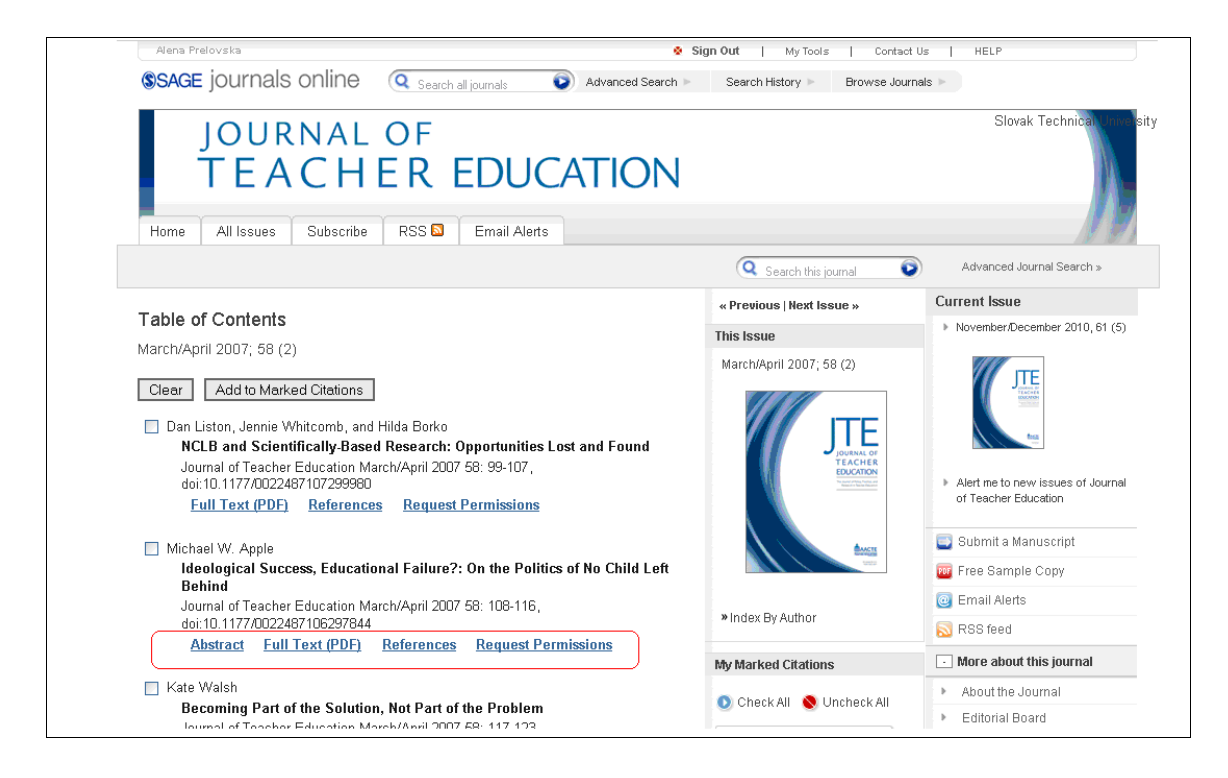

Dodatočné práva žiadajú o:

- možnosť urobiť výber,
- možnosť urobiť fotokópiu,
- opätovné použitie/knižničná rezerva,
- opätovné publikovanie v knihe/časopise,
- opätovné publikovanie v médiách,
- opätovné použitie na pracovisku,
- opätovné použitie v dizertačnej/habilitačnej práci,
- opätovné použitie ako autor,
- nie je v ponuke môj zámer použitia.

| Powered by RIG                                                                                                    | HTS                                                               | BLINK                                                                                                    | ome Create<br>Account Help                                                                                                    |
|----------------------------------------------------------------------------------------------------|-------------------------------------------------------------------|----------------------------------------------------------------------------------------------------|----------------------------------------------------------------------------------------------------|
| <b>SAGE</b>                                                                                                    | Title:<br>Author:                                                 | NCLB and Scientifically-Based<br>Research:Opportunities Lost<br>and Found<br>Dan Liston, Jennie Whitcomb,                                                                 | User ID Password                                                                                                    |
|                                                                                                    | Publication<br>Publisher:<br>Date:<br>Copyright @<br>Colleges for | Hillia Borko<br>Sage Publications<br>03/01/2007<br>2007, American Association of<br>Teacher Education                                                                     | Enable Auto Login<br>Locia<br>Eorgat Password/User ID2<br>If you're a copyright.com<br>user, you can login to<br>Rightslink using your<br>copyright.com credentials.<br>Already a Rightslink user or<br>wart to jean more? |
| Welcome to Rightslink<br>SAGE Publications has partn<br>variety of options for reusing<br>view the many reuse option | ered with Co<br>3 SAGE conte<br>5 available to                    | ppyright Clearance Center's Right<br>ent. Select the "I would like to"<br>5 you.                                                                                          | slink service to offer a<br>drop-down menu to                                                                                                    |
| I would like to ?                                                                                                    | make<br>make<br>mate                                              | a selection a selection photocopies                                                                                                    | t holder.                                                                                                    |
| Copyright © 2010 <u>Copyright Cle</u><br>Comments? We would like to he                                               | arance<br>arance<br>ar froi reuse<br>reuse<br>reuse<br>I don'i    | in a coursepack/library reserve<br>lish in a book/journal<br>esh in news media<br>in the work place<br>in a dissertation/thesis<br>as the author<br>t see my intended use | ment.<br>m                                                                                                    |
|                                                                                                    |                                                                   |                                                                                                    |                                                                                                    |

Vo vybranom čísle môžeme zadaním výrazu hľadať konkrétne články na určitú tému alebo nastaviť alert, ktorý oznámi vydanie ďalšieho čísla.

#### VYHĽADÁVANIE

#### 1. krok

Požiadavky: kľúčové slovo: university disciplíny: Management and Organizations, Education roky: 2008 – 2011 zúžený formát uložený podľa dátumu v počte 25 záznamov na stranu

| (university and V                                                             | All fields                                                   |
|-------------------------------------------------------------------------------|--------------------------------------------------------------|
| and 💙 (                                                                       | All fields<br>Title                                          |
| Add Row                                                                       | Author (Last Name)<br>Abstract Clear All Fields<br>Fill Text |
| Search Within                                                                 | Key Words<br>References                                      |
| O SAGE Journals Available to Me 😧 O All SAGE content O My Favorite Journ      | Affiliation<br>DOI                                           |
| • Select from a list of disciplines • Select from a complete list of journals | Journal Name<br>ISSN                                         |
|                                                                               | Volume                                                       |
| Social Science & Humanities                                                   | First Page                                                   |
| <ul> <li>Anthropology &amp; Archaeology</li> </ul>                            | Year                                                         |
| Communication & Media Studies                                                 |                                                              |
| Criminology & Criminal Justice                                                |                                                              |
| Cultural Studies                                                              |                                                              |
| Economics & Development                                                       |                                                              |
| Education                                                                     |                                                              |
| Ethnic Studies                                                                |                                                              |
| Family Studies                                                                |                                                              |
| Gender Studies                                                                |                                                              |
| Geography                                                                     |                                                              |
| Gerontology & Aging                                                           |                                                              |
| Group Studies                                                                 |                                                              |
| History                                                                       |                                                              |
| Information Science                                                           |                                                              |
| Interpersonal Violence                                                        |                                                              |
| Language & Linguistics                                                        |                                                              |
| Management & Organization Studies                                             |                                                              |

|       | Theology & Biblical Studies     |  |  |
|-------|---------------------------------|--|--|
|       | Urban Studies & Planning        |  |  |
| +     | Health Sciences                 |  |  |
| +     | Life & Biomedical Sciences      |  |  |
| $\pm$ | Materials Science & Engineering |  |  |
| Jan   | 2008 through Jun V 2011 V       |  |  |
|       |                                 |  |  |
| Forr  | nat Results                     |  |  |

Vybrané články môžeme ukladať a následne prezerať a upravovať alebo poslať emailom, stiahnuť, ukladať alebo tlačiť. Rovnako je možné poslať e-mailom celé vyhľadanie.

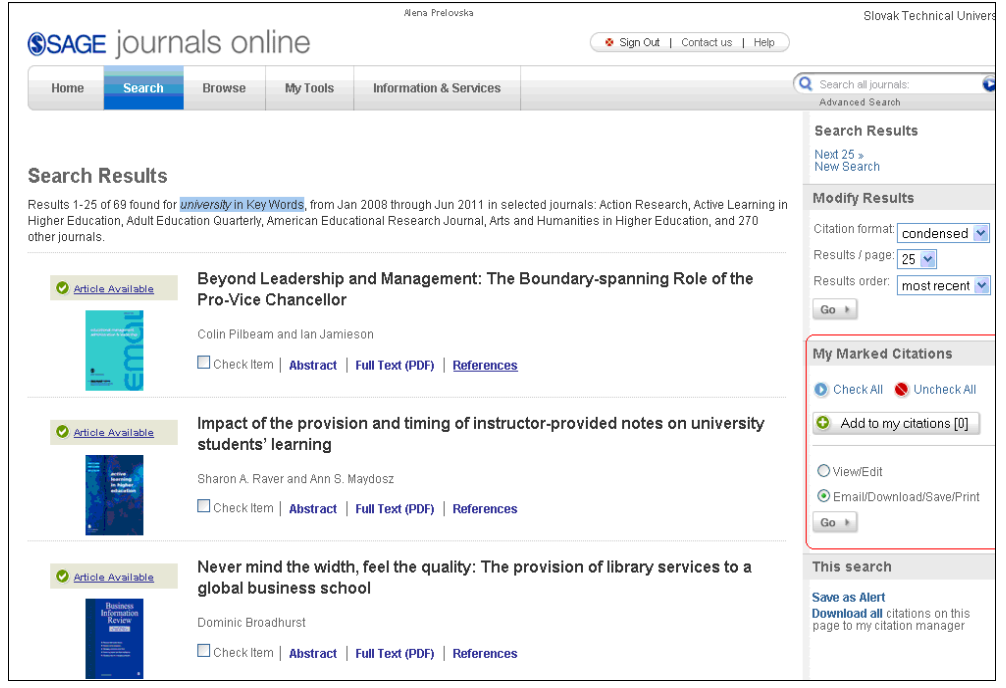

#### 3. krok

Pri článku môžeme zobraziť abstrakt, plný text alebo referencie.

Plný text

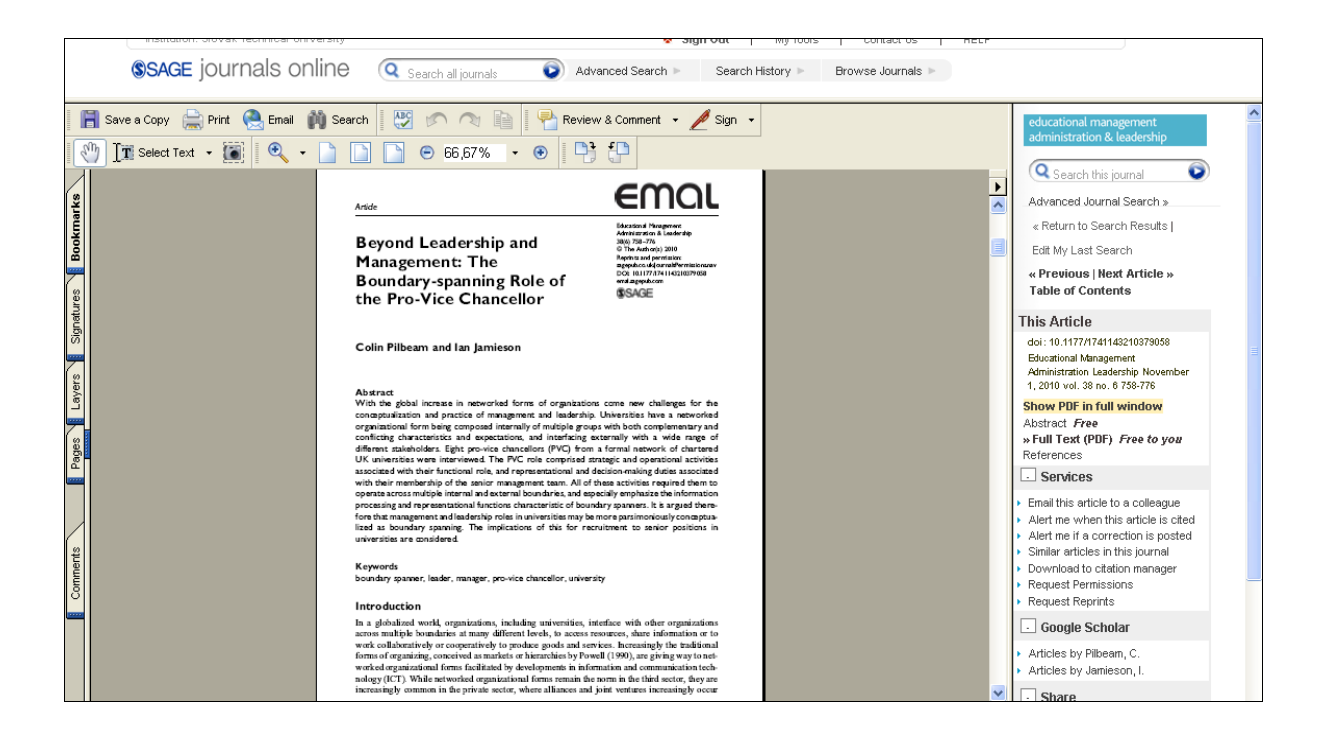

#### Abstrakt

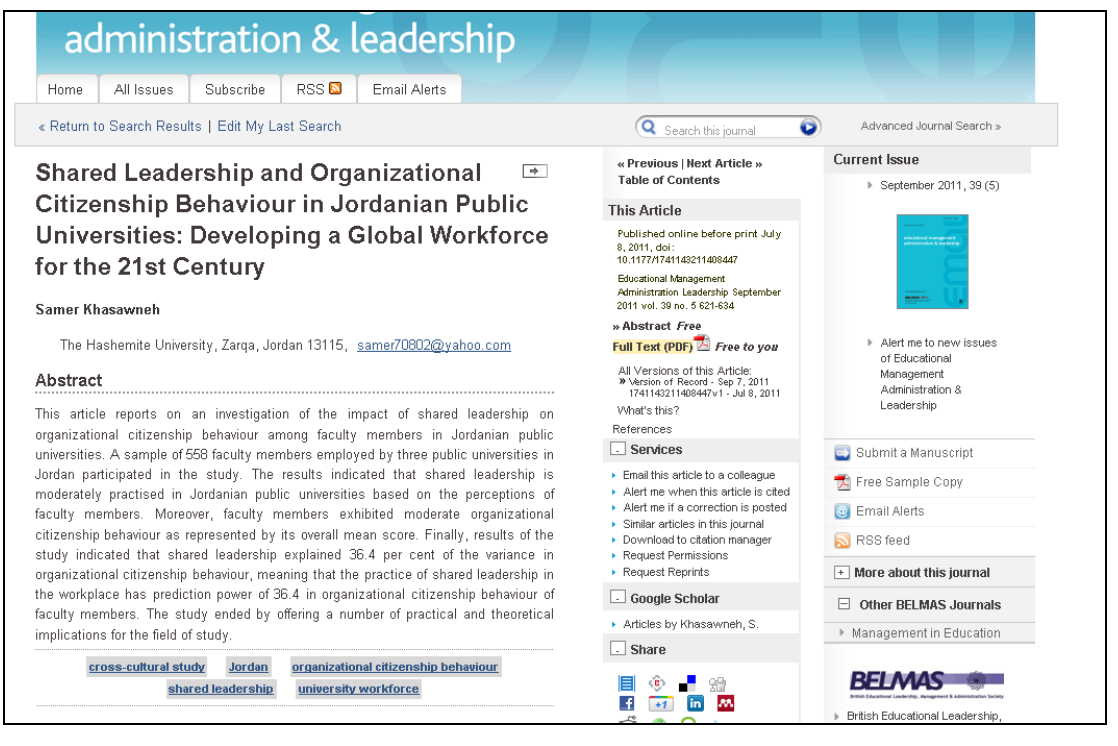

#### Referencie

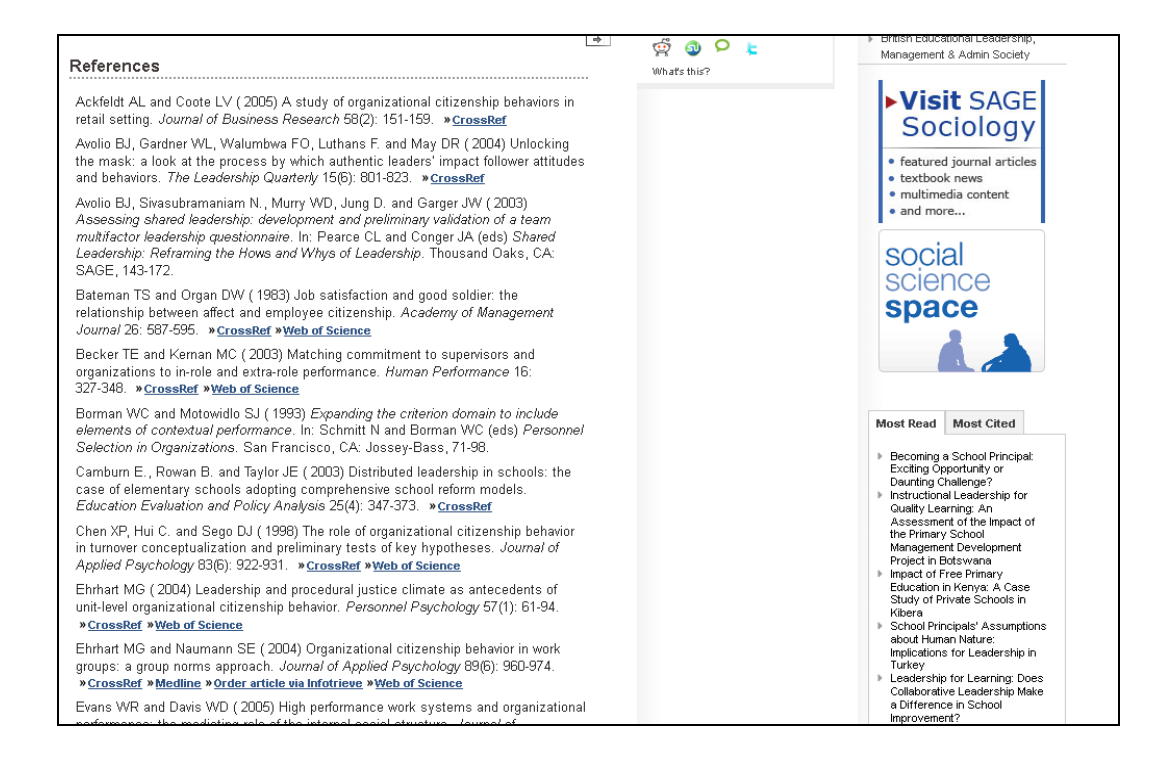

#### Ľavá lišta ponúka ďalšiu prácu s textom alebo ďalšie služby:

- návrat do vyhľadávania,
- úprava výsledkov,
- prezretie následujúceho alebo predchádzajúceho článku,
- informácie o článku: doi, názov časopisu, rok vydania,
- výber zobrazenia (abstrakt, full text, referencie),
- zaslanie článku kolegovi,
- upozornenie, ak je článok citovaný,
- upozornenie, ak je zaslaná korekcia,
- podobné články v tomto časopise,
- stiahnutie prostredníctvom citačného manažéra,
- žiadosť o dodatočné práva,
- žiadosť o dotlač,
- prelinkovanie na články autorov v GoogleScholar,
- zdieľanie,
- domovská stránka časopisu,
- predplatné,
- archív (tabuľkové zobrazenie čísel časopisu),
- kontakt (spätná väzba k časopisu),
- tabuľka obsahu (návrat na obsah čísla).

| Alert me when this article is cited<br>Alert me if a correction is posted<br>Similar articles in this journal<br>Download to citation manager<br>Request Permissions<br>Request Reprints |  |  |  |  |  |  |  |
|----------------------------------------------------------------------------------------------------|--|--|--|--|--|--|--|
| - Google Scholar                                                                                                    |  |  |  |  |  |  |  |
| <ul> <li>Articles by Pilbeam, C.</li> <li>Articles by Jamieson, I.</li> </ul>                                                                                                    |  |  |  |  |  |  |  |
|                                                                                                    |  |  |  |  |  |  |  |
| Share                                                                                                    |  |  |  |  |  |  |  |
| 🗐 🚺 🔅 📲<br>💮 🙅 P 皆<br>What's this?                                                                                                    |  |  |  |  |  |  |  |
| Journal Home                                                                                                    |  |  |  |  |  |  |  |
| <ul> <li>Subscriptions</li> </ul>                                                                                                    |  |  |  |  |  |  |  |
| <ul> <li>Archive</li> </ul>                                                                                                    |  |  |  |  |  |  |  |
| <ul> <li>Contact Us</li> </ul>                                                                                                    |  |  |  |  |  |  |  |
| <ul> <li>Table of Contents</li> </ul>                                                                                                    |  |  |  |  |  |  |  |

educational management administration & leadershi

Q Search this journal Advanced Journal Search »

Edit My Last Search « Previous | Next Article » Table of Contents

This Article

Services

« Return to Search Results |

doi: 10.1177/1741143210379058 Educational Management

Show PDF in full window

Administration Leadership November 1, 2010 vol. 38 no. 6 758-776

Abstract Free » Full Text (PDF) Free to you

Email this article to a colleague

Literatúra:

[17] Rešetová, K. – Prelovská, A. Navigácia v informačných zdrojoch. Trnava: AlumniPress, 2010

[18] http://online.sagepub.com

# **ResearchMethods, Methodology and Evaluation** (SAGE JournalsOnline)

Poskytuje prístup do oblasti duševného vlastníctva, metodológie vedy, vedeckých metodologických postupov, evaluácie a hodnotenia vedeckých postupov.

#### VYHĽADÁVANIE

Kritériá rešerše:

- termíny: metódy výskumu, nie hodnotenie v abstrakte. (Často sa tieto dva termíny nachádzaju spolu, preto chceme rešerš upraviť tak, aby sa výsledky týkali iba metód výskumu a nie hodnotenia. Dosiahneme to zvolením možnosti *not*medzi dvoma vyhľadávanými výrazmi.),
- oblasť: Researchmethods, Methodology, Evaluation,
- vyhľadavanie vo všetkých rokoch dostupných v SAGE,
- formát výstupu: zhustený s 25 výsledkami na stranu zoradenými podľa dátumu.

| (SAGE                           | journ                            | als on                                    | line                                | Institution: Slovak Technical Universi                               | ty Slovak Technical Univers                                                                                                    |
|---------------------------------|----------------------------------|-------------------------------------------|-------------------------------------|----------------------------------------------------------------------|----------------------------------------------------------------------------------------------------|
| Home                            | Search                           | Browse                                    | My Tools                            | Information & Services                                               | Q Search all journais:<br>Advanced Search                                                                                        |
| Advance                         | d Search                         |                                           |                                     |                                                                      |                                                                                                    |
| Advanced sea<br>relationships ( | rches of SAGE<br>Using the Boole | <i>Journals</i> Online<br>ean operators A | e use a signature<br>ND, OR, and NO | e fielded Boolean system. Use<br>T. <u>Learn more</u> about advanced | this award-winning search tool to construct a query specifying your terms and their logical<br>searches on SAGE Journals Online. |
| ( <b>re</b> :                   | search method                    | s (n                                      | ot 💌 )evaluatio                     | n ) Abstract                                                         |                                                                                                    |
| and 🔽 (                         |                                  | ai                                        | nd 💌                                | ) All fields                                                         |                                                                                                    |
| Add Row                         |                                  |                                           |                                     |                                                                      | Search > Clear All Fields                                                                                                    |
| Search V                        | /ithin                           |                                           |                                     |                                                                      |                                                                                                    |
| ⊙ SAGE Jou                      | ımals Available                  | e to Me 😧 🔿 A                             | II SAGE content                     | O My Favorite Journals 😧                                             |                                                                                                    |
| O Select fro                    | m a list of disci                | plines OSele                              | ct from a comple                    | te list of journals                                                  |                                                                                                    |
|                                 |                                  |                                           |                                     |                                                                      |                                                                                                    |
| Date Ran                        | ge                               |                                           |                                     |                                                                      |                                                                                                    |
| Jan 🝸 18                        | 79 \star through                 | Jun 🝸 2011                                | <b>~</b>                            |                                                                      |                                                                                                    |
| Format R                        | esults                           |                                           |                                     |                                                                      |                                                                                                    |
| Display Cor                     | densed Forma                     | tv showing ;                              | 25 🗸 results pe                     | r page sorted by 💽 relevance (                                       | date Search Clear All Fields                                                                                                    |
|                                 |                                  |                                           |                                     |                                                                      |                                                                                                    |
|                                 |                                  |                                           |                                     |                                                                      |                                                                                                    |
|                                 |                                  |                                           |                                     |                                                                      |                                                                                                    |

Na základe našich požiadaviek našla databáza 79 záznamov.

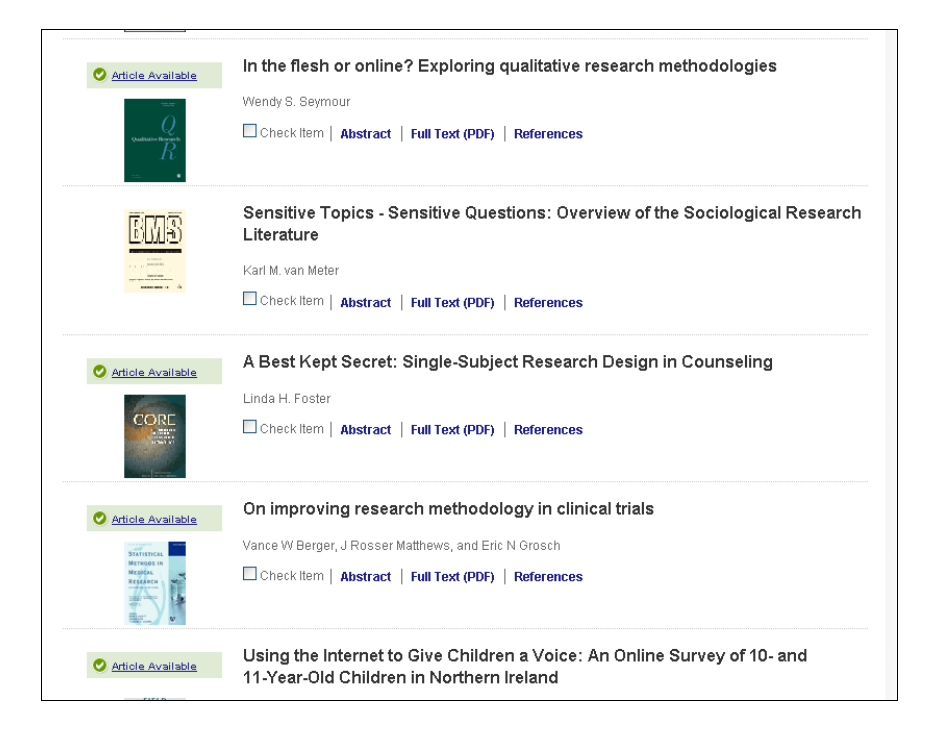

Vybrali sme si jeden článok a zobrazili vo formáte abstraktu a plného textu.

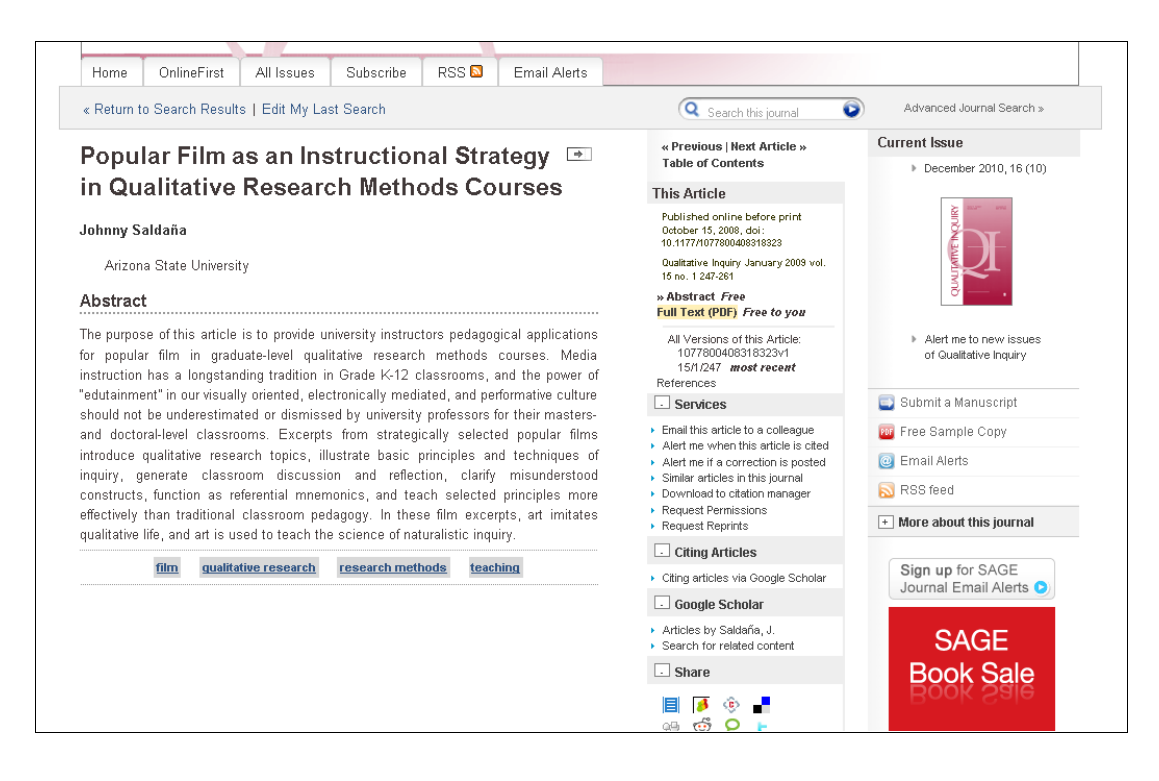

#### Plný text článku

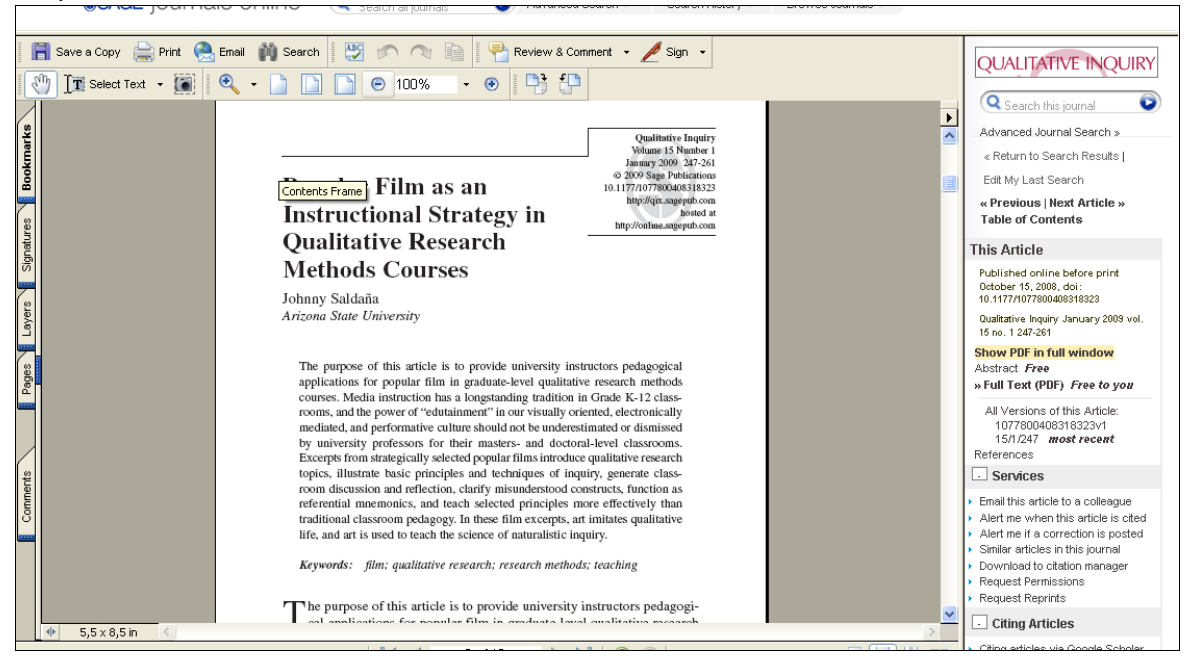

#### Referencie

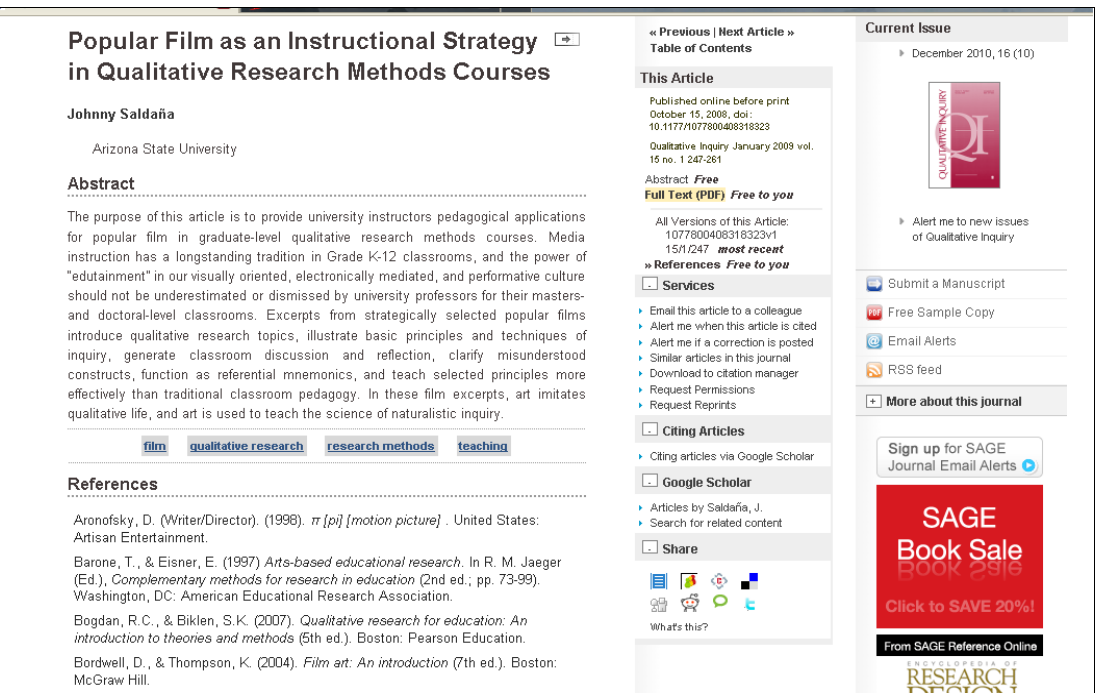

Prezeranie časopisov

#### Zoznam časopisov z oblasti výskumných metód a hodnotenia.

| Public Administration                                                                                                    |                                                                    |
|----------------------------------------------------------------------------------------------------|--------------------------------------------------------------------|
| Regional Studies                                                                                                    |                                                                    |
| Research Methods & Evaluation                                                                                                    | Journals                                                           |
| Science & Society Studies                                                                                                    | Action Research                                                    |
| Social Work & Social Policy                                                                                                    | American Journal of Evaluation                                     |
| Sociology                                                                                                    | Applied Psychological Measurement                                  |
| <ul> <li>Special Education</li> </ul>                                                                                                    | BMS: Bulletin of Sociological Methodology/Bulletin de Méthodologie |
| Theology & Biblical Studies                                                                                                    | Sociologique                                                       |
| <ul> <li>Urban Studies &amp; Planning</li> </ul>                                                                                                    | Counseling Outcome Research and Evaluation                         |
| Health Sciences                                                                                                    | Educational and Psychological Measurement                          |
| Life & Biomedical Sciences                                                                                                    | Educational Evaluation and Policy Analysis                         |
| Materials Science & Engineering                                                                                                    | Evaluation                                                         |
|                                                                                                    | Evaluation Review                                                  |
|                                                                                                    | Field Methods                                                      |
| Copyright@ 2010 by SAGE Publications <u>About us</u>   <u>Privacy Policy</u><br>Home   <u>Search   Browse   My Tools   Information &amp; Services   Sign In   Contact Us   Help</u> | Journal of Educational and Behavioral Statistics                   |
|                                                                                                    | Journal of Mixed Methods Research                                  |
|                                                                                                    | Measurement and Evaluation in Counseling and Development           |
|                                                                                                    | Organizational Research Methods                                    |
|                                                                                                    | Qualitative Inquiry                                                |
|                                                                                                    | Qualitative Research                                               |
|                                                                                                    | Sociological Methods & Research                                    |
|                                                                                                    | Statistical Methods in Medical Research                            |
|                                                                                                    |                                                                    |

#### Vybrali sme si časopis s názvom Evaluation.

| SAGE       | journa              |                                               | Search all journals                                                                                                    | Q Advanced Search ►                                              | Search History 🕨 🖪                                 | rowse Journa | als 🕨 Slovak Technical Uni                               |
|------------|---------------------|-----------------------------------------------|----------------------------------------------------------------------------------------------------|------------------------------------------------------------------|----------------------------------------------------|--------------|----------------------------------------------------------|
| ŀ          | wa                  | aluc                                          | ition                                                                                                    |                                                                  |                                                    |              |                                                          |
| Home       | All Issues          | Subscribe                                     | RSS 🖸 🛛 Email A                                                                                                    | Alerts                                                           |                                                    |              |                                                          |
| « Return t | o Search Re         | sults   Edit My L                             | ast Search                                                                                                    |                                                                  | Q Search this journa                               | Õ            | Advanced Journal Search »                                |
|            |                     |                                               |                                                                                                    | ian                                                              |                                                    |              | 🔄 Submit a Manuscript                                    |
| Fh         | <i>Finalization</i> |                                               | Evaluation                                                                                                    |                                                                  |                                                    |              | 📴 Free Sample Copy                                       |
|            |                     |                                               | Evaluation is interdisciplinary, international peer reviewed journal. Over<br>the last two decades, evaluation has become a mainr issue for |                                                                  |                                                    |              | email Alerts                                             |
|            |                     |                                               | academics,                                                                                                    | governmental and public orga                                     | anizations and businesses                          |              | 🔊 RSS feed                                               |
|            |                     | The<br>International<br>Journal of<br>Theory, | throughout th<br>international                                                                                                    | he world. Evaluation was laur<br>Ily and to build bridges within | nched to promote dialogue<br>this expanding field. |              | * More about this journal                                |
|            |                     | Research<br>and<br>Practice                   | <ul> <li>Current Issue: October 2010</li> <li>All Issues January 1995 - October 2010</li> </ul>                                             |                                                                  |                                                    |              | THE<br>TAVISTOCK<br>INSTITUTE<br>The Tavistock Institute |
|            |                     |                                               |                                                                                                    |                                                                  |                                                    |              | Sign up for SAGE<br>Journal Email Alerts <b>2</b>        |
|            | n up for Em         | and Alerts!                                   |                                                                                                    |                                                                  |                                                    |              | Submit an article to this journal •                      |

Zaujímali nás všetky vydania od roku 1995, ktoré sú tabuľkovo sprehľadnené. Ročník 16 z roku 2010 sa zobrazuje i s obálkou časopisu.

| Home   | All Is          | sues                  | Subscribe   | RS                     | s 🔯         | Email Ale              | rts         |                     |               |      |             |           |                                                                 |
|--------|-----------------|-----------------------|-------------|------------------------|-------------|------------------------|-------------|---------------------|---------------|------|-------------|-----------|-----------------------------------------------------------------|
| Return | to Searc        | h Result:             | s   Edit My | Last Sea               | arch        |                        |             |                     |               | Q    | Search this | journal 💿 | Advanced Journal Search »                                       |
| Arch   | nive of         | f All O               | nline Is    | sues:                  | Jan 1       | 995 - Oct 2            | 2010        |                     |               |      |             |           | Current Issue                                                   |
|        | Currer          | nt Issue              | e:          | Recent                 | Issues      | :                      |             |                     |               |      |             |           | <ul> <li>October 2010, 16 (4)</li> </ul>                        |
|        | Octol<br>Vol. 1 | ber 2010<br>L6, No. 4 |             | July 20'<br>Vol. 16, N | 10<br>Ho. 3 | April 20<br>Vol. 16, h | 10<br>No. 2 | January<br>Vol. 16, | 2010<br>No. 1 |      |             |           | Alert me to new issues of<br>Evaluation     Submit a Manuscript |
| р      | DF and          | Abstra                | acts: Jan 1 | 995 - Oct              | 2010        |                        |             |                     |               |      |             |           | Free Sample Copy                                                |
| :      | 2010s           | 2010                  | -           | -                      | -           | -                      | -           | -                   | -             | -    | -           |           | Email Alerts     DOB feed                                       |
| :      | 2000s           | 2000                  | 2001        | 2002                   | 2003        | 2004                   | 2005        | 2006                | 2007          | 2008 | 2009        |           | More shout this journal                                         |
|        | 1990s           | -                     | -           | -                      | -           | -                      | 1995        | 1996                | 1997          | 1998 | 1999        |           |                                                                 |

#### Zoznam článkov z čísla 4 z roku 2010.

| Home All Issues Subscribe RSS 🖸 Email Alerts                                                               |                                        |                           |
|----------------------------------------------------------------------------------------------------|----------------------------------------|---------------------------|
| Return to Search Results   Edit My Last Search                                                             | Q Search this journal                  | Advanced Journal Search » |
|                                                                                                    | « Previous                             | Current Issue             |
| able of Contents                                                                                           | This Issue                             | October 2010, 16 (4)      |
| ctoper 2010; 16 (4)                                                                                        | October 2010; 16 (4)                   | Evaluation                |
| Clear Add to Marked Citations                                                                              |                                        |                           |
| ] Elliot Stern                                                                                             | Evaluation                             |                           |
| Editorial                                                                                                  | Volume 10<br>Number 2<br>Amore 2000    | ۲ 🚍 د                     |
| Evaluation October 2010 16: 347-348, doi:10.1177/1356389010385610<br>Full Text (PDF) Request Permissions   |                                        | Alert me to new issues of |
| <u>·····································</u>                                                               |                                        | Evaluation                |
| ] Steve Jacob and Yves Boisvert<br>To Da on Notife Da o Declarations Data Company Challenges for Evolution |                                        | 🔄 Submit a Manuscript     |
| Evaluation October 2010 16: 349-369, doi:10.1177/1356389010380001                                          | Mannar S                               | Free Sample Copy          |
| Abstract Full Text (PDF) References Request Permissions                                                    |                                        | Email Alerts              |
| Nicelatta Stama                                                                                            | Index By Author                        | RSS feed                  |
| What Doesn't Work? Three Failures, Many Answers                                                            | My Markod Citations                    | + More about this journal |
| Evaluation October 2010 16: 371-387, doi:10.1177/1356389010381914                                          | my marineu citations                   |                           |
| Abstract Full LexitPuFL References Request Permissions                                                     | 🜔 Check All  🗞 Uncheck All             | THE                       |
| ] Claudia Schmiedeberg                                                                                     | Add to my citations[0]                 | INSTITUTE®                |
| Evaluation of Cluster Policy: A Methodological Overview                                                    |                                        | F THE TRYISLOCK INSULUE   |
| Evaluation October 2010 16: 389-412, doi:10.1177/1356389010381184                                          | Find articles in this issue containing | Sign up for SAGE          |

Články je možné indexovať podľa autorov. Jednotlivé články sa dajú zobraziť ako abstrakt alebo plný text. Databáza poskytuje možnosť zamerať sa len na referencie. Abstrakt sa ľahko zobrazí, ak sa myšou pohybujeme na konkrétnom článku.

| Evaluation                                                                                                    | Slovak Technical University                                                                                                    |  |  |  |  |
|----------------------------------------------------------------------------------------------------|----------------------------------------------------------------------------------------------------|--|--|--|--|
| Home All Issues Subscribe RSS DEmail Alerts                                                                                                    |                                                                                                    |  |  |  |  |
| « Return to Search Results   Edit My Last Search                                                                                                    | Q Search this journal Search >                                                                                                    |  |  |  |  |
| Index by Author<br>October 2010; 16 (4)<br>»Table of Contents<br>A B C D E F G H I J K L M N O P Q R S T U V W X Y Z                                                                                                | Current Issue Cotober 2010, 16 (4) Evaluation                                                                                                    |  |  |  |  |
| ■B<br>Boisvert, Yves<br>To Be or Not to Be a Profession: Pros, Cons and Challenges for<br>Evaluation<br>Evaluation October 2010 16: 349-369, doi:10.1177/1356389010380001<br>*Abstract *Full Text (PDF) *References | [X] area         To Be or Not to Be a Profession: Pros, Cons and Challenges for Evaluation         Abstract                                                                                                    |  |  |  |  |
| Ingleton, Christine<br>Unpacking the Politics of Evaluation: A Dramaturgical Analysis<br>Evaluation October 2010 16: 431-444, doi:10.1177/1356389010380002<br>*Abstract *Full Text (PDF) *References                | Evaluation literature contains varied points of view in favour of or against<br>means of restricting access to the profession and quality control mechanisms.<br>This article examines the aims pursued (e.g. institutionalization, quality<br>improvement, ethical practice) and challenges faced by the promoters of the<br>professionalization of evaluation. It also presents the mechanisms and<br>means<br>envisioned in Canada by the Société québéccise d'évaluation de programme<br>(Québe Society of Programme Evaluation: SOEP) designed to address these<br>points. These mechanisms include the drafting process of an evaluation. This<br>article is based on a documentary review and an analysis of semi-directed<br>before and whole when the draft income mechanism evaluation. |  |  |  |  |
| Jacob, Steve                                                                                                    | administrative council. These results help to fuel debates in most contexts where<br>professionalization of evaluative practice which arise in most contexts where<br>evaluation has reached a certain maturity.                                                                                                    |  |  |  |  |

Databáza ponúka služby:

- zaslanie článku kolegovi,
- upozornenie, ak je článok citovaný,
- upozornenia, ak bola vykonaná úprava článku,
- podobné články v tomto časopise,
- stiahnutie citácií prostredníctvom citačného manažéra,
- žiadosť o dodatočné práva,
- žiadosť o dotlač.

Literatúra:

[19] Rešetová, K. – Prelovská, A. Navigácia v informačných zdrojoch. Trnava: AlumniPress, 2010

[20] http://online.sagepub.com